ᲡᲐᲥᲐᲠᲗᲕᲔᲚᲝᲡ ᲢᲔᲥᲜᲘᲙᲣᲠᲘ ᲣᲜᲘᲕᲔᲠᲡᲘᲢᲔᲢᲘ

მ. ბალიაშვილი, ზ. აზმაიფარაშვილი

# ავტომატიზებული დაპროექტების სისტემები NI Multisim და NI Ultiboard

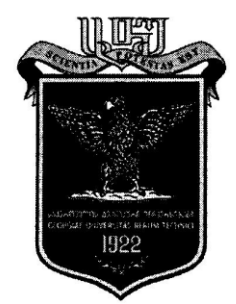

დამტკიცებულია სახელმძღვანელოდ საქართველოს ტექნიკური უნივერსიტეტის სარედაქციო-საგამომცემლო საბჭოს მიერ. 15.12.2014, ოქმი №3

.

თბილისი 2015

#### უაკ 681.3.001:621.396.6

სახელმძღვანელოში განხილულია ელექტრონული აპარატურის ავტომატიზებული დაპროექტებისათვის გამოყენებული ორი პროგრამა Multisim-ი და Ultiboard-ი, აგრეთვე მოყვანილია ზოგადი ცნებები ავტომატიზებული დაპროექტების შესახებ.

ელექტრონული მოწყობილობების სქემების დასახაზად და მუშაობის სიმულირებისათვის გამოყენებული პროგრამა Multisim-ის აღწერისას ნაჩვენებია როგორ ხდება ფორმატის (ფურცლის) ზომების, პარამეტრების და ოფციების შერჩევა, მირითადი წარწერების სხვადასხვა ენაზე და ქვეყანაში მოქმედი სტანდარტების შესაბამისად გაფორმება, კომპონენტების მონაცემთა ბაზებით სარგებლობა. განხილულია კომპონენტების მირითადი სახეობები და პარამეტრები, სქემის შედგენის ზოგადი წესები.

Electronics Workbench-ში შექმნილი ელექტული სქემების ხაზვის პროგრამებთან ინტეგრირებული სამონტაჟო ფირფიტების კონსტრუქტორი პროგრამის Ultiboard-ის აღწერისას განხილულია ელექტრონული კომპონენტების ჯგუფები, ელექტრონული ანაწყობების შესამლო სტრუქტურები, ციფრული მიკროსქემების ტიპები და ზომები, ნაბეჭდი სამონტაჟო ფირფიტის სახეები, ზომები, მასალები. ნაჩვენებია როგორ ხდება სამონტაჟო ფირფიტის გამოტანა ნახაზზე, აკრძალვის ზონის გამოყოფა, ელემენტების გადაადგილება და ორიენტირება, ტრასირება, სამონტაჟო ფირფიტის პროექტის ფენების ამობეჭდვა, სხვადასხვა ელემენტების შექმნა, რომლებიც არ შედის მონაცემთა ბაზაში, აგრეთვე პროექტის ექსპორტი Gerber ფაილების სახით.

რეცენზენტები: სრული პროფესორი ლ. იმნაიშვილი, სრული პროფესორი პ. ჯოხაძე

© საგამომცემლო სახლი "ტექნიკური უნივერსიტეტი", 2015 ISBN 978-9941-20-528-6

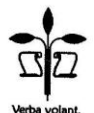

#### http://www.gtu.ge/publishinghouse/

ყველა უფლება დაცულია. ამ წიგნის ნებისმიერი ნაწილის (ტექსტი, ფოტო, ილუსტრაცია თუ სხვა) გამოყენება არც ერთი ფორმითა და საშუალებით (ელექტრონული თუ მექანიკური) არ შეიძლება გამომცემლის წერილობითი ნებართვის გარეშე. საავტორო უფლებების დარღვევა ისჯება კანონით.

# 1. ზოგადი ცნებები

ავტომატიზებული დაპროექტება, ანუ კომპიუტერის გამოყენებით დაპროექტება (ინგლ. Computer-Aided Design, აბრევიატურა *CAD*) გულისხმობს კომპიუტერული ინსტრუმენტების ფართო სპექტრს, რომლის დახმარებით ინჟინრები, არქიტექტორები და სხვ. სპეციალობის პროფესიონალები ქმნიან, ცვლილებები შეაქვთ და ოპტიმალურს ხდიან კონცეპტუალურ, საინჟინრო, არქიტექტურულ და სამშენებლო პროექტებს.

ავტომატიზებული დაპროექტების სისტემა (ადს) მოიცავს მრავალ პროგრამულ და აპარატურულ საშუალებას ხაზვის ორგან-<sup>ჯ\_გ</sup>იოებიანი სისტემებიდან მოცულობითი სხეულის სამგანზო-

ნი პარამეტრული მოდელირების ჩათვლით.

გამოყენების სფეროს მიხედვით ადს-ები არსებობს შემდეგი სახის:

- არქიტექტურულ-სამშენებლო;
- მექანიკური;
- ელექტრონული ხელსაწყოებისა და მოწყობილობების;
- ტექნოლოგიური.

ადს-ის შედგენილობაში შედის:

ტექნიკური საშუალებები, რომლებიც უზრუნველყოფენ
 საპროექტო გადაწყვეტების ავტომატიზებულ მიღებას;

 პროგრამები, რომლებიც მართავენ ტექნიკური საშუალებების მუშაობას და ასრულებენ საპროექტო პროცედურებს;

• მონაცემები, რომლებიც საჭიროა პროგრამის შესასრულებლად;

• დოკუმენტაცია, რომელიც შეიცავს ყველა აუცილებელ ინფორმაციას ადს-ის საშუალებით ავტომატიზებული დაპროექტებისათვის.

ადს-ის დადებით მხარეს მიეკუთვნება:

ოპტიმალური საკონსტრუქტორო გადაწყვეტების შემუშავების გამარტივება, შესაბამისად წარმოების და ექსპლუატაციის ღირებულების შემცირება და მანქანებისა და აპარატების მაღალი ხარისხის მიღწევა;

უსაფრთხოებისა და საიმედოობის ხარისხის ამაღლება კონსტრუქციის ცალკეული კვანძების დამუშავებისას უფრო ზუსტი მათემატიკური მოდელების და ინჟინრული მეთოდების გამოყენების შედეგად; დაპროექტების დროის მნიშვნელოვანი შემცირება, რაც გავლენას ახდენს დანახარჯების შემცირებასა და საკონსტრუქტორო ქვედანაყოფის მწარმოებლურობის ზრდაზე.

დამპროექტებლის გათავისუფლება არაშემოქმედებითი სამუშაოსაგან, რაც შესაძლებელს ხდის მისი შემოქმედებითი პოტენციალის უკეთ გამოყენებას და ზრდის შრომის ეფექტურობას;

მზა საპროექტო გადაწყვეტების გამოყენების სფეროს გაფართოება კომპიუტერული მონაცემების ბაზის გამოყენების საშუალებით;

დაპროექტების ეტაპზე ღრმა კვლევების ჩატარება, რაც შესაძლებელია მათემატიკური მოდელირების მეთოდით. ეს საშუალებასაც იძლევა დაპროექტების ეტაპზე გაანალიზდეს ცალკეული კონსტრუქციული პარამეტრის გავლენა მთლიან აპარატზე, მანქანაზე ან სისტემაზე პროტოტიპის შექმნის და სასტენდო და საექსპლუატაციო კვლევების გარეშე.

თანამედროვე ადს-ს უნდა გააჩნდეს "ხელოვნური ინტელექტის" ელემენტები, მაგალითად, ჰქონდეს ე.წ. კონსტრუქტორის მხარდაჭერის საექსპერტო სისტემები, რომელიც ასახავს ცოდნას მოცემულ სფეროში და იმავე დანიშნულების ტექნიკური ობიექტების დაპროექტების გამოცდილებას. მაგალითად, საექსპერტო სისტემა უნდა ეხმარებოდეს ადს-ის კონსტრუქტორ-მომხმარებელს დასაპროექტებელი ობიექტის შესაძლო ვარიანტების გენერირებაში.

ძირითადი ტერმინები, რომლებიც გამოიყენება ავტომატიზებული დაპროექტების სფეროში, ინგლისურენოვანია და მოყვანილია 1.1 ცხრილში.

ცხრილი 1.1

| აბრევი- | დასახელება             |                            |  |  |  |
|---------|------------------------|----------------------------|--|--|--|
| ატურა   | ინგლისური              | ქართული                    |  |  |  |
| CALS    | Continuous Acquisition | ნაკეთის სასიცოცხლო ციკლის  |  |  |  |
|         | and Life cycle Support | უწყვეტი საინფორმაციო მხარ- |  |  |  |
|         |                        | დაჭერა                     |  |  |  |
| EDA     | Electronic Design      | ელექტრონული მოწყობილობების |  |  |  |
|         | Automation             | ავტომატიზებული დაპროექტება |  |  |  |
| ECAD    | Electronic Computer    | ელექტრონული მოწყობილობების |  |  |  |
|         | Aided Design           | ავტომატიზებული დაპროექტება |  |  |  |

გაგრძელება

| CAD | Computer Aided<br>Design        | ავტომატიზებული კონსტრუირება                           |
|-----|---------------------------------|-------------------------------------------------------|
| CAM | Computer Aided<br>Manufacturing | ტექნოლოგიის ავტომატიზება<br>(წარმოების ავტომატიზებული |
|     |                                 | მომზადება)                                            |
| CAE | Computer Aided                  | საინჟინრო გამოთვლები                                  |
|     | Engineering                     |                                                       |
| PLM | Product Life                    | პროდუქციის სასიცოცხლო                                 |
|     | Management                      | ციკლის მართვა                                         |
| PDM | Product Data                    | ნაკეთის მონაცემების მართვა                            |
|     | Management                      |                                                       |
| ERP | Enterprise Resource             | საწარმოს რესურსების მართვა                            |
|     | Planning                        |                                                       |
| ILM | Information Life Cycle          | ინფორმაციის (მონაცემების)                             |
|     | Manegement                      | სასიცოცხლო ციკლის მართვა                              |

ნებისმიერი რადიოელექტრონული მოწყობილობის დამუშავება შეიცავს ფიზიკური ან მათემატიკური მოდელირების ეტაპს.

ფიზიკური მოდელირება ითვალისწინებს ნაკეთის რეალური მოდელის – მაკეტის შექმნას. იგი დაკავშირებულია დიდ მატერიალურ დანაკარგებთან, რადგან საჭიროებს მაკეტის დამზადებასა და შესწავლას, რაც საკმაოდ შრომატევადი პროცესია. ზოგ შემთხვევაში ფიზიკური მოდელირება პრაქტიკულად შეუმლებელია მოწყობილობის სირთულის გამო. ასეთ შემთხვევაში მიმართავენ მათემატიკური მოდელირების მეთოდს – გამოთვლითი ტექნიკის მეთოდებისა და საშუალებების გამოყენებით ნაკეთის მოდელის შექმნას.

1976 წელს შექმნილი კომპანია National Instruments (NI) ამარაგებს ინჟინრებსა და მეცნიერებს ინსტრუმენტებით, რომელთა გამოყენება აჩქარებს გამოგონებებს, აღმოჩენებს და წარმოების პროცესს. National Instruments-ის მიერ გამოყენებული სისტემური დაპროექტების გრაფიკული მეთოდი შეესაბამება პროგრამული და აპარატურული უზრუნველყოფის ინტეგრირებულ პლატფორმას, რომელიც ამარტივებს იმ სისტემების განვითარებას, რომლებიც საჭიროებენ გაზომვებსა და კონტროლს. ინჟინრები და მეცნიერები აღნიშნულ პლატფორმას იყენებენ კონსტრუირების ეტაპიდან დაწყებული წარმოების პროცესის ჩათვლით, აგრეთვე კვლევითი

სამუშაოებისას. კომპანიის პერსპექტიული ხედვები და ტექნოლოგიები ხელს უწყობს მის თანამიმდევრულ ზრდას და კლიენტების, თანამშრომლების, მომწოდებლების და აქციონრების წარმატებულ საქმიანობას.

ფირმა National Instruments-ის პროგრამების კომპლექსი, რომელთა სავაჭრო მარკაა Electronics Workbench, წარმოადგენს ნებისმიერი ტიპის (ანალოგური, ციფრული, ციფრულ-ანალოგური და სხვ.) ელექტრონული აპარატურის ავტომატიზებული დაპროექტების მსოფლოში ერთ-ერთ გავრცელებულ სისტემას. იგი მოიცავს: ფართოდ გამოყენებად Electronics Workbench და MicroCAP ელექტრონულ ლაბორატორიებს; დაპროექტების VHDL ალგორითმულ ენაზე ელექტრული სქემების დაპროგრამების ინსტრუმენტულ სისტემას; ნაზეჭდი სამონტაჟო ფირფიტების დაპროექტების სისტემას (პროგრამული პაკეტი Ultiboard-ი). მომხმარებლის სურვილის შესაბამისად ეს შესაძლებლობები შეიძლება გაფართოვდეს ფირმა National Instruments-ის ლაბორატორიული სტენდის Elvis (Educational Laboratory Virtual Instrumentation Suite)-ის ემულატორის, აგრეთვე MultiMCU პროგრამირებადი მიკროკონტროლერების პროგრამული უზრუნველყოფის დაპროექტების სისტემის გამოყენებით. თუ დაპროექტებისა და კვლევისათვის შეთავაზებული მოწყობილობების ჩამონათვალი მომხმარებელს არ აკმაყოფილებს, მას შეუძლია დამოუკიდებლად შეავსოს იგი Labview სისტემის გამოყენებით. კომპლექსი საშუალებას იძლევა ეფექტურად მოხდეს ელექტული სქემების დაპროექტების მირითადი ეტაპების რეალიზება, როგორიცაა:

- ელექტრული პრინციპული სქემის დამუშავება;
- სქემის მოდელირება;
- ანალიზი;

სქემის საკონსტრუქტორო გარდაქმნა მომავალი ნაბეჭდი
 სამონტაჟო ფირფიტის (ინგლ. აბრევიატურაა PCB) ნახაზის სახით.

აუცილებლობის შემთხვევაში დაპროექტებული ნაკეთის მუშაობა შესაძლოა შემოწმდეს რეალური ხელსაწყოებისა და კომპონენტების გამოყენებით NI Elvis-ის ლაბორატორიულ სტენდზე.

Electronics Workbench-ის პროგრამულ უზრუნველყოფას აქვს შემდეგი სახე (ნახ. 1.1):

| MultiCAP                          | MultiSIM                                              | UltiBOARD                          | UltiROUTE                      |
|-----------------------------------|-------------------------------------------------------|------------------------------------|--------------------------------|
| Schematic<br>Capture              | SPISE/VHDL/                                           | PCB Layout                         | Autoroutin                     |
| სქემების<br>პროგრამული<br>აღწერის | RF Simulation<br>სიმულაციის<br>მეთოდის<br>ალგორითმები | სამონტაჟო<br>ფირფიტის<br>ტოპოლოგია | ავტო-<br>ტრასირება<br>(მარშრუ- |

| ნახ  | 1.1          |
|------|--------------|
| 000. | <b>T * T</b> |

პროგრამა Multisim-ს აქვს: ორ- და სამგანზომილებიანი აქტიური და პასიური ვირტუალური ელექტრონული კომპონენტების უნიკალური ბაზა, რომელიც შეიცავს 17000-ზე მეტ დასახელებას; 20 ვირტუალური საკონტროლო-საზომი ხელსაწყოსაგან შემდგარი ანაკრები, როგორიცაა ოსცილოგრაფი, მულტიმეტრი, სიხშირმზომი, ლოგიკური ანალიზატორი, სიგნალებისა და სიტყვების გენერატორი და სხვ.; დასაპროექტებელი ელექტრონული სქემების ანალიზის საშუალებები (24-მდე ტიპის სქემისათვის), კერმოდ, სპექტრის ანალიზატორი, SMOS (MOII) და ბიპოლარული ნახევრად გამტარიანი ხელსაწყოები და სხვ.

Multisim-ი საშუალებას იძლევა მინიმალურ დროში შეიქმნას საუკეთესო პროდუქტი. იგი შეიცავს Multicap-ის ვერსიას, რაც მას უნივერსალურ საშუალებად ხდის სქემების პროგრამულად აღწერისა და მყისიერად ტესტირებისათვის.

Multisim-ი გამოიყენება ელექტროტექნიკის შესასწავლად. საშუალებას აძლევს სტუდენტებს მიიღონ მრავალმხრივი პრაქტიკული გამოცდილება ელექტრონული მოწყობილობების დაპროექტების სრული ციკლის განმავლობაში. აღნიშნული პლატფორმის დახმარებით სტუდენტებს შეეძლებათ ადვილად გადავიდნენ თეორიიდან პრაქტიკაზე, შექმნან საცდელი ნიმუშები და გაიღრმავონ ცოდნა სქემების დაპროექტების სფეროში.

კომპონენტების მონაცემთა ბაზა შეიცავს წამყვანი მეწარმეების, როგორიცაა Analog Devices, Linear Technology и Texas Instruments მიერ გამოშვებული ელემენტების 1200-ზე მეტ SPICE მოდელს, აგრეთვე კვების იმპულსური წყაროების ასზე მეტ მოდელს. გარდა ამისა, ახალ ვერსიებში არის Convergence Assistant (დამხმარე), რომელიც ახდენს SPICE-ის პარამეტრების ავტომატურ კორექტირებას, შესაბამისად, ასწორებს მოდელირების შეცდომებს.

**SPICE** (Simulation Program with Integrated Circuit Emphasis) ზოგადი დანიშნულების ელექტრონული სქემების სიმულატორია ღია საწყისი კოდით. წარმოადგენს მლიერ პროგრამას, რომელიც გამოიყენება როგორც ინტეგრალური სქემების, ასევე ნაბეჭდი ფირფიტების დასამუშავებლად, სქემის სისრულის შესამოწმებლად და მისი ქმედების გასაანალიზებლად.

ინტეგრალური სქემები, ნაბეჭდი სამონტაჟო ფირფიტებისაგან განსხვავებით, პრაქტიკულად არ ექვემდებარება მაკეტირებას წარმოების დაწყებამდე. გარდა ამისა, ფოტოლითოგრაფიული ნიღბის შექმნის და ნახევრადგამტარიანი ელემენტების წარმოების სხვა ეტაპების სიმვირე განაპირობებს დამუშავების და ვერიფიკაციის დიდი სიზუსტით ჩატარების აუცილებლობას. სქემების სიმულაცია SPICE-ის გამოყენებით ფართოდაა გავრცელებული ნახევრადგამტარიანი ელემენტების წარმოებაში სქემების მუშაობის ვერიფიკაციისათვის ტრანზისტორულ დონეზე (კაჟბადზე მის რეალიზებამდე).

ნაზეჭდი სამონტაჟო ფირფიტისათვის, განსაკუთრებით ნაკლებად რთულისათვის, მაკეტირება შესაძლებელია, მაგრამ სამაკეტო ფირფიტაზე სქემის ზოგიერთი თვისება შესაძლოა იყოს არაზუსტი საბოლოო ფირფიტასთან შედარებით, მაგალითად, სამაკეტო ფირფიტაზე ნაბეჭდ ტრასებს ექნებათ სხვა პარაზიტული წინაღობები და ტევადობები. მსგავსი პარაზიტული ელემენტები შესაძლოა შეფასდეს SPICE-ით სიმულაციის საშუალებით.

პროგრამებში Multisim და Ultiboard გათვალისწინებულია <u>IPC (Association Connecting Electronics Industries</u>)-ის სტანდარტების მოთხოვნები, კერძოდ ეს სტანდარტებია:

• IPC 2220. Series of design documents;

• <u>IPC-SM-782A. Surface Mount Design and Land Pattern</u> <u>Standard;</u>

• IPC 2615. The definitive standard on printed board dimensions and tolerances;

• IPC 2221A. Generic Standard on Printed Boards Design;

• ANSI/IPC-2222. Sectional Design Standard for Rigid Organic Printed Boards;

• IPC 2223. Sectional design standard for flexible printed boardsingle user cd-rom - non-printable;

• IPC 2224. Sectional standard for design of pwbs for pc cards;

• IPC 2225. Sectional design standard for organic multichip modules (mcml & mcm-l assemblies) და სხვ.

ელექტრონული სქემების დაპროექტების ერთ-ერთი მსოფლიოში პოპულარული პროგრამაა Circuit Design Suite, რომელიც ხასიათდება პროფესიული შესაძლებლობების და უბრალოების შერწყმით, ფუნქციების გაფართოების შესაძლებლობით მარტივი სამაგიდო სისტემიდან ქსელურ კორპორაციულ სისტემებამდე. ამით აიხსნება პროგრამის ფართო გამოყენება როგორც სასწავლო მიზნებისათვის, ასევე რთული ელექტრონული მოწყობილობების სამრეწველო წარმოებისათვის.

National Instruments-ში იქმნება მომდევნო ვერსიები პროგრამული პაკეტებისა NI Multisim-ი და NI Ultiboard-ი. ეს ვერსიები ხასიათდება ამაღლებული ფუნქციურობით, სამომხმარებლო ინტერფეისის ახალი შესაძლებლობებით და ხასიათდება მსოფლიოში ლიდერობის მქონე მწარმოებლების 3000-ზე მეტი ახალი კომპონენტის მხარდაჭერით. ახალი შესაძლებლობების გამო ელექტრული სქემების პროტოტიპების დამუშავება და შექმნა უფრო სწრაფად და მეტი სიზუსტით მოხდება.

დამუშავების პროცესის გასაადვილებლად კომპანია National Instruments-ი საშუალებას აძლევს ელექტრული სქემებისა და ნაბეჭდი სამონტაჟო ფირფიტების ყველა დამმუშავებელს, პროფესორსა და სტუდენტს გაერთიანდნენ ონლაინ NI Circuit Design Community ერთობლიობაში. ამ რესურსით ისინი შეძლებენ ერთმანეთს გაუცვალონ ესკიზები, პროტოტიპები, შაბლონები და მსოფლიოს მასშტაბით იმსჯელონ პროექტის შესაძლო ნიუანსებზე კოლეგებთან ერთად. NI Circuit Design Community-ის შესაძლებლობების გამოყენება საშუალებას იძლევა, მიწვდომა განხორციელდეს რესურსებთან, რომელთა დახმარებით გამარტივდება პროექტის შექმნისა და რეალიზების პროცესი.

# 2. პროგრამა Multisim-ი

## 2.1. ძირითადი ფანჯარა

პროგრამა Multisim-ში შესასვლელად სრულდება ბრმანება Start>>All Programs>>National Instruments>>Circuit Design Suit 13.0.1>>Multisim.

პროგრამა Multisim-ის ფანჯარა ნაჩვენებია 2.1 ნახ-ზე. მას აქვს სტანდარული **მენიუს ზოლი,** რომელშიც განთავსებულია ბრმანებები ყველა ფუნქციის შესასრულებლად. 2.1 ნახ-ზე ციფრებით აღნიშნულია პროგრამის მირითადი პანელები, რომელთა დასახელებები და დანიშნულება შემდეგია:

• 1. სტანდარტული პანელი, რომელიც შეიცავს ღილაკებს ხშირად გამოყენებული ფუნქციებისათვის;

2. კომპონენტების ინსტრუმენტული პანელი ღილაკებით, რომელთა საშუალებით შესაძლებელია სქემაზე განსათავსებელი კომპონენტების არჩევა Multisim-ის მონაცემთა ბაზიდან;

 3. სიმულაციის პანელი, რომელიც შეიცავს ღილაკებს სიმულაციის დაწყების, შეჩერების და სიმულაციასთან დაკავშირებული სხვა ფუნქციებისათვის;

• **4. სქემის ფანჯარა,** სამუშაო სივრცე ანუ ადგილი, სადაც ხდება სქემის დამუშავება;

5. ინსტრუმენტების პანელი, რომელზეც განთავსებულია ღილაკები ცალკეული ინსტრუმენტებისათვის როგორიცაა მულტიმეტრი, სიგნალების გენერატორი, ოსცილოგრაფი, სიხშირული მახასიათებლების ამგები (პლოტერი), სპექტრული ანალიზატორი, ვატმეტრი და სხვ.

• 6. დამუშავების პანელი, რომელიც პროექტის სხვადასხვა ტიპის ფაილებში (სქემის ნახაზი, ტრასირება, შეტყობინება) გადაადგილების საშუალებას იძლევა, აქვე შეგვიძლია დავინახოთ სქემის იერარქია, გამოვაჩინოთ ან გადავმალოთ სხვადასხვა ფენები.

 7. ხედი, ცხრილის სახით, საშუალებას იძლევა სწრაფად მოხდეს პარამეტრების, ატრიბუტების და სხვ. დეტალების რედაქტირება.

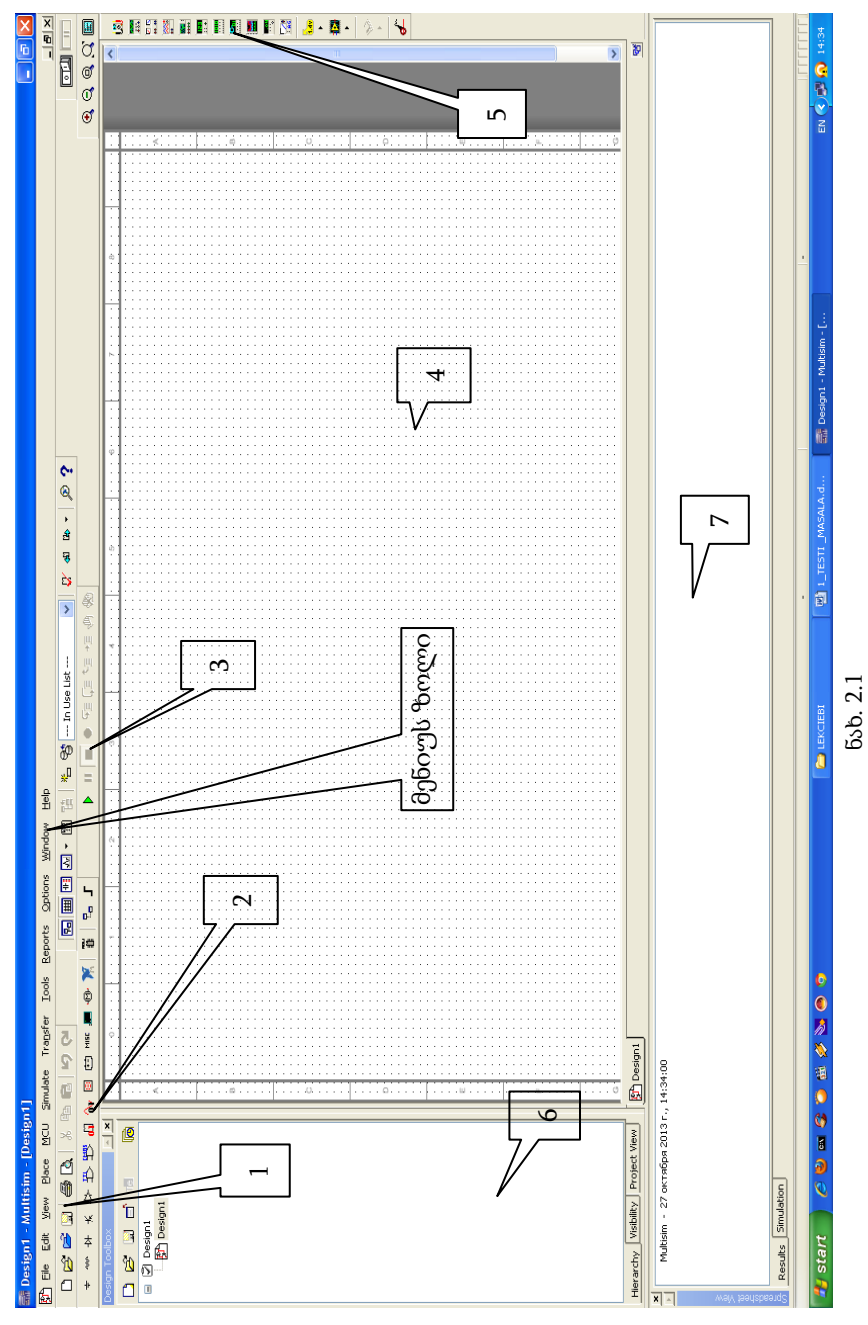

პროგრამისათვის ფუძემდებლური ოფციების დადგენა ხდება Options>>Global Preferences ბრძანებით (ნახ. 2.2). განვიხილოთ ამ ბრძანებით ეკრანზე გამოტანილი ფანჯრის ზოგიერთი ჩანართი:

| - | Glo  | obal Preferences                            |                                                |
|---|------|---------------------------------------------|------------------------------------------------|
| P | aths | Message prompts Save Compone                | nts General Simulation Preview                 |
|   | Ξ    | General                                     |                                                |
|   |      | Design default path                         | C:\Documents and Settings\User\My Document     |
|   |      | User button images path                     | C:\Documents and Settings\User\Application D   |
|   | ⊡    | User settings                               |                                                |
|   |      | Configuration file                          | C:\Documents and Settings\User\Application D   |
|   |      | New user configuration file                 | <select one=""></select>                       |
|   | Ξ    | Database files                              |                                                |
|   |      | Master database                             | C:\Documents and Settings\All Users\Applicatio |
|   |      | Corporate database                          | C:\Documents and Settings\All Users\Applicatio |
|   |      | User database                               | C:\Documents and Settings\User\Application D   |
|   |      | Miscellaneous                               |                                                |
|   |      | User LabVIEW <sup>rm</sup> instruments path | C:\Documents and Settings\All Users\Documen    |
|   |      |                                             |                                                |
|   |      |                                             |                                                |
|   |      |                                             |                                                |
|   |      |                                             |                                                |
|   |      |                                             |                                                |
| 1 |      |                                             |                                                |
|   |      |                                             |                                                |
|   |      |                                             |                                                |
|   |      |                                             |                                                |
|   |      |                                             |                                                |
|   |      |                                             |                                                |
|   |      |                                             |                                                |
|   |      | ОК                                          | Cancel Apply Help                              |
|   |      |                                             |                                                |

ნახ. 2.2

• Paths ჩანართში განსაზღვრავენ პროექტის შექმნისას დასამუშავებელი ფაილების ადგილმდებარეობას (მისამართებს). Pathsში აღნიშნული მისამართების დადგენა ხდება პროგრამის ინსტალირებისას და მათი შეცვლა არ არის რეკომენდებული.

• Components ჩანართში განსაზღვრავენ კომპონენტის აღნიშვნის (სიმბოლოს) სქემაზე განთავსების სახეობებს ANSI ან DIN სტანდარტის შესაბამისად. აბრევიატურა ANSI აღნიშნავს სტანდარტების ნაციონალურ ამერიკულ ინსტიტუტს, DIN - სტანდარტების გერმანულ ინსტიტუტს.

ANSI ან DIN სტანდარტის შესაბამისი სიმბოლოს არჩევა ხდება ბრძანებით Options>>Global Preferences>>Components. მაგალითად, რეზისტორის შესაძლო აღნიშვნები ნაჩვენებია 2.3 ნახაზზე.

ბ) DIN სტანდარტის მიხედვით

2.1 ცხრილში ნაჩვენებია ზოგიერთი ლოგიკური ელემენტის აღნიშვნა ორივე სტანდარტის შესაბამისად.

|                       |                     |                    | 800000 2.1                                                                                                    |
|-----------------------|---------------------|--------------------|----------------------------------------------------------------------------------------------------|
| ტიპი<br>(Type)        | აღნიშვნა<br>ANSI-ის | აღნიშვნა<br>DIN-ის | ჭეშმარიტების<br>ცხრილი                                                                                                    |
|                       | მიხედვით            | მიხედვით           | (Truth table)                                                                                                    |
| <u>AND</u><br>Და      | =D-                 | _&                 | INPUT         OUTPUT           A         B         A AND B           0         0         0           0         1         0           1         0         0           1         1         1 |
| <u>OR</u><br>ან       |                     | _≥1                | INPUT         OUTPUT           A         B         A OR B           0         0         0           0         1         1           1         0         1           1         1         1  |
| <u>NOT</u><br>არა     | $\rightarrow$       |                    | INPUT OUTPUT<br>A NOT A<br>0 1<br>1 0                                                                                                    |
| <u>NAND</u><br>ペン-არა | ⊐D⊷                 |                    | INPUT OUTPUT<br>A B A NAND<br>B<br>0 0 1<br>1 1<br>1 0 1<br>1 1 0                                                                                                    |

|                                         |          | გ.                                                                                                    | აგრძელება                                 |
|-----------------------------------------|----------|----------------------------------------------------------------------------------------------------|-------------------------------------------|
| <u>NOR</u><br>ან-არა                    | _≥1<br>_ | INPUT<br>A B<br>0 0<br>0 1<br>1 0<br>1 1                                                                            | OUTPUT<br>A NOR B<br>1<br>0<br>0<br>0     |
| <mark>XOR</mark><br>ან-ის<br>გამორიცხვა | _=1      | INPUT<br>A B<br>0 0<br>0 1<br>1 0<br>1 1                                                                            | OUTPUT<br>A XOR B<br>0<br>1<br>1<br>0     |
| <u>XNOR</u><br>ან-არა-ს<br>გამორიცხვა   | =1<br>   | INPUT           A         B           0         0           0         1           1         0           1         1 | OUTPUT<br>A XNOR<br>B<br>1<br>0<br>0<br>1 |

DIN-ის შესაბამის აღნიშვნას ზოგჯერ IEC სტანდარტის შესაბამის სიმბოლოსაც უწოდებენ. ლიტერატურასა და ცნობარებში შესაძლოა შეგვხვდეს 2.4 ნახ-ზე ნაჩვენები აღნიშვნები.

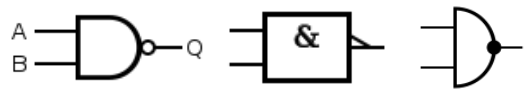

MIL/ANSI Symbol IEC Symbol DIN Symbol

ნახ.2.4

ევროპის ქვეყნებისათვის პრიორიტეტულია ნახაზების გაფორმება DIN-ის სტანდარტების მიხედვით, ისევე როგორც დსთ-ში შემავალი ქვეყნებისათვის.

# 2.2. ფორმატის პარამეტრების და ოფციების შერჩევა

ფორმატის (ფურცლის) ზომების და ოფციების შესარჩევად სრულდება ბრძანება **Options>>Sheet Properties** ან ფორმატის ცარიელ ადგილზე მარჯვენა ღილაკის დაწკაპუნებით (RCL) ვასრულებთ ბრძანებას **RCL>>Options**. ეკრანზე გამოსულ კონტექსტურ მენიუს ექნება 2.5 ნახ-ზე ნაჩვენები სახე. მენიუ შედგება რამდენიმე ჩანართისაგან, განვიხილოთ ზოგიერთი მათგანი:

| Sheet Properties                                                                     |                                                 | ×                    |
|--------------------------------------------------------------------------------------|-------------------------------------------------|----------------------|
| Sheet visibility Colors Worksp                                                       | pace Wiring Font PCB Layer settings             |                      |
| Component<br>Labels<br>RefDes<br>Values<br>Initial conditions<br>Tolerance           | Attributes Symbol pin names Footprint pin names | Dkohm<br>st R1<br>N1 |
| <ul> <li>Show all</li> <li>Use net-specific setting</li> <li>Hide all</li> </ul>     |                                                 |                      |
| Connectors<br>Con-page names<br>Global names<br>Hierarchical names<br>Off-page names |                                                 |                      |
| Bus entry<br>Labels<br>Bus entry net names                                           |                                                 |                      |
| ✓ Save as default                                                                    |                                                 |                      |
|                                                                                      | OK Cancel Apply                                 | Help                 |

ნახ.2.5

 ჩანართი Sheet visibility (ნახ.2.5) ადგენს ოფციებს ეკრანზე სქემის ელემენტების გამოტანის რეჟიმის შესახებ, როგორიცაა კომპონენტის დასახელება (Labels), კომპონენტის აღნიშვნა სქემაზე (RefDes), ნომინალური მნიშვნელობა (Values), წრედების აღნიშვნის (ნომერაციის) გამოტანა (Show all) და სხვ.

ჩანართი Colors (ნახ. 2.6) ადგენს ფერების გამას, მაგალითად, შავი ფონით (Black Background), თეთრით (White Background), შავ-თეთრით (Black/White) ან პირიქით (White/Black), აგრეთვე შემაერთებელი გამტარების და კომპონენტების ფერს და სხვ.

| heet visibility | Colors     | Workspace    | Wiring | Font | PCB      | Layer settings |   |
|-----------------|------------|--------------|--------|------|----------|----------------|---|
| Color schen     | ne         |              |        | -    | Preview  | N              |   |
| White bac       | kground    | *            |        |      | r        | TEST_PT        |   |
| Backneed        | 150        |              |        | 7    | A        |                |   |
| Selection       | uu         |              |        | -    | 4        | $2_{v_1}$      |   |
| Tent            |            |              |        | -    | 1        | - 1            |   |
| Text            |            | 100          |        | 4    | -        |                |   |
| Compone         | nt with n  | nodel        |        |      | 1.00     | გაძტაოი        |   |
| Compone         | në Willhoj | ut model     |        |      | vcc<br>Ŷ | U1             |   |
| Compone         | nt Willhou | at feotprint |        | 1    | 4        |                |   |
| Wire            |            |              |        |      |          | Bus            | 1 |
| Connecto        | n.         |              |        | 1    |          |                |   |
| Bus             |            |              |        | 1    | _        |                |   |
| Hierarchi       | sal block  | Suborcuit    | 1      |      | 30       | ოძპონენტი      |   |
|                 |            |              |        |      |          |                |   |

ნახ. 2.6

 ჩანართ Workspace-ის (ნახ. 2.7) საშუალებით შესაძლებელია ელექტრული სქემის დასახაზად გამიზნული ფურცლის (ფორმატის) ზომისა და ორიენტაციის შერჩევა.

აღნიშნული ჩანართის ეკრანზე გამოტანა შესაძლებელია აგრეთვე ბრძანება File>>New>>Design-ით მიღებულ სამუშაო არეზე (ფურცელზე) ჩატარებული შემდეგი მანიპულაციით: RCL>>Properties>>Workspace და კონტექსტურ მენიუში საჭირო ცვლილებების შეტანით (RCL-ით აღინიშნება მაუსის მარჯვენა ღილაკით დაწკაპუნება).

| obe this billey    colors | Workspace | Wiring    | Font  | PCB    | Layer settin | gs      |
|---------------------------|-----------|-----------|-------|--------|--------------|---------|
| Show                      |           |           |       |        |              |         |
|                           | Show gri  | d         |       |        |              |         |
| G                         | Show pa   | ge bounds | 5     |        |              |         |
|                           | Show bo   | rder      |       |        |              |         |
|                           |           |           |       |        |              |         |
| Sheet size                |           |           | -     |        |              |         |
| A4                        |           | *         | Custo | m size | -            |         |
|                           |           |           | Width | n:     | 29.7         | Ŷ       |
| Orientation               |           |           | Heigh | t:     | 21           | 4       |
| Bowhyn                    | it        |           |       | hes:   | ⊙ Centi      | imeters |
| A O Portra                | cape      |           |       |        |              |         |

ნახ. 2.7

ეკრანზე გამოტანილ კონტექსტურ მენიუში შესაძლებელია ავირჩიოთ:

- ბადის ხილვა (გამოტანა) ეკრანზე (Show grid);
- საზღვრები (border);
- ფურცლის ზომა (მაგალითად, A4);

 ფურცლის ორიენტაცია (ნახაზებისათვის ძირითადად გამოიყენება ალბომის ტიპი - Landscape).

ზომის ერთეული, ჩვენს შემთხვევაში სანტიმეტრი (სმ);

ზონებად დაყოფა;

2.8 ნახაზზე ნაჩვენებია ზონებად დაყოფილ ფორმატზე შესრულებული ელექტრული პრინციპული სქემის ფრაგმენტი.

ფურცლის ზონებად დაყოფა დიდი ზომის ნახაზის შემთხვევაში აადვილებს ელემენტების მოძიებას.

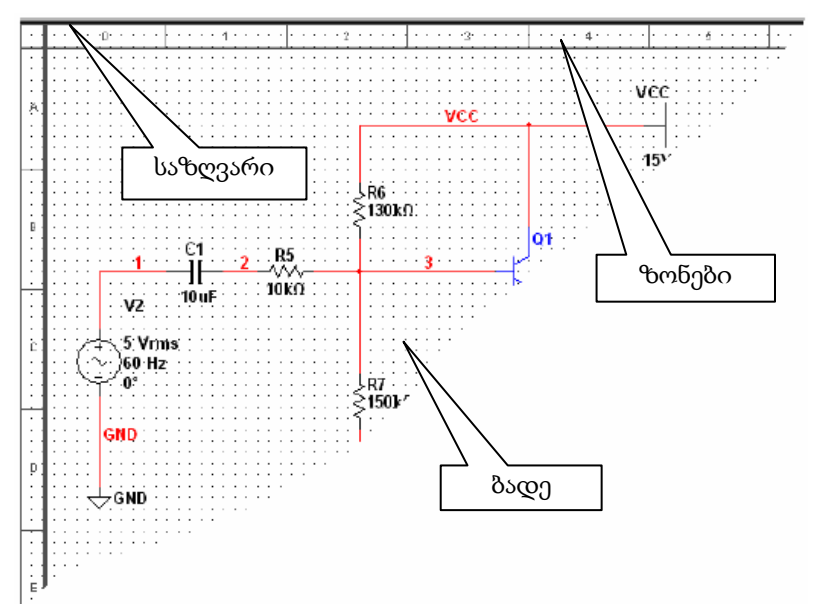

ნახ. 2.8. ალბომის ტიპის ორიენტაციის მქონე А4 ფორმატის ფრაგმენტი

ფურცლის ზომის არჩევა ხდება ISO 216 სტანდარტის შესაბამისად დადგენილი ფორმატების შესაბამისად. არსებობს ფორმატის A, B, C, RA და SRA სერიები. 2.2 ცხრილში მოცემულია ზოგიერთი ფორმატის აღნიშვნა და ზომები მილიმეტრებსა და დუიმებში.

| 4        | <b>n n</b> |
|----------|------------|
| 12 DMOMO | 11         |
| 6000     |            |

| ფორმატი | სერ              | რია A                | სე         | რია B                                 |
|---------|------------------|----------------------|------------|---------------------------------------|
| ზომა    | 66               | დუიმი                | 66         | დუიმი                                 |
| 0       | 841×1189         | 33.11× 46.81         | 1000× 1414 | 39.37× 55.67                          |
| 1       | 594 	imes 841    | 23.39 × 33.11        | 707 × 1000 | $27.83\times39.37$                    |
| 2       | 420 	imes 594    | $16.54 \times 23.39$ | 500 × 707  | 19.69 × 27.83                         |
| 3       | 297 × 420        | 11.69 × 16.54        | 353 × 500  | 13.90 × 19.69                         |
| 4       | $210\times297$   | 8.27 × 11.69         | 250 × 353  | $\textbf{9.84} \times \textbf{13.90}$ |
| 5       | $148 \times 210$ | 5.83 × 8.27          | 176 × 250  | 6.93 	imes 9.84                       |

მაგალითად, აღნიშვნას  ${f A4}$  შეესაბამება 210 imes 297 მმ ზომის ფურცელი.

 ჩანართ PCB-ში (PCB-Printed circuit board-ნაბეჭდი სამონტაჟო ფირფიტა) მოცემულია პარამეტრები, რომელიც უნდა შეირჩეს სამონტაჟო ფირფიტისათვის პროგრამა Ultiboard-ში.

ჩანართი Font გამოიყენება სამუშაო ზონაში განთავსებული ტექსტის შემცველი ზოგიერთი ან ყველა ელემენტისთვის შრიფტის პარამეტრების დასადგენად. სქემის ნებისმიერი ტექსტური ელემენტის შრიფტის შესაცვლელად საჭიროა ავირჩიოთ: შრიფტის სახე (Font); შრიფტის სტილი (Font Style) და შრიფტის ზომა (Font Size). პროგრამა Multisim-ს აქვს Unicode-ის მხარდაჭერა, რაც საშუალებას იძლევა გამოვიყენოთ Cyrillic და Asian შრიფტები (შესაბამისად Sylfaen-ი).

#### 2.3. ძირითადი წარწერები

სამუშაო არეზე (ფურცელზე) ძირითადი წარწერების (შტამპის) გამოსატანად სრულდება ბრძანება **Place>>Title blok**. გამოსულ მენიუში ვირჩევთ საჭირო ფაილს, მაგალითად, default.tb7. შტამპის ფაილის გაფართოება იქნება \*.tb7.

სტანდარტის თანახმად შტამპი უნდა მოთავსდეს მარჯვენა ქვედა კუთხეში (Down Right). შტამპის პოზიცირება ხდება ბრმანებით Edit >> title block position.

შტამპის ძირითადი ველებია:

• Title - სქემის სათაური, გაჩუმებით იგივეა, რაც სქემის ფაილის დასახელება;

• **Description** - სქემის აღწერა, გაჩუმებით პროგრამა გვთავაზობს Project 1 -ს;

• Designed by - სქემის დამმუშავებლის (შემდგენის) გვარი;

- Document No. -დოკუმენტის ნომერი;
- Revision სქემის ვარიანტის ნომერი;
- Checked by სქემის შემმოწმებლის გვარი;
- Date -სქემის შექმნის თარღი;
- Size ფურცლის (ფორმატის) ზომა, მაგალითად, A3;
- Approved by სქემის დამამტკიცებლის (მიმღების) გვარი;

• Sheet - მიმდინარე ფურცლის ნომერი არსებული ფურცლების საერთო რაოდენობიდან, მაგალითად, *ფურცელი 2, სულ 6 ფურცელი*.

ჩამოთვლილი ველების შევსება ხდება შემდეგი პროცედურით: შტამპზე **RCL>>Properties**>> შეივსოს საჭირო ველები. შესაძლოა შტამპს დაემატოს Custom Field 1; Custom Field 2; Custom Field 3; Custom Field 4; Custom Field 5 — მომხმარებლის მიერ დადგენილი ნებისმიერი მისთვის საჭირო ველი. დამატება ხდება Title Block Editor-ის გამოყენებით.

ძირითადი წარწერების რედაქტირებისათვის (მაგალითად, ქართულ ენაზე შესავსებად) ვასრულებთ ბრძანებას Tools>>Title Block Editor ან ფურცელზე RCL>>Edit Title Block და ვატარებთ საჭირო ცვლილებებს. ქართულად შევსებული ძირითადი წარწერების ნიმუში ნაჩვენებია 2.9. ნახაზზე.

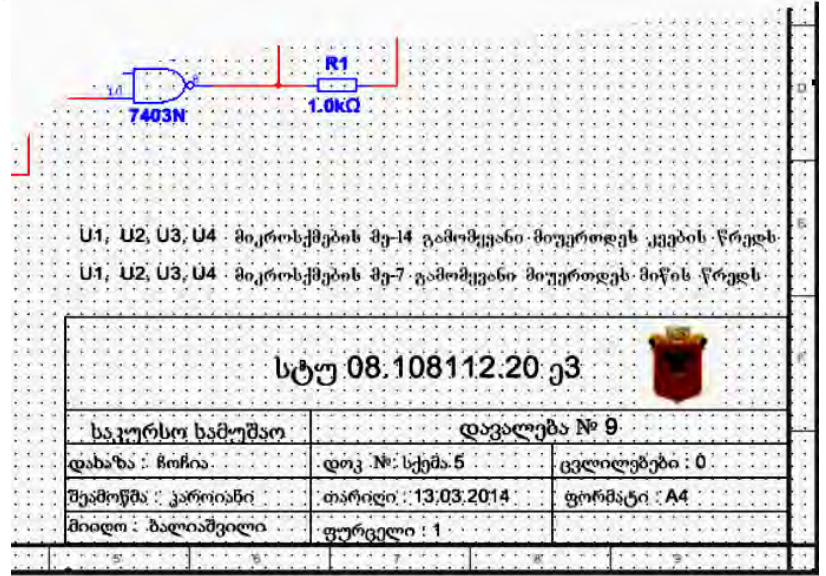

ნახ. 2.9

თუ საჭიროა შტამპში გრაფიკული გამოსახულების შეცვლა ან დამატება, უნდა გამოვიყენოთ ბიტმეპ ფაილი გაფართოებით \*.bmp.

## 2.4. კომპონენტების მონაცემთა ბაზა

პროგრამა Multisim-ის მონაცემთა ბაზის ეკრანზე გამოსატანად სრულდება ბრმანება Place>>Component>>Select a Component .

Multisim-ში არის სამი სახის მონაცემთა ბაზა (ნახ.2.10):

 Master Database, საიდანაც შესაძლებელია ინფორმაციის მხოლოდ ამოკითხვა, მასში ინახება ყველა კომპონენტი;  User Database მომხმარებლის მონაცემთა ბაზა, შეესაბამება კონკრეტული მომხმარებლის მოთხოვნებს. მასში ინახება კომპონენტები, რომელთა საერთო მიწვდომა სასურველი არ არის;

• Corporate Database კორპორატიული მონაცემთა ბაზა, გამიზნულია იმ კომპონენტებისათვის, რომელთა მიწვდომა სხვა მომხმარებლებისათვის დასაშვებია ქსელის გამოყენებით.

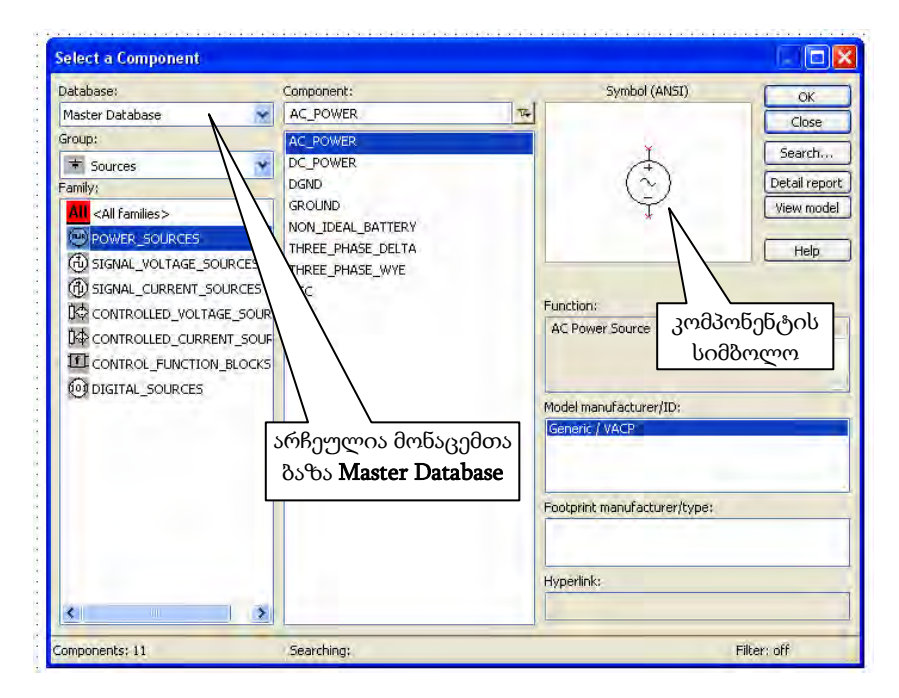

ნახ. 2.10

კომპონენტის არჩევა ხდება **Component Browser**-ის გამოყენებით, ცხელი ღილაკია Ctrl-W.

მონაცემთა ბაზის მართვის საშუალებების დახმარებით შესაძლებელია კომპონენტების გადატანა ერთი ბაზიდან მეორეში, ორი ბაზის გაერთიანება და მათი რედაქტირება. ბაზები იყოფა ჯგუფებად (Group), ისინი, თავის მხრივ, იყოფიან ოჯახებად (family).

მონაცემთა ბაზა Master Database დაყოფილია შემდეგ ჯგუფებად:

1. Sources შეიცავს ძაბვისა და დენის წყაროებს, დამიწებას, მაგალითად, power sources (მუდმივი ან ცვლადი ძაბვის წყარო, დამიწება, უკონტაქტო შეერთებები: VCC 5V გამიზნულია TTLისათვის; VDD 5V გამიზწულია SMOS-ისათვის; VSS 0V გამიზწულია SMOS-ດປະຫລຸດປ; VEE "-5V" გამიზნულია Digital-ດປະຫລຸດປ), signal voltage sources (სწორკუთხა იმპულსების წყარო) და სხვ. მიწის წრედის აღნიშვნაა 📛, დამიწება ციფრული მიკროსქემებისათვის აღინიშნება სიმბოლოთი. **კომპონენტების ინსტრუმენტულ**  $\nabla$ ÷ **პანელზე** ამ ჯგუფს შეესაბამება Sources ღილაკი.

2. Basic შეიცავს სქემოტექნიკის ძირითად ელემენტებს: რეზისტორებს, ინდუქციურ და ტევადურ ელემენტებს, ჩამკეტებს, ტრანსფორმატორებს, რელეებს, კონექტორებს, სოკეტებს ნახევრადგამტარიანი ხელსაწყოებისა და მიკროსქემებისათვის და სხვ.

4004 ინსტრუმენტულ პანელზე შეესაბამება

3. Diodes შეიცავს სხვადასხვა სახის დიოდებს: ფოტოდიოდებს, შოტკის დიოდებს, სტაბილიტრონებს და სხვ. ინსტრუ-

╊ მენტულ პანელზე შეესაბამება Diodes ღილაკი.

4. Transistors შეიცავს სხვადასხვა სახის ტრანზისტორებს: pnp და npn ტრანზისტორებს, ბოპოლარულ ტრანზისტორებს და სხვ.

-K, ინსტრუმენტულ პანელზე შეესაბამება Transistors ღილაკი.

5. Analog შეიცავს ყველა სახის მაძლიერებელს: ოპერაციულს, დიფერენციალურს, მაინვერტირებელს და სხვ. ინსტრუმენტულ

პანელზე შეესაბამება 井 Analog ღილაკი.

6. TTL შეიცავს ტრანზისტორულ-ტრანზისტორული ლოგიკის ელემენტებს (74STD, 74S, 74LS, 74F, 74ALS, 74AS ტიპის

მიკროსქემები) და სხვ. ინსტრუმენტულ პანელზე შეესაბამება TTL ღილაკი.

Basic ღილაკი.

卫

7. CMOS შეიცავს CMOS ლოგიკის ელემენტებს (74HC, Tiny-

Logic) და სხვ. ინსტრუმენტულ პანელზე შეესაბამება 上 CMOS ღილაკი.

8. **MCU** Module (multipoint control unit) - <u>მიკროპ</u>როცესორული

ანაკრები, ინსტრუმენტულ პანელზე შეესაბამება 🛄 MCU ღილაკი.

9. Advanced\_Peripherals შეიცავს მისაერთებელ გარე მოწყობილობებს (დისპლეები, ტერმინალები, კლავიშიანი ველები), ინსტრუ-

მენტულ პანელზე შეესაბამება 🛄 Advanced Peripheral ღილაკი.

10. Misc Digital (Miscellaneous-სხვადასხვა) შეიცავს სხვადასხვა ციფრულ მოწყობილობებს, ინსტრუმენტულ პანელზე შეესა-

ბამება Misc digital ღილაკი.

11. Mixed (შერეული) შეიცავს კომბინირებულ კომპონენტებს,

ინსტრუმენტულ პანელზე შეესაბამება 🍱 Mixed ღილაკი.

12. Indicators შეიცავს საინდიკაციო მოწყობილობებს, ლამპებს და სხვ. ციფრული ანათვალის მქონე ამპერმეტრებს და ვოლტმეტრებს, ავტონომური შუქდიოდების ანაკრებს, ერთეულოვან და მრავალსეგმენტიან შუქინდიკატორებს და სხვ. ინსტრუმენტულ

პანელზე შეესაბამება 💾 Indicators ღილაკი.

**კომპონენტების ინსტრუმენტულ პანელზე** არის სხვა ღილაკებიც, <u>მაგალ</u>ითად:

Power – კვების სტაბილიზებული წყაროები, პრეციზიული და საყრდენი ძაბვები, შუნტები და დნობადი ჩანართები და სხვ.;

Electro-mechanical – ელექტრომექანიკური ელემენტების (სენსორული გასაღებები, ინერციული გასაღებები, მრავალპოლუსიანი გადამრთველები, ელექტროამძრავების ელემენტები და სხვ.) დიდი რაოდენობის ნაკრები; 
 Image: RF (Radio Frequency) - შეიცავს ზემაღალ სიხშირულ (რუს. CBЧ) კომპონენტებს და სხვ.

#### ცნობისათვის:

AC\_POWER აღნიშნავს ცვლადი დენის წყაროს;

 DC\_POWER აღნიშნავს მუდმივი დენის წყაროს (აკუმულატორი);

 THT (Through Hole Technology) ნახვრეტში ჩასამონტაჟებელი კომპონენტების აღნიშვნაა;

 SMD (Surface mounted device) ზედაპირული მონტაჟისათვის გამიზნული კომპონენტების აღნიშვნაა.

## 2.5. კომპონენტების პარამეტრები

პროგრამა Multisim-ში კომპონენტები სქემაზე შესაძლოა იყოს რეალური ან ვირტუალური. რეალური ელემენტების შემთხვევაში მითითებულია მათი ტიპი, საწარმო დამაზადებელი (manufacturer) სექციების რაოდენობა ერთ კორპუსში (Package type) და სხვ.

რეალური კომპონენტების მაგალითები ნაჩვენებია 2.11 ნახაზზე.

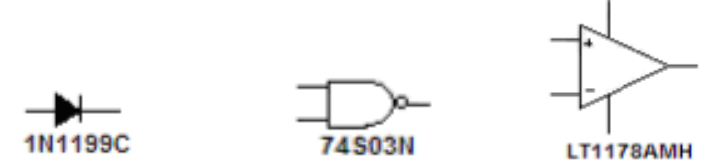

#### ნახ.2.11

თუ გრაფაში, სადაც აღნიშნავენ კომპონენტის დამამზადებელს, მითითებულია Generic, კომპონენტი არ არის დაპატენტებული, ზოგადი ხასიათისაა და შესაძლოა ნებისმიერი ფირმა ამზადებდეს.

ვირტუალურ კომპონენტს შესაძლოა ჰქონდეს ნებისმიერი ნომინალური მნიშვნელობა, მაგალითად, რეზისტორის შემთხვევაში მითითებული იყოს 1,7 კომ, მიუხედავად იმისა, რომ რეზისტორების ნომინალური მნიშვნელობები აირჩევა უპირატეს რიცხვთა E რიგის (მაგალითად, E24) მიხედვით, და მასში ასეთი პარამეტრი დაშვებული არ არის.

ვირტუალური კომპონენტების მაგალითები ნაჩვენებია 2.12 ნახაზზე.

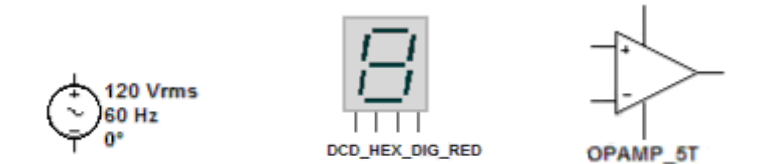

#### ნახ. 2.12

პროგრამა Multisim-ში ვირტუალური კომპონენტები სქემაზე გამოისახება შავი ფერით; ხოლო რეალური კომპონენტები – ლურჯით.

კომპონენტების დასახასიათებლად გამოიყენება შემდეგი აღნიშვნები:

• **Component RefDes** (Reference Designator) – კომპონენტის უნიკალური იდენტიფიკაცია, მაგალითად, R2;

 Component Values – კომპონენტის პარამეტრები, მაგალითად, 1კომი, 2 ამპერი და ა.შ.;

Labels – კომპონენტის დასახელება-ეტიკეტი, მაგალითად,
 Opamp (ოპერაციული მაძლიერებელი);

• Footprint Pin Names – გამომყვანისადმი მინიჭებული სახელი (ნომერი) როდესაც ის მიიღებს PCB სახეს;

 Symbol Pin Names – გამომყვანისადმი ავტომატურად მინიჭებული სახელი (მაგ. GND საერთო გამომყვანისათვის, VCC ან VDD კვების წრედისათვის);

 Net Names – წრედისადმი ავტომატურად მინიჭებული სახელი (ნომერი);

• Component Attributes – ინფორმაცია, რომელიც შესაძლოა მომხმარებელმა დაამატოს არჩეულ კომპონენტს;

• Schematic Texts – შენიშვნები, რომელსაც მომხმარებელი ამატებს სქემაზე Place/Text ბრმანების გამოყენებით;

 Comments and Probes – კომენტარში შემავალი ტექსტი, რომელსაც ამატებს მომხმარებელი ბრძანება Place>>Comment-ის გამოყენებით; აგრეთვე ტექსტი, რომელიც გამოჩნდება ინსტრუმენტების პანელზე განთავსებულ measurement probe (ე.წ. "პრობნიკი") -თან ერთად:

• Busline Name – დასახელება, რომელიც ენიჭება სალტეს (busline).

ზემოთ ჩამოთვლილი მახასიათებლების მონიტორის ეკრანზე გამოტანა შესაძლებელია მანიპულაციით: კომპონენტზე **2CL>>Properties** (2CL-ით აღნიშნავენ მაუსის მარცხენა ღილაკით 2ჯერ დაწკაპუნებას).

კომპონენტის გამომყვანის ნომრის გამოტანა სქემაზე ხდება მანიპულაციით: კომპონენტზე RCL>>Properties>>Display>>Use component specific visibility setting >>Show footprint pin names (ნახ 2.13).

კომპონენტის შესასვლელის (A,B,C და ა.შ.) და გამოსასვლელის (Y,Q და ა.შ) აღნიშვნის გამოტანა სქემაზე ხდება მანიპულაციით: კომპონენტზე RCL>>Properties>>Display>>Use component specific visibility setting >>Show symbol pin names (ნახ. 2.14).

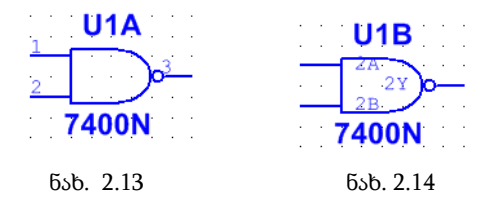

კომპონენტები შესამლოა ვმართოთ, მაგალითად, წარწერა Key=A50% (ნახ. 2.15) ნიშნავს, რომ კლავიატურაზე A ასობგერის შესაბამის ღილაკზე დაჭერით წინაღობა გაიზრდება 50%-ით (შესამცირებლად ვიყენებთ Shift+A-ს), ხოლო ღილაკი გამოტოვება (პრობელი) ჩაკეტავს ჩამკეტს. ასეთ კომპონენტებს ეწოდება ინტერაქტიური კომპონენტები.

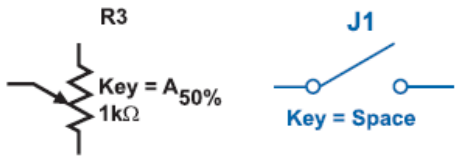

ნახ. 2.15

ინტერაქტიური კომპონენტებია: პოტენციომეტრი, ცვლადი ტევადობის კონდენსატორი, ცვლადი ინდუქციურობები და გადამრთველები.

მონიტორზე გამოტანილ კომპონენტს შესამლოა ჰქონდეს მწვანე შეფერილობა. ესაა კომპონენტი, რომელსაც აქვს სიმბოლო და Footprint-ი (კომპონენტის ცოკოლი), მაგრამ არა აქვს მოდელი (ანუ არ მონაწილეობს სიმულირების პროცესში), თუმცა გამოიყენება სქემაზე გამოსატანად და შესაბამისად შესამლებელია მისი გამოსახულების მიღება PCB -ში. 2.3 ცხრილში მოცემულია ძირითადი ველების ჩამონათვალი, რომლებიც ახასიათებს კომპონენტს.

|                          | GI                                                                                                    | ბრილი 2.3                             |
|--------------------------|----------------------------------------------------------------------------------------------------|---------------------------------------|
| ველი                     | აღწერა                                                                                                    | მაგალითი                              |
| Database                 | Multisim-ის მონაცემთა ბაზის დასა-<br>ხელება, რომელშიც ინახება კომპონენტი                                               | User                                  |
| Group                    | ჯგუფის დასახელება, რომელშიც<br>შედის კომპონენტი                                                                        | TTL                                   |
| Family                   | ოჯახის დასახელება, რომელშიც<br>შედის კომპონენტი                                                                        | 74S                                   |
| Component                | ინდივიდუალური კომპონენტის<br>დასახელება                                                                                | 74S00D                                |
| Symbol                   | სიმბოლო, რომელიც გამოიყენება<br>კომპონენტის აღსანიშნავად სქემაზე<br>მისი შემოტანისას (ANSI ან DIN)                     | 74503N                                |
| Function                 | კომპონენტის აღწერა (რეზისტო-<br>რის, კონდენსატორისა და ინდუქ-<br>ციურობისათვის არ არის გათვა-<br>ლისწინებული)          | QUAD 2-<br>INPUT<br>NAND              |
| Component<br>type        | აღწერს მხოლოდ რეზისტორის,<br>კონდენსატორისა და ინდუქცი-<br>ურობის კონსტრუქციას                                         | Carbon film<br>(რეზისტო-<br>რისათვის) |
| Tolerance                | კომპონენტების სიიდან არჩეული<br>რეზისტორის, კონდენსატორისა და<br>ინდუქციურობის დაშვების (გადა-<br>ხრის) პროცენტი       | 0,5                                   |
| Model<br>Manuf./ID       | კომპონენტის ID-ის და მწარმო-<br>ებელი კომპანიის დასახელება                                                             | Texas Ins-<br>truments/<br>74S00      |
| Footprint<br>Manuf./Type | კომპონენტის ცოკოლის (სადაყე-<br>ნებელი ადგილის) და შეფუთვის<br>ტიპის აღნიშვნა (მხოლოდ რეა-<br>ლური კომპონენტებისათვის) | D014                                  |
| Hyperlink                | საჭირო დოკუმენტის მითითება                                                                                             | www.ana-<br>log.com                   |

# 2.6. სქემის შედგენის ზოგადი წესები

სქემების მოდელირებისას დაცული უნდა იყოს შემდეგი მოთხოვნები:

 ნებისმიერი სქემა უნდა შეიცავდეს დამიწების ერთ სიმბოლოს მაინც;

 გამტარის ნებისმიერი ორი ბოლო, მოწყობილობის კონტაქტები (გამომყვანები), რომლებიც იკვეთება საერთო წერტილში ითვლება შეერთებულად, ხოლო სამი ბოლოს შეერთების შემთხვევაში (T-შეერთება) საჭიროა შეერთების სიმბოლოს (კვანმის) გამოყენება, რომელიც სქემაზე გამოგვაქვს ბრმანებით Place>>Junction (ნახ. 2.17). იგივე წესი გამოიყენება ოთხი და მეტი კონტაქტის შეერთებისას;

სქემაზე უნდა არსებობდეს სიგნალის წყარო (დენის ან მაბვის),
 რომელიც უზრუნველყოფს შესასვლელ სიგნალს და ერთი მაინც
 საკონტროლო წერტილი (მუდმივი დენის სქემების გამოკლებით).

კომპონენტების ნომინალურ მნიშვნელობებს შესაძლოა ქონდეთ თავსართები, რომლებიც მოცემულია 2.4 ცხრილში. ამავე ცხრილში მოცემულია სხვა აღნიშვნებიც.

ცხრილი 2.4

| mudutemo     | ქართული  | რუსული        | Multisim-Jo | <u>ລະລະນະ</u>   |
|--------------|----------|---------------|-------------|-----------------|
| 0)3303(10)(1 | აღნიშვნა | აღნიშვნა      | აღნიშვნა.   | 030(033(0))     |
| ტერა         | Q        | Т             | Т           | 1012            |
| გიგა         | გ        | Г             | G           | 109             |
| მეგა         | მგ       | М             | М           | 106             |
| კილო         | 3        | К             | k           | 10 <sup>3</sup> |
| მილი         | მლ       | М             | m           | 10-3            |
| მიკრო        | მკ       | МК            | μ           | 10-6            |
| ნანო         | б        | н             | n           | 10-9            |
| პიკო         | 3        | п             | р           | 10-12           |
| ფემტო        | ფ        | ф             | f           | 10-15           |
|              | ι        | ახვა აღნიშვნე | ბი          |                 |
| ვოლტი        | 3        | В             | V           | მაზვა           |
| ამპერი       | ა        | А             | А           | დენი            |
| ვატი         | 3Ů       | Вт            | W           | სიმძლავრე       |
| ჰერცი        | βE       | Гц            | Hz          | სიხშირე         |
| წამი         | бө       | С             | S           | დრო             |

კომპონენტის გამოტანა სქემაზე ხდება ბრმანებით Place>>Component, რის შემდეგ მონაცემთა ბაზიდან ვირჩევთ საჭირო კომპონენტს. მრავალსექციური კომპონენტის შემთხვევაში ბრმანება Place>>Component-ის შემდეგ არჩეული კომპონენტისათვის უნდა მიუთითოთ სექცია, მაგალითად, შეგვიძლია ავირჩიოთ ოთხი (A, B, C, D) სექციის მქონე ელემენტის ერთ-ერთი სექცია (ნახ. 2.16).

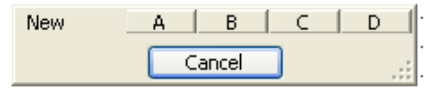

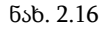

პროგრამა ავტომატურად ნომრავს სქემაზე გამოტანილ ელესან კენი

მენტებს (**RefDes**), მაგალითად, აღნიშვნა მიუთითებს, რომ სქემაზე გამოტანილია მე-5 მიკროსქემის მე-3 სექცია (C ელემენტი).

2.17 ნახაზზე ნაჩვენებია, რომ შეერთების შემდეგ წრედები ავტომატურად ინომრება.

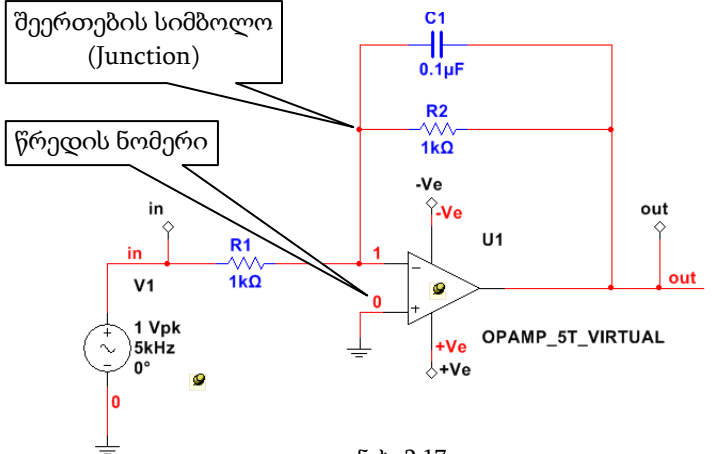

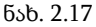

დამიწების წრედს ენიჭება ნომერი "0". შესაძლებელია წრედს მივანიჭოთ ინდივიდუალური სახელი, მაგალითად, in – შესასვლელს, out – გამოსასვლელს (როგორც ეს 2.17 ნახაზზეა ნაჩვენები), ამისათვის სრულდება პროცედურა: შეერთების მონიშნულ ხაზზე RCL>>Properties>>Net Properties>>Net Name>>Prefered Net Name ველში ჩაიწერება სასურველი დასახელება. როდესაც საჭიროა წრედების ნომერაციის გამოტანა ეკრანზე, სრულდება შემდეგი პროცედურა: სამუშაო ფურცელზე (ფორმატზე) RCL>>Propertiles>>Sheet vizibility>>Net name>>Show all.

შეერთებების ცხრილის ეკრანზე გამოტანა წრედების აღნიშვნითურთ შესაძლოა ბრძანებით: მენიუ **Reports>>Netlist Report**.

როდესაც გამომყვანი არსად არ არის მიერთებული, მას უკეთდება მარკირება **NC** (No Connection).

ელექტრულ სქემაზე ზოგჯერ საჭირო ხდება რამდენიმე გამტარის გაერთიანება (არა ფიზიკური) ერთი ხაზის სახით (ნახ.2.18), რომელსაც სალტე ეწოდება (Bus). სქემაზე მისი გამოტანა ხდება **Place>>Bus** ბრმანებით.

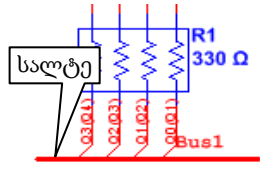

თუ სქემაზე არსებული გამტარი არ არის უშუალოდ მიერთებული საბოლოო ნახ.2.18

მისამართზე, მაგრამ მისაერთებელი წერტილი იმავე სქემაზეა (მოშორებით), იყენებენ კონექტორებს, მაგალითად, სიმბოლო აღნიშნავს on-page connector-ს. სქემაზე მისი გამოტანა ხდება 2.19 ნახაზზე მოცემული თანამიმდევრობით.

| Active KC Highpass | - Multisim - [Active KC Highpass]                                                                           |                                                                                                    |
|--------------------|----------------------------------------------------------------------------------------------------|----------------------------------------------------------------------------------------------------|
| Eile Edit View     | Place MCU Simulate Transfer Iools Reports                                                                   | Ωptions Window Help                                                                                     |
| ****               | ↓ Junction Ctrl+J                                                                                           |                                                                                                    |
| Design Toolbox     | Wire Ctrl+Shift+W                                                                                           |                                                                                                    |
|                    | J Bus Ctrl+U                                                                                                |                                                                                                    |
| - Active RC Hig    | Connectors                                                                                                  | <u>Qn-page connector</u> Ctrl+Alt+O                                                                     |
| Active RC          | New hierarchical block<br>Hierarchical block from file Ctrl+H<br>Replace by hierarchical block Ctrl+Shift+H | Global connector Ctrl+Alt+G     HB/SC connector Ctrl+1      Bys HB/SC connector      Off-asse connector |
|                    | New subcircuit Ctrl+B<br>Beplace by subcircuit Ctrl+Shift+B                                                 | Image connector           Image connector                                                               |
|                    | New PLD subcircuit<br>New PLD hierarchical block                                                            | C1 C2                                                                                                   |
|                    | Multi_page                                                                                                  | 220nF 220nF                                                                                             |
|                    | Bus vector connect                                                                                          | R2                                                                                                    |
|                    | G Comment                                                                                                   | ξ10kΩ                                                                                                   |
|                    | A Text Ctrl+Alt+A<br>Graphics                                                                               | •                                                                                                    |
|                    | Title block                                                                                                 | ÷                                                                                                    |

ნახ. 2.19

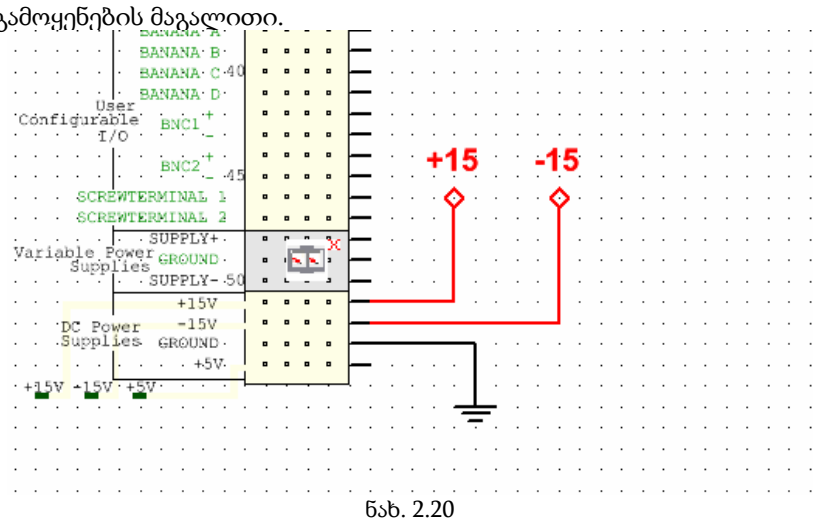

2.20. ნახაზზე ნაჩვენებია on-page connector-ის სქემაზე გამოყენეზის მაგალითი.

ელქტრული პრინციპული სქემის შედგენისას საჭიროა კომ-

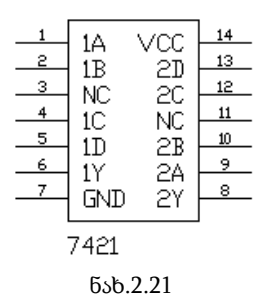

პონენტის შესახებ გვქონდეს გარკვეული ინფორმაცია, მაგალითად, 2.21 ნახაზზე მოცემული კომპონენტის დახასიათებისას ვამბობთ, რომ ეს არის 7421 ტიპის მიკროსქემა, რომელსაც აქვს 14 გამომყვანი, მასში გაერთიანებულია ორი სექცია (თითოეული 4 შესასვლელიანია), მე-3 და მე-11 გამომყვანები გამოყენებული არ არის, მე-7 გამომყვანზე მოეწოდება დამიწება, მე-14ზე – კვება (VCC 5V TTL).

როდესაც სქემაზე საჭიროა განთავსდეს რეზისტორი, ინდუქტორი ან კონდენსატორი (resistor, inductor or capacitor) მიზანშეწონილია შევარჩიოთ იმ ზომების მქონე კოკოლი (footprint), რა ზომის კორპუსიც იქნება გამოყენებული Ultiboardში. Multisim-ის დიალოგურ ფანჯარაში Select a Footprint >>the Manufacturer/Type ჩანს აღნიშვნა IPC 2221A/2222 და გარკვეული ზომები (ნახ. 2.22), ესაა სტანდარტები:

- IPC 2221A Generic Standard on Printed Boards Design;
- ANSI/IPC-2222. Sectional Design Standard for Rigid Organic Printed Boards.

ამ სტანდარტების მიხედვით რადიოელექტრონული კომპონენტები, რომელთა აღნიშვნაში შედის შემოკლება RES, IND ან CAP, შესაბამისად არის რეზისტორი, ინდუქტორი ან კონდენსატორი.

| atabase:             | Component:     | Symbol (ANSI)                                                  | ~~~           |
|----------------------|----------------|----------------------------------------------------------------|---------------|
| Master Database      | βok Ω          | R.                                                             |               |
| iroup:               | 10k            |                                                                | Good          |
| ne Basic             |                |                                                                | Search        |
| amily:               |                | ×-///-×                                                        | Detail report |
| AN RATED_VIRTUAL     | 1              |                                                                | View model    |
| 3D_VIRTUAL           |                |                                                                | Help          |
| RPACK                |                |                                                                |               |
| SWITCH               |                | Save unique component on pla                                   | cement        |
| E TRANSFORMER        |                | Component type:                                                |               |
| NON_IDEAL_RLC        |                | <no type=""></no>                                              |               |
| Z LOAD               |                | Tolerance(%):                                                  |               |
| 器 RELAY              |                | 0                                                              | ,             |
| SOCKETS              |                | Model manufacturer/ID:                                         |               |
| SCHEMATIC_SYMBOLS    | აღნიშვნა სტან- | Generic / VIRTUAL_RESISTANCE                                   |               |
| -W- RESISTOR         |                |                                                                |               |
| - CAPACITOR          |                |                                                                |               |
| INDUCTOR             | 03000300       | Footprint manufacturer/type:                                   |               |
| CAP_ELECTROLIT       |                | IPC-2221A/2222 / RES1500-900X<br>IPC-2221A/2222 / RES1600-1000 | 250           |
| # VARIABLE_CAPACITOR |                | IPC-2221A/2222 / RES1800-1200                                  | X400          |
| VARIABLE_INDUCTOR    |                | Hyperlink:                                                     |               |
| POTENTIOMETER *      |                |                                                                |               |

ნახ. 2.22

აღნიშვნაში მითითებული რიცხვები არის ზომები მილიმეტრებში (mm) და შეიცავს ორი ნიშნად ციფრს. პირველი რიცხვი გამოსახავს გამომყვანების ცენტრებს შორის მანმილს, მომდევნო შეესაბამება კომპონენტის კორპუსის სიგრძეს, ხოლო ბოლო რიცხვი – მის სიგანეს (ნახ. 2.23).

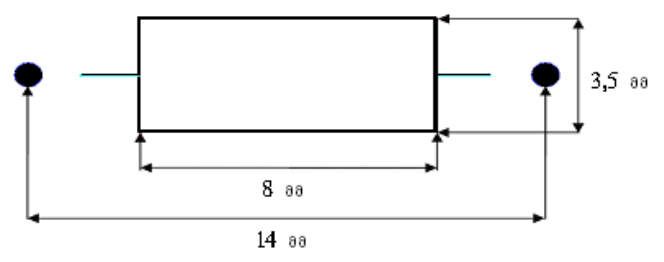

ნახ. 2.23. კომპონენტის კორპუსის ზომები

მაგალითად, footprint-ი, რომლის აღნიშვნაა IND 1400-800X350, არის ინდუქტორი. მისი ზომები ნაჩვენებია 2.23 ნახაზზე, კერძოდ, გამომყვანების ცენტრებს შორის მანძილია 14 მმ, კომპონენტის კორპუსის სიგრძე – 8 მმ, ხოლო სიგანე – 3,5 მმ.

#### 2.7. სიმულაცია

სიმულაცია არის ელექტრული სქემის მოქმედების ემულირების მათემატიკური მეთოდი. სიმულაციის საშუალებით შესაძლებელია სქემის სხვადასხვა თვისებების განსაზღვრა სქემის ფიზიკურად აწყობის ან რეალური ხელსაწყოების გამოყენების გარეშე.

Multisim-ში ინტერაქტიური სიმულაციის გამოყენებისას სიმულაციის შედეგები აისახება ვირტუალურ ხელსაწყოებზე, მაგალითად, ოსცილოგრაფზე. სიმულაციის ეფექტი აისახება აგრეთვე ისეთ კომპონენტებზე როგორიცაა შუქდიოდი და შვიდსეგმენტიანი ციფრული ინდიკატორი. ნებისმიერი სიმულაცია საჭიროებს საყრდენ ქსელს, რომლის მიმართ მოცემული იქნება ყველა მაბვა. SPICE-ში ეს ყოველთვის არის "net 0". შესაბამისად უნდა იყოს მითითებული სქემაში არსებული წრედი, რომლის დასახელებაა "0". წრედს შეიძლება დავარქვათ "net 0" ან ეს მოხდება ავტომატურად, თუ კომპონენტი "ground" მიერთებულია სქემის ელემენტებთან (ნახ. 2.24).

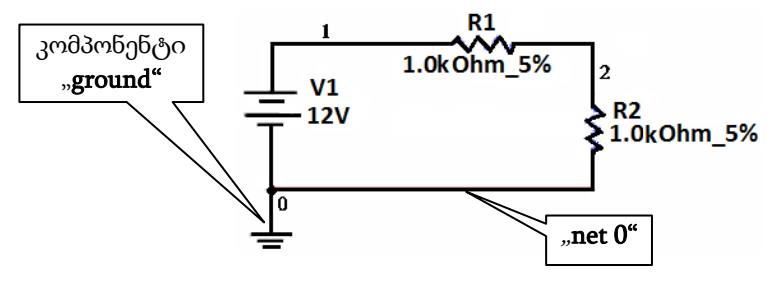

ნახ. 2.24

სიმულაციის პროცესში მოსახერხებელია **ინტერაქტიური** კომპონენტების გამოყენება. მათი მნიშვნელობები შესაძლოა იცვლებოდეს კლავიატურის განსაზღვრულ ღილაკზე დაჭერით (ღილაკის განსაზღვრა ხდება დიალოგური ფანჯრის მენიუში არსებული Value ჩანართის საშუალებით). სიმულაციის პროცესში შესაძლებელია ინტერაქტიური კომპონენტის მნიშვნელობის შეცვლა და შედეგის მყისიერად დანახვა. ინტერაქტიურ კომპონენტზე კურსორის მოთავსებისას მასზე გამოჩნდება მართვის ელემენტი, მაგალითად, თუ ეს არის პოტენციომეტრი, გამოჩნდება მცოცი, რომლის გადაადგილებით შესამლებელია გადიდდეს ან შემცირდეს წინაღობის სიდიდე.

სიმულაციის პროცესში Multisim-ი იძლევა ვარირების საშუალებას კომპონენტების ნომინალური მნიშვნელობიდან დასაშვები გადახრის ანუ დაშვების (Tolerance) გამოყენებით. მაგალითად, 1 კომი ნომინალური მნიშვნელობის მქონე რეზისტორი 10%-იანი დაშვებით შესაძლოა იცვლებოდეს ±100 ომის ფარგლებში, რაც, თავის მხრივ, აისახება სქემის სიმულაციის შედეგებზე.

სქემაზე განთავსებული კომპონენტის დაშვების მინიჭება (არჩევა) ხდება შემდეგი მანიპულაციით:

- კომპონენტზე 2CL;
- გამოტანილ დიალოგურ ბოქსში ავირჩიოთ ჩანართი Value;
- Tolerance ველში ჩავწეროთ საჭირო მნიშვნელობა.

დაშვების მინიჭება შესაძლებელია აგრეთვე ცხრილის სახით ხედიდან (Spreadsheet View). ამისათვის უნდა ავირჩიოთ საჭირო კომპონენტი და Spreadsheet View-ს ჩანართ Components-ში შევცვალოთ მნიშვნელობა Tolerance ველში. თუ რამდენიმე კომპონენტს უნდა მიენიჭოს ერთი და იგივე დაშვება, ვიყენებთ CTRL+SHIFT ღილაკს.

დაშვების არჩევა შესამლებელია აგრეთვე რეზისტორის, კონდენსატორის ან ინდუქციურობის სქემაზე განთავსებისას. სიმულაციის პროცესში კომპონენტის დაშვების გამოსაყენებლად მენიუს ზოლიდან უნდა ავირჩიოთ ბრმანება Simulate>>Use Tolerances.

#### 2.8. სიმულაციის დაწყება/დამთავრება/შეჩერება (Start/Stop/Pause)

სიმულაციის დასაწყებად ვაწკაპუნებთ 🕨 ღილაკზე (Run) ან მენიუს ზოლიდან ვირჩევთ ბრძანებას

#### Simulate>>Run.

თუ სქემა შეიცავს იერარქიულ ბლოკებს, ქვესქემებს ან რამდენიმე ფურცლისაგან შედგება, ხდება მთლიანი პროექტის სიმულირება და არა მხოლოდ მიმდინარე ფურცლზე განთავსებული სქემის. თუ საჭიროა იზოლირებული ბლოკის სიმულირება, იგი უნდა გაიხსნას როგორც ახალი პროექტი ბრძანებით File>>Open.

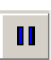

სიმულაციის შესაყოვნებლად (დასაპაუზებლად) გამოიყენება ღილაკი ან მენიუს ზოლის ბრმანება Simulate>>Pause.

სიმულაციის შესაჩერებლად გამოიყენება ან მენიუს ზოლის ბრძანება **Simulate/Stop.** 

ღილაკი.

სიმულაციის გაშვებამდე უნდა შესრულდეს ელექტრული შეერთებების სისწორის შემოწმება (ERC) ბრძანებით Tools>>Electrical rules check.

# 2.9. Multisim-იდან Ultiboard-ში გადასვლა

Multisim-ში დახაზული პრინციპული სქემის გადატანა Ultiboard-ში PCB ტრასირებისათვის ხდება ბრმანებით Transfer>>Transfer to Ultiboard>>transfer to ultiboard 13.0.1.

2.25 ნახ-ზე მოცემულია Multisim-ში შექმნილი ელექტრული პრინციპული სქემის შესაბამისი შეერთებების ცხრილი, რომლის მიხედვით Ultiboard-ში მოხდება ტრასირება.

| Item                             | Action in Layout                     | Status      |            |
|----------------------------------|--------------------------------------|-------------|------------|
| Layers Copper Bottom, Copper Top | Add layers Copper Bottom, Copper Top |             |            |
| Net 3                            | Add U8 pin 1 to net 3                |             |            |
| Net 3                            | Add net 3                            |             |            |
| Net 3                            | Add US pin 5 to net 3                |             |            |
| Net 3                            | Add U5 pin 3 to net 3                |             |            |
| Net 4                            | Add net 4                            |             |            |
| Net 4                            | Add U8 pin 3 to net 4                |             |            |
| Net 5                            | Add net 5                            |             |            |
| Net 5                            | Add U5 pin 1 to net                  |             |            |
| Net 5                            | Add U7 pin 1 to net 5                |             |            |
| Net 5                            | Add S1 pin 2 to net 5                |             |            |
| Net 7                            | Add net 7                            |             |            |
| Net 7                            | Add U8 pin 5 to net 7                |             |            |
| Net 7                            | Add US pin 8 to net 7                | $\sim$      |            |
| Net 7                            | Add US pin 4 to net 7                | წრედებში    | შემავალი   |
| Net 8                            | Add U8 pin 4 to net 8                |             |            |
| Net 8                            | Add net 8 &                          | აძოძყვანები | ის ხოძოები |
| Net 10                           | Add U8 pin 8 to net 10               |             |            |
| Net 10                           | Add US pin 10 to net 10              |             |            |
| ditional information:            |                                      |             |            |
|                                  |                                      |             |            |
| წრედებ                           | ბის ხომრები 🛛                        |             |            |
|                                  |                                      |             |            |

ნახ. 2.25

# 3. პროგრამა Ultiboard

## 3.1. ზოგადი მონაცემები

სამონტაჟო ფირფიტის კონსტრუქტორი პროგრამა Ultiboard-ი ინტეგრირებულია ელექტრული სქემის ხაზვის პროგრამებთან, რომლებიც შექმნილია Electronics Workbench-ში. Ultiboard-ი შესამლოა გამოვიყენოთ პროგრამა Multisim ან Multicap-თან ერთად, რომლებიც განკუთვნილია ელექტრონული მოწყობილობის სქემის დასახაზად და მისი მუშაობის იმიტირებისათვის (სიმულირებისათვის).

პროგრამას აქვს ინტუიციურად მისახვედრი ინდუსტრიული ინტერფეისი, რომელიც შეიცავს სხვადასხვა ოფციებს, მაგალითად, "Dimming layers"-ი საშუალებას იძლევა ზოგიერთი ფენა გახადოს ნაცრისფერი (მიმქრალი), ხოლო სხვა – გამჭვირვალე; "birds eye window"-ი გამოყოფს აქტიურ ფენას მთლიანი ფირფიტისაგან და სხვ.

დეტალების განლაგება შესაძლებელია ოფციით Push & Shove (უბიძგე და დააშორე). ეს ფუნქცია საშუალებას იძლევა ზუსტად მოთავსდეს დეტალები მჭიდრო განლაგების მქონე ზონებში. ამ შემთხვევაში ხდება ხელის შემშლელი დეტალების ავტომატურად გადაადგილება (გვერდზე გაწევა).

პროგრამას აქვს ტრასირების უნიკალური შესამლებლობები რამდენიმე მნიშვნელოვანი მეთოდის გამოყენებით: "gridless followme", როდესაც გამტარის მიმართულება ზუსტად მიყვება მაუსის მომრაობას; "connection machine", რომელიც ავტომატურად ატარებს ერთეულოვან ხაზს (კავშირს) მაუსის ღილაკზე დაწკაპუნებით; "start on a ratsnest"-ი საშუალებას იმლევა დავიწყოთ ტრასირება ბადის ნებისმიერ ადგილას; "magnetic attraction at pads"-ი არის ხაზის ვირტუალური გატარება საბოლოო წერტილამდე ტრასირების ავტომატური დასრულებით.

შეცდომების კონტროლი ითვალისწინებს "jump-to-error" პროგრამის ფუნქციას, რომელიც საშუალებას იძლევა მოიძებნოს ადგილი ტრასირებაში, სადაც შეიქმნა პრობლემა და "Real-Time Design Rule-Check" ფუნქციას, რომელიც დაუყოვნებლივ იძლევა ინფორმაციას შეცდომის შესახებ ვიზუალური ნიშნით (განსხვავებული ფერით, წრით შემოხაზული ადგილით და ა.შ.) ზუსტად იქ, სადაც დაშვებულია შეცდომა.

Ultiboard-ი შეიცავს მექანიკურ ადს-ს, რომელიც საშუალებას იძლევა შეიქმნას წინა პანელი, კორპუსები და სხვა მექანიკური დეტალები სამონტაჟო ფირფიტაზე ავტომატური ურთიერთსწორებითა და კავშირების განლაგებით. პროგრამას აგრეთვე აქვს სამგან-
ზომილებიანი ვიზუალიზაცია, რომელიც საშუალებას იძლევა ეკრანზე დავინახოთ სრულად დაკომპლექტებული სამონტაჟო ფირფიტა. ყველა დეტალის ჩვენება ხდება ზუსტი ზომებით და შესაბამისი ფერით.

პროგრამა Ultiboard-ში შესასვლელად სრულდება ბრმანება Start>>All Programs>>National Instruments>>Circuit Design Suit 13.0.1>> Ultiboard.

#### 3.2. მონაცემთა ბაზა

პროგრამა Ultiboard-ის მონაცემთა ბაზაში შესვლა შესაძლებელია ბრძანებით Place>>From Database.

3.1 ნახ-ზე ნაჩვენებია ფანჯარა, რომლის საშუალებით შესამლებელია მონაცემთა ბაზიდან კომპონენტის არჩევა. ნახაზიდან ჩანს, რომ მონაცემთა ბაზა იყოფა სამ ნაწილად: User Database; Corporate Database; Ultiboard Master, ეს უკანასკნელი იყოფა რამდენიმე ქვებაზად, საიდანაც ხდება შესაბამისი სახის კომპონენტების არჩევა.

|                                     | Filter: | PCB part         | Y                    | Show dimensions            | • Units: mm                |
|-------------------------------------|---------|------------------|----------------------|----------------------------|----------------------------|
| Database:                           | Availa  | ble parts:       |                      | Preview:                   | a a/1 a                    |
| User Database<br>Corporate Database | DIPS    | V105             | სამონტ               | აჟო ფირფი(                 | უის არჩევა                 |
|                                     | rl      | ნ<br>ელემ        | მექანიკუ<br>სენტების | რი<br>არჩევა               | ზომის ერთე-<br>ულის არჩევა |
| Through Hole Technology Pro-        |         | ზედაპირ<br>კომპო | რზე დასა<br>ნენტის ( | ამონტაჟებედ<br>SMT) არჩევა |                            |

ნახ. 3.1. მონაცემთა ბაზების ფანჯარა

აქვე შესაძლებელია ზომის ერთეულის არჩევა (Units), კომპონენტის წინასწარ დათვალიერება (Preview) და ზომის გაგება

(Show dimensions). ბაზაში არის შემდეგი რადიოელექტრონული კომპონენტები: კონდესატორი (Capacitors); რეზისტორი (Resistors); დიოდი (Diodes); ინტეგრალური მიკროსქემა (IC); გასართი (Connectors); შუქდიოდი (LED Displays) და სხვ.

იმისათვის, რომ შესაძლებელი იყოს მონაცემთა ბაზაში მოყვანილი კომპონენტებით სარგებლობა, საჭიროა გავეცნოთ ინფორმაციას მათი ტექნოლოგიური და კონსტრუქციული თავისებურებების შესახებ.

ელექტრონული მოწყობილობების აწყობის გავრცელებული ტექნოლოგია 80-იან წლებამდე იყო ნაბეჭდ ფირფიტაზე კვანძების აწყობა ღერმული და რადიალური გამომყვანების მქონე დისკრეტული კომპონენტების გამოყენებით, რომელთა დამაგრება სამონტაჟო ფირფიტაზე ხდებოდა THT ტექნოლოგიის გამოყენებით.

ნახვრეტებში მონტაჟის THT ტექნოლოგია (ინგლ. THT-Through Hole Technology) წარმოადგენს ელექტრონული მოდულების აწყობის უმეტესი თანამედროვე ტექნოლოგიების საფუძველს. იგი ითვალისწინებს ნაბეჭდ ფირფიტაზე კომპონენტების დამონტაჟების მეთოდს, რომლის დროსაც კომპონენტების გამომყვანები დაყენდება ფირფიტის გამჭოლ ნახვრეტებში და მიერჩილება საკონტაქტო ბაქნებს და/ან ნახვრეტის მოლითონებულ შიგა ზედაპირს.

### 3.3. ელექტრონული კომპონენტების ჯგუფები

THT ტექნოლოგიისას გამოყენებული ელექტრონული კომპონენტები (ეკ) კორპუსის ტიპის მიხედვით შესაძლოა დაიყოს შემდეგ მირითად ჯგუფებად (ნახ.3.2):

ა) ელექტრონული კომპონენტები ღერძული გამომყვანებით (axial);

ბ) ელექტრონული კომპონენტები რადიალური გამომყვა ნებით (radial);

 გ) მრავალგამომყვანიანი კორპუსი ერთ რიგად განლაგებული გამომყვანებით (SIL, SIP);

დ) მრავალგამომყვანიანი კორპუსი ორ რიგად განლაგებული გამომყვანებით (DIP);

ე) გასართები, სლოტები;

3) პანელები ინტეგრალური სქემებისათვის, მათ შორის: DIP; ZIF (Zero Insertion Force-პანელები მანჭვალიანი გამომყვანებით ინტეგრალური სქემებისათვის); PGA (Pin Grid Array-პანელები მანჭვალიანი გამომყვანებით ინტეგრალური სქემებისათვის გამომყვანების მატრიცით);

ზ) რთული ფორმის სხვადასხვა კომპონენტები.

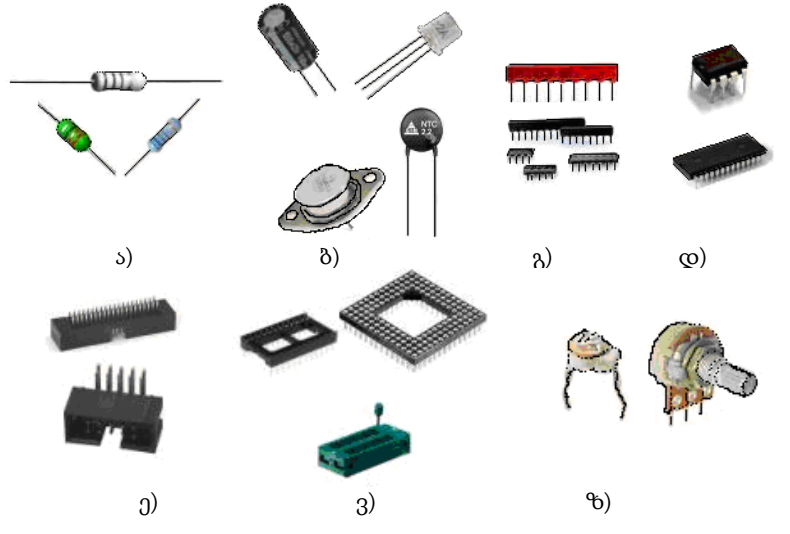

ნახ.3.2. კომპონენტები

კომპონენტების ასეთი დაყოფა დაკავშირებულია მათი მონტაჟის ტექნოლოგიის თავისებურებასთან. მაგალითად, ღერძული და რადიალური გამომყვანების მქონე კომპონენტებს ესაჭიროება ფორმირება და ჩამოჭრა, როდესაც ბევრ სხვა კომპონენტს ეს არ ესაჭიროება. ღერძულგამომყვანებიანი კომპონენტის ფორმირების და შემდგომ მისი დაყენებისას შესაძლოა იგი შემობრუნდეს და აღმოჩნდეს დაყენებული "მარკირებით ქვემოთ", ამიტომ მათი მარკირება ხდება ფერადი რგოლებით. სტანდარტით IPC 2221 გათვალისწინებულია კომპონენტების ფორმირებისადმი სხვადასხვა მოთხოვნები, მაგალითად, ფორმირებული გამომყვანები ერთმანეთის ტოლი უნდა იყოს (ნახ.3.3).

არსებობს აგრეთვე განსხვავება სხვადასხვა ჯგუფის კომპონენტების ბაზირებისა და ფიქსირების ხერხებს შორის, რის გამოც ამ კომპონენტების დაყენება ხდება მათთვის განკუთვნილი მოწყობილობების გამოყენებით.

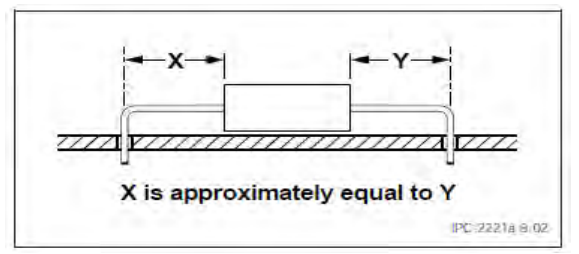

ნახ.3.3

80-იან წლებში მსოფლიოში გავრცელდა ზედაპირული მონტაჟის მეთოდით (ინგლ. SMT – Surface-mount technology) ნაბეჭდი კვანძების აწყობის ტექნოლოგია.

SMT ტექნოლოგიაზე გადასვლა შეესაბამებოდა ელექტრონიკის სამ მირითად ტენდენციას: მინიატურიზაციას, ხარისხისა და საიმედოობის გაზრდას, წარმოების ხარჯების შემცირებას.

SMT ტექნოლოგიაზე გათვლილი კონსტრუქციები (ე.წ SMD კომპონენტები, ინგლ. Surface-mounted device) – წინაღობები, კონდენსატორები, ტრანზისტორები, მიკროსქემები და სხვ. მონტაჟდება უშუალოდ ნაბეჭდი ფირფიტის ზედაპირზე. მათ არა აქვთ შემაერთებელი გამომყვანები და ამიტომ ეწოდებათ ზედაპირზე დასამონტაჟებელი ნაკეთობები.

აღნიშნული ტექნოლოგიის უპირატესობაა: ელექტრონული კომპონენტების განთავსების სიმკვრივის გადიდება; მონტაჟის ავტომატიზების შესაძლებლობა; ელექტრონული ნაკეთობების მუშა სიხშირის გადიდება; ნაბეჭდი კვანმის ხარისხისა და საიმედოობის ამაღლება.

მიუხედავად იმისა, რომ თანამედროვე წარმოებაში THT ტექნოლოგიის ჩანაცვლება ხდება უფრო პროგრესული ზედაპირული მონტაჟის ტექნოლოგიით (SMT), არის ელექტრონიკის სფეროები, სადაც დომინირებს THT ტექნოლოგია, მაგალითად, ძალოვანი მოწყობილობები, კვების ბლოკები, მონიტორების მაღალვოლტიანი სქემები და სხვ. აგრეთვე დარგები, რომელშიც საიმედოობისადმი ამაღლებული მოთხოვნების გამო მნიშვნელოვანი ხდება ტრადიციები, შემოწმებულისადმი ნდობა. ასეთებია: ავიონიკა, ატომური ელექტროსადგური და ა.შ. აღნიშნული ტექნოლოგია აქტიურად გამოიყენება ერთეულოვან და წვრილსერიულ მრავალნომენკლატურულ წარმოებაში, სადაც გამოშვებული მოდელების ხშირი ცვლის გამო პროცესების ავტომატიზაცია არააქტუალურია. უმეტესი ეკ შეიძლება იყოს როგორც SMT, ასევე THT ტექნოლოგიით დაყენებისათვის განკუთვნილი. გამონაკლისია ძალოვანი კომპონენტები, ელექტრომექანიკური რელე, გასართი, დიდი ზომის ცვლადი რეზისტორები, ინტეგრალური მიკროსქემების პანელები (თუმცა ბევრ მათგანს აქვს SMD ანალოგი). ამის გამო ზოგჯერ საჭირო ხდება შერეული მონტაჟის გამოყენება.

### 3.4. ელექტრონული ანაწყობების შესაძლო სტრუქტურები

პროგრამა Ultiboard-ში პროექტის შექმნისას გათვალისწინებული უნდა იყოს სამონტაჟო ფირფიტაზე კომპონენტების დაყენების ვარიანტები. 3.4 ნახ-ზე მოცემულია შესაძლო ვარიანტები.

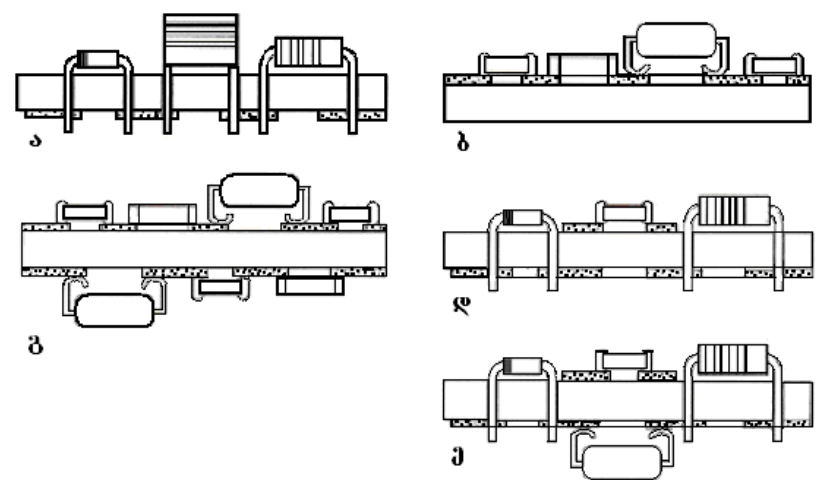

ნახ. 3.4. ელექტრონული ანაწყობების სტრუქტურული ვარიანტები:

s) THT კომპონენტები სამონტაჟო ფირფიტის წინა მხარეზეა;

SMD კომპონენტები სამონტაჟო ფირფიტის წინა მხარეზეა;

 გ) SMD კომპონენტები სამონტაჟო ფირფიტის ორივე (წინა და უკანა) მხარეზეა;

დ) THT და SMD კომპონენტები ფირფიტის წინა მხარეზეა;

ე) SMD კომპონენტები სამონტაჟო ფირფიტის ორივე (წინა და უკანა) მხარეზეა, THT კომპონენტები – წინაზე.

მიკროსქემების სამონტაჟო ფირფიტაზე განლაგებისადმი მოთხოვნები განსაზღვრულია IPC 2221 სტანდარტით (ნახ.3.5).

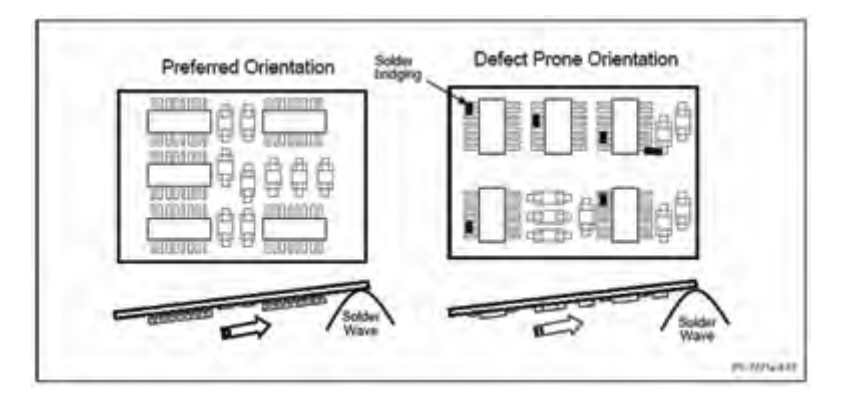

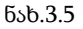

3.5. ნახაზის მარცხენა მხარეს ნაჩვენებია განლაგების მიზანშეწონილი ფორმა, ხოლო მარჯვნივ – არასასურველი (დეფექტური).

### 3.5. ციფრული მიკროსქემების ტიპები

მიკროსქემები იყოფა ორ მირითად სახეობად: ანალოგური და ციფრული. ანალოგური მუშაობს ანალოგური სიგნალით, ხოლო ციფრული – შესაბამისად ციფრულით.

მიკროსქემაში შესამლოა "დამალული" იყოს ციფრული ტექნიკის ელემენტები, მაგალითად, ტრიგერები, მთვლელები, შიფრატორები, დეშიფრატორები, მულტიპლექსორები, კომპარატორები, ოპერატიული დამამახსოვრებელი მოწყობილობები, მუდმივი დამამახსოვრებელი მოწყობილობები.

მიკროსქემების შექმნამ შესამლებელი გახადა რადიოტექნიკური ელემენტების ზომების შემცირება და მათი საიმედოობის ამაღლება ათასჯერ და უფრო მეტჯერ. მაღალი ტექნოლოგიურობის მიღწევაა, რომ ჩვეულებრივად ითვლება ერთ მიკროსქემაში ელექტრონული მოწყობილობების: რადიომიმღების, კალკულატორის, სასმენი აპარატის და სხვ. შეერთება დამატებითი დეტალების მინიმალური რაოდენობით.

მიკროსქემების წარმოების საწყის ეტაპზე თითოეული მეწარმე იმ ფორმის მიკროსქემას უშვებდა, რომლის გამოყენებაც მისთვის იყო მისაღები. დროთა განმავლობაში ამას მოჰყვა პრობლემები – ფუნქციების მიხედვით ერთტიპური მიკროსქემების ურთიერთშენაცვლება გართულდა ფორმის, ზომების, გამომყვანების განსხვავებული რაოდენობის და ა.შ. გამო. სწორედ ამ მიზეზებმა განაპირობა მიკროსქემების კორპუსების სტანდარტიზების აუცილებლობა.

კორპუსების სტანდარტულ ტიპებს ერთმანეთისაგან განასხვავებს შემდეგი ფაქტორები: მასალა, ფორმა და ზომები, რადიატორთან მისამაგრებელი ფირფიტის არსებობა ან არ არსებობა, გამომყვანების რაოდენობა და მათი განლაგება, გამომყვანის ტიპი (კონტაქტები მირჩილვისათვის, წკირისებრი კონტაქტები, საკონტაქტო ბაქნები, მატრიცული გამომყვანები).

მიკროსქემის კორპუსი – მიკროსქემის კონსტრუქციის ნაწილი, რომელიც გამიზნულია გარე ზემოქმედებისაგან დასაცავად და გამომყვანების მეშვეობით გარე ელექტრულ წრედებთან დასაკავშირებლად.

სხვადასხვა მიკროსქემისაგან ნაკეთობის დამზადების ტექნოლოგიური პროცესის გასამარტივებლად ხდება კორპუსების სტანდარტიზება. სტანდარტული კორპუსების რაოდენობა ასეულობითაა. მიკროსქემების კორპუსების გამსხვილებულ კლასიფიკაციაში შედის: DIP; SOIC; PLCC; QFP კორპუსები.

DIP - Dual In-line Package (ნახ.3.6): მიკროსქემის ყველაზე

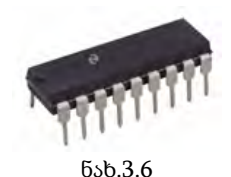

გავრცელებული ტიპი სამონტაჟო ფირფიტის ნახვრეტებში მონტაჟისათვის (THT). გამომყვანების ("ფეხების") რაოდენობაა: 8; 14; 16; 20; 24; 28; 32; 40; 48 ან 56. გამომყვანებს შორის მანძილი (ბიჯი) 2,54 მმ ან 2,5 მმ (რუსული სტანდარტი). გამომყვანის სიგანეა დაახლოებით 0,5 მმ. შესამ-

ლოა შესრულებული იყოს პლასტიკისაგან (PDIP) ან კერამიკისაგან (CDIP).

SOIC – Small Outline Integral Circuit (ნახ.3.7): პლანარული

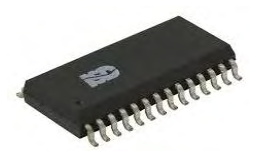

მიკროსქემა – გამომყვანების მირჩილვა ხდება სამონტაჟო ფირფიტის იმავე მხრიდან, სადაც კორპუსია განთავსებული (SMT). მიკროსქემის კორპუსის ქვედა მხარე დევს სამონტაჟო ფირფიტაზე. გამომყვანების რაოდენობა და მათი დანომრვა იგივეა, რაც DIP კორპუსის.

ნახ.3.7 მათი დანომრვა იგივეა, რაც DIP კორპუსის. გამომყვანების ბიჯია 1,27 მმ ან 1,25 მმ (რუსული სტანდარტი), სიგანე – 0,33...0,51მმ. PLCC – Plastic J-leaded Chip Carrier (ნახ.3.8): კვადრატული (იშვიათად სწორკუთხა) კორპუსი. გამომყვანები განლაგებულია

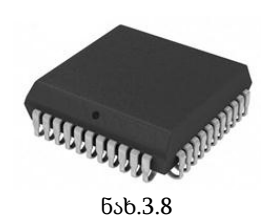

კორპუსის ოთხივე მხარეს და აქვთ J-სებრი ფორმა (გამომყვანების ბოლოები შეზნექილია კორპუსის ქვედა მხრისკენ). მიკროსქემას არჩილავენ უშუალოდ სამონტაჟო ფირფიტაზე (პლანარულად) ან ამაგრებენ პანელში (უმეტეს შემთხვევაში). გამომყვანების რაოდენობაა: 20, 28, 32, 44, 52, 68, 84; ბიჯი – 1,27 მმ; სიგანე –

0,66...0,82 მმ. პირველი ნომერი გამომყვანი მოთავსებულია გასაღებთან, მომდევნოს ათვლა ხდება საათის ისრის საწინააღმდეგო მიმართულებით. არსებობს აგრეთვე CLCC (Ceramic Leaded Chip Carrier).

**QFP** (Quad Flat Package) (ნახ.3.9): დაახლოებით 1 მმ სისქის კვადრატული კორპუსი, გამომყვანები განლაგებულია ოთხივე

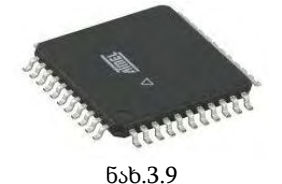

მხარეს. მათი რაოდენობაა 32-დან 144-მდე; ბიჯი – 0,8 მმ; სიგანე – 0,3...0,45 მმ. გამომყვანების დანომვრა იწყება დაცერებული კუთხიდან (ზედა მარცხენა) საათის ისრის საწინააღმდეგო მიმართულებით. არსებობს აგრეთვე **TQFP** (Thin QFP), **LQFP** (Low-profile QFP) და სხვ.

იმისათვის, რომ განისაზღვროს მიკროსქემის პირველი გამომყვანის მდებარეობა, საჭიროა კორპუსზე "გასაღების" მოძებნა. 3.10 ნახაზზე ნაჩვენებია სხვადასხვა ტიპის გასაღებები.

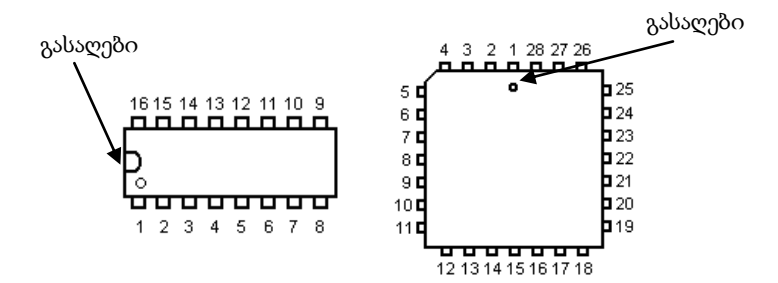

ნახ.3.10

#### 3.6. მიკროსქემის ზომები

3.11 ნახაზზე მოცემულია DIP მიკროსქემის მირითადი ზომები.

14-pin plastic DIP (DIP-14P-M02)

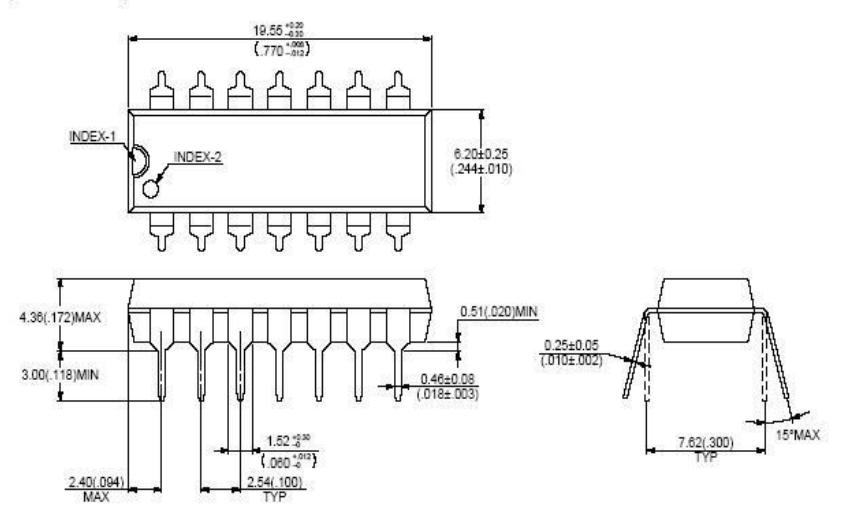

ნახ.3.11. DIP14 მიკროსქემა (14 გამომყვანით, პლასტიკის)

3.12 ნახაზზე და 3.1 ცხრილში მოცემულია SOIC მიკროსქემის კორპუსის ზომები. ასეთ კორპუსებს შესაძლოა ჰქონდეთ სხვადასხვა სიგანე.

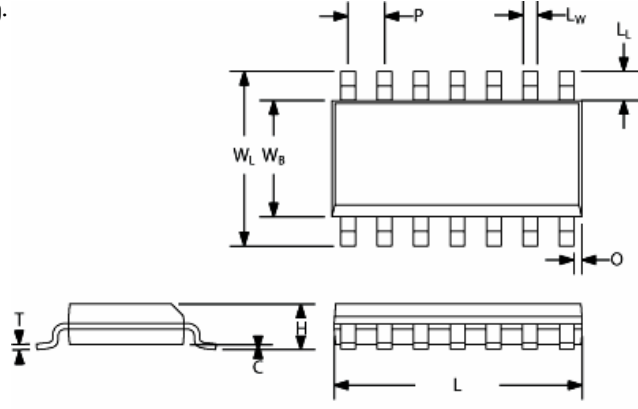

ნახ.3.12. SOIC მიკროსქემა

ცხრილი 3.1

| აღნიშვნა | WB    | Wl      | H    | С      | L     | Р    | L      | Т      | Lw     | 0    |
|----------|-------|---------|------|--------|-------|------|--------|--------|--------|------|
| SOIC-8   | 4.0   | 6.2     | 1 75 | 0.25   | 5.0   | 1 07 | 0.41   | 0.19   | 0.51   | 0.22 |
|          | (3.8) | (5.8)   | 1.75 | (0.10) | (4.8) | 1.27 | (1.04) | (0.25) | (0.33) | 0.55 |
| SOIC-14  | 3.9   | 5.8-6.2 | 1 70 | 0.10-  | 8.55- | 1 27 | 1.05   | 0.19–  | 0.39-  | 0.3- |
|          |       |         | 1.72 | 0.25   | 8.75  | 1.27 | 1.05   | 0.25   | 0.46   | 0.7  |
| SOIC-16  | 3.9   | 5.8–6.2 | 1 70 | 0.10-  | 9.9–  | 1 27 | 1.05   | 0.19–  | 0.39-  | 0.3- |
|          |       |         | 1.72 | 0.25   | 10    | 1.27 | 1.05   | 0.25   | 0.46   | 0.7  |
| SOIC-16  | 7.5   | 10.00-  | 2 65 | 0.10-  | 10.1- | 1 27 | 14     | 0.23-  | 0.38-  | 0.4- |
|          |       | 10.65   | 2.05 | 0.30   | 10.5  | 1.27 | 1.4    | 0.32   | 0.40   | 0.9  |

ზომები მოცემულია მმ-ში

როგორც წესი, DIP და SOIC ტიპის მსგავსი მიკროსქემების გამომყვანების ნუმერაცია ერთნაირია. ამ ტიპის კორპუსების აღსანიშნავად, გარდა SOIC შემოკლებისა, გამოიყენებენ ასოებს SO და გამომყვანების რაოდენობას. მაგალითად, TTL ლოგიკის მქონე 7400 სერიის 14 გამომყვანის მქონე მიკროსქემის კორპუსის აღნიშვნა შესამლოა იყოს SOIC-14 ან SO-14.

### 3.7. ნაბეჭდი სამონტაჟო ფირფიტის სახეები და ზომები

ნაზეჭდი სამონტაჟო ფირფიტა – კონსტრუქციის ელემენტი, რომელიც შედგება დიელექტრულ ფუმეზე განლაგებული მოლითონებული უბნების სახის მქონე ბრტყელი გამტარებისაგან, უზრუნველყოფს ელექტრული წრედის ელემენტების კავშირს.

განთავსებული ნაბეჭდი გამტარი ფენების რაოდენობის მიხედვით ფირფიტები იყოფა ერთ-, ორ- და მრავალფენიანად (ნახ.3.13). ერთფენიანს უწოდებენ აგრეთვე ცალმხრივს, ორფენიანს – ორმხრივს.

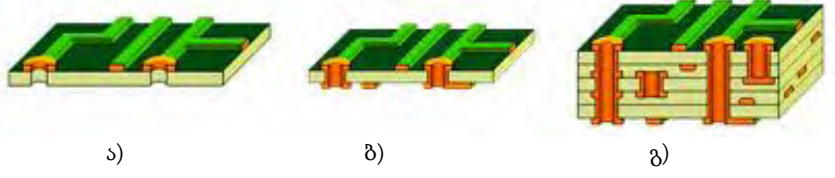

ნახ.3.13 . საბეჭდი სამონტაჟო ფირფიტები: ა) ცალმხრივი–ერთფენიანი ბ) ორმხრივი–ორფენიანი, გ) მრავალფენიანი

ზოგადად სამონტაჟო ფირფიტის ტიპ-ზომის არჩევა ხდება ფუნქციური და ტექნოლოგიური მოთხოვნების გათვალისწინებით: ფუნქციური სახის მოთხოვნები კონსტრუქციული თვალსაზრისით გამოისახება კომპონირების სიმკვრივით, რომელიც დამოკიდებულია მიკროსქემების კორპუსების ზომებსა და რაოდენობაზე და ელექტრული სქემის აქტიურ და პასიურ კავშირებზე. ტექნოლოგიური სახის მოთხოვნებს განსაზღვრავს ტიპ-ზომების შეზღუდვა ნამზადის წარმოების ტექნოლოგიური შესაძლებლობის და ეფექტურობის, ფოტოლითოგრაფიის გადაწყვეტისუნარიანობის, მექანიკური სიმტკიცის, ავტომატიზებული დაპროექტების სისტემის შესაძლებლობების გათვალისწინებით.

ფირფიტის ზომებისადმი მოთხოვნები რეგლამენტირებულია სტანდარტებით. ევროპული სტანდარტებიდან მირითადად აღსანიშნავია საერთაშორისო ელექტროტექნიკური კომისიის სტანდარტი IEC 60297-3 და ე.წ. მეტრული სტანდარტი IEC 60917-2-2. არსებობს აგრეთვე რუსული სტანდარტი გოსტ 28601.3. მასში მოცემული სამონტაჟო ფირფიტების ტიპ-ზომები და რადიოელექტრონული აპარატურის მოდულების კონსტრუქციის სხვა ელემენტები სავსებით შეესაბამება IEC 60297-ს.

IEC 297 სტანდარტის მიხედვით ზომის საბაზო ერთეულად მიღებულია დუიმი (1 დუიმი=25,4 მმ). თანაზომადობა საშუალებას ამლევს მეტრული ზომის ერთეულების მქონე ქვეყნებს, ადვილად ისარგებლონ ამ სტანდარტით.

ნაზეჭდი სამონტაჟო ფირფიტის ჩარჩოს სიმაღლის ერთეულია პირობითი ერთეული U (ინგლ.Unit), გერმანული სტანდარტებით მისი აღნიშვნაა HE (გერმ. HE - Hoeheneinheit). ამ ერთეულების შესაბამისობა მეტრულ სისტემასთან გამოისახება ტოლობით HE=U=44,45 მმ.

ნაბეჭდი სამონტაჟო ფირფიტის საბაზო ზომაა 100x100 მმ. სიმაღლეში ზრდის (მატების) ერთეულია 1,7"= 44,45 მმ = U. ეს სიდიდე ჯერადია ბლოკის წინა პანელის სიმაღლისა. ჯერადობის ეს მაჩვენებელი შედის სამონტაჟო ფირფიტის აღნიშვნაში.

### 3.8. ნაბეჭდი სამონტაჟო ფირფიტის მასალები

ნაბეჭდი სამონტაჟო ფირფიტის მასალის შერჩევისას უნდა გავითვალისწინოთ, რომ ფირფიტები ძირითადად არსებობს შემდეგი სახის:

 გამტარი მასალის ფენების რაოდენობის მიხედვით – ცალმხრივი, ორმხრივი, მრავალფენიანი;

• მოქნილობის მიხედვით – ხისტი, მოქნილი;

 მონტაჟის ტექნოლოგიის მიხედვით – ნახვრეტებში მონტაჟისათვის და ზედაპირული (პლანარული) მონტაჟისათვის გამიზნული.

სამონტაჟო ფირფიტის ფუძედ გამოიყენება დიელექტრული მასალა, როგორიცაა, მაგალითად: *ტექსტოლიტი; მინატექსტოლიტი, გეტინაქსი.* ასევე შესაძლოა გამოყენებულ იქნეს დიელექტრიკით დაფარული ლითონის ფუძე (მაგალითად, ანოდირებული ალუმინი), ხოლო სპილენძის კილიტისაგან დამზადებული გამტარი ნახატის განთავსება ხდება დიელექტრიკზე. მსგავსი ფირფიტები გამოიყენება ძალოვან ელექტრონიკაში ელექტრონული კომპონენტებისაგან ეფექტური თბოარინების მიზნით. ასეთი ფირფიტის ლითონის ფუძე უნდა მიმაგრდეს რადიატორზე.

მრავალფენიანი სამონტაჟო ფირფიტისათვის გამოიყენება პრეპრეგი ("შემაერთებელი ფენა").

განვიხილოთ ზოგიერთი კონკრეტული სახის საბაზო მასალა:

1) მასალა FR-4. მასალათა ერთობლიობაა NEMA- $\upsilon$  (Natinal Electrical Manufacturers Association, USA, შეიქმნა 1926 წელს) კლასიფიკაციის მიხედვით საერთო დასახელებით FR-4. ესაა ფოლგირებული (კილიტების სახით) მინატექსტოლიტი სისქით 1,6 მმ, რომლის ცალი ან ორივე მხარის ზედაპირი არის 35 მკმ სისქის მქონე სპილენმის კილიტა. 1,6 მმ სისქის სტანდარტული FR-4 შედგება მინატექსტოლიტის რვა ფენისაგან (პრეპრეგებისაგან). ცენტრალურ ფენაზე განთავსებულია მეწარმის ლოგოტიპი, ხოლო ფერი აღნიშნავს მოცემული მასალის წვადობის კლასს (წითელი-UL94-VO, მწვანე - UL94-HB). შეგახსენებთ, UL 94 არის პლასტმასების აალებადობის სტანდარტი, რომლის შესაბამისად VO აღნიშნავს, რომ წვა შეწყდება 10 წამში, HB აღნიშნავს ნელ წვას.

ძირითადად FR-4 არის გამჭვირვალე ან მქრქალი ყვითელი ფერის, ხოლო სტანდარტულ მწვანე ფერს განაპირობებს მისარჩილი ნიღაბი, რომლითაც ფარავენ უკვე დამთავრებულ სამონტაჟო ფირფიტას.

FR-4 არის ყველაზე გავრცელებული მასალა ორმხრივი, მრავალფენიანი, აგრეთვე მექანიკური სიმტკიცისადმი გადიდებული მოთხოვნების მქონე ცალმხრივი ნაბეჭდი სამონტაჟო ფირფიტის დასამზადებლად.

ნაბეჭდი ფირფიტების ტიპური კონსტრუქციები ემყარება FR-4 ტიპის სტანდარტული მინატექსტოლიტის გამოყენებას, რომლის მუშა ტემპერატურაა მინუს 50 °C -დან +110°C -მდე, Tg შეწებების ტემპერატურა – დახლოებით 135 °C. თერმომედეგობისადმი ამაღლებული მოთხოვნების შემთხვევაში ან ფირფიტების ღუმელში ტყვიის გარეშე ტექნოლოგიით (ტემპერატურა 260°С-მდე) მონტაჟის დროს გამოიყენება მაღალტემპერატურული FR4 High Tg ან FR5.

2) მასალა T111. კერამიკის საფუძველზე თბოგამტარი პოლიმერისაგან დამზადებული მასალა ალუმინის ფუმით, რომელიც გამოიყენება იმ შემთხვევაში, როდესაც ვარაუდობენ მნიშვნელოვანი თბოენერგიის გამომყოფი კომპონენტების გამოყენებას (მაგალითად, ზემკაფიო შუქდიოდების).

3) მასალა XPC. მასალათა ერთობლიობა NEMA-ს კლასიფიკაციის მიხედვით საერთო დასახელებით XPC, ითვლება ერთერთ იაფფასიან მასალად ცალმხრივი ნაბეჭდი ფირფიტების საწარმოებლად. სტანდარტული XPC არის ქაღალდსა და ფენოლოალდეჰიდურ პოლიმერზე დაფუმნებული კომპოზიტური მასალა. ჩვეულებრივ, იგი ღია ყავისფერია. ვინაიდან ეს მასალა ეფუმნება ქაღალდს, შეუძლებელი ხდება გამჭოლი ნახვრეტების მოლითონება, შესაბამისად იგი გამოიყენება ცალმხრივი ნაბეჭდი ფირფიტების დასამზადებლად. XPC აკმაყოფილებს წვადობის UL94-HB კლასს, ამიტომ არ გამოიყენება ამაღლებული ხანმარუსაფრთხოების მოთხოვნის შემთხვევაში.

4) მასალა CEM-1. მასალები, რომლებიც NEMA-ს კლასიფიკაციის მიხედვით სპეციფიცირდებიან CEM-1-ით, ითვლება ცალმხრივი ნაბეჭდი ფირფიტების საწარმოებლად ყველაზე გავრცელებულ მასალად. სტანდარტული CEM-1 წარმოადგენს კომპოზიტურ მასალას ცელულოზის ფუმეზე, რომელსაც ზედაპირზე აქვს მინატექსტოლიტის (FR-4) ერთი ფენა. ჩვეულებრივ, CEM-1 არის რმისფერი (თეთრი). ამ მასალისაგან დამზადებულ სამონტაჟო ფირფიტებზე შეუძლებელია გამჭოლი ნახვრეტების მოლითონება, რაც მის თავისებურებად ითვლება. შესაბამისად იგი გამოიყენება მხოლოდ ცალმხრივი ნაბეჭდი ფირფიტების დასამზადებლად. სტანდარტული CEM-1 აკმაყოფილებს წვადობის UL94-VO კლასს, ისევე როგორც FR-4.

5) მასალა CEM-3. მასალები, რომლებიც NEMA-ს კლასიფიკაციის მიხედვით სპეციფიცირდება CEM-3-ით, ისევე როგორც FR-4, ითვლება საბაზო მასალად ორმხრივი და მრავალფენიანი ნაბეჭდი ფირფიტების საწარმოებლად.

მოქნილი ნაბეჭდი სამონტაჟო ფირფიტის დასამზადებელი მირითადი მასალებია: პოლიიმიდური აფსკი, რომლის დადებითი თვისებებია:
მოქნილობა ყველა დასაშვებ ტემპერატურაზე; კარგი ელექტრული
მახასიათებლები; ქიმიური მედეგობა; გაგლეჯისადმი მედეგობა;
ქიმიური ამოჭმის შესაძლებლობა; მუშა ტემპერატურა მინუს 200°С დან +300 °C-მდე. უარყოფითი თვისებებია:
მაღალი წყლის შთამნ თქმელობა (3% წონის მიხედვით);
შედარებით მაღალი ფასი;
მაღალ ტემპერატურული თვისებების შეზღუდვა ადჰეზივების მიერ.

• ლავსანის აფსკი, რომლის დადემითი თვისემემია: დაბალტემპერატურული თერმოპლასტიკა (ადვილად ფორმირდება); სიიაფე; დრეკადობა; ქიმიური მდგრადობა; წყლის დაბალი შთამნთქმელობა; დაბალანსებული ელექტრული მახასიათებლები; მუშა ტემპერატურის დიაპაზონია მინუს 60 °C-დან +105 °C-მდე. უარყოფითი თვისემემია: მირჩილვის თვალსაზრისით შეზღუდვები (აქვს დაბალი ლღობის წერტილი); შეუძლებელია მალიან დაბალი ტემპერატურის პირობებში მისი გამოყენება (ხდება მყიფე); არასაკმარისი სტაბილურობა ზომების თვალსაზრისით (საჭიროებს თერმოსტაბილიზაციას).

#### 3.9. პროგრამა Ultiboard-ის ძირითადი ფანჯარა

პროექტზე მუშაობის დაწყებამდე უნდა შევარჩიოთ ზომის ერთეული, რომლის შესაბამისად შეიქმნება ნახაზები. ჩვენს შემთხვევაში ზომის ერთეულად უნდა ავირჩიოთ მმ (მილიმეტრი). პროგრამა Ultiboard-ი სხვა ერთეულების გამოყენების საშუალებასაც იძლევა, მაგალითად, nm (ნანომეტრი), µm (მიკრომეტრი), mil=0,025 მმ და inch =25 მმ.

3.14 ნახ-ზე ნაჩვენებია Ultiboard-ის ძირითადი ფანჯარა, რომლის ზოგიერთი ელემენტი განეკუთვნება სტანდარტულ ინტერფეისს და არ განვიხილავთ, ხოლო სპეციფიკურს გავეცნობით თანამიმდევრობით, საჭიროების მიხედვით. ფანჯარა შეიცავს სამუშაო სივრცეს ანუ ადგილს, სადაც ხდება ელექტრული პრინციპული სქემის მიხედვით სამონტაჟო ფირფიტის შექმნა.

50

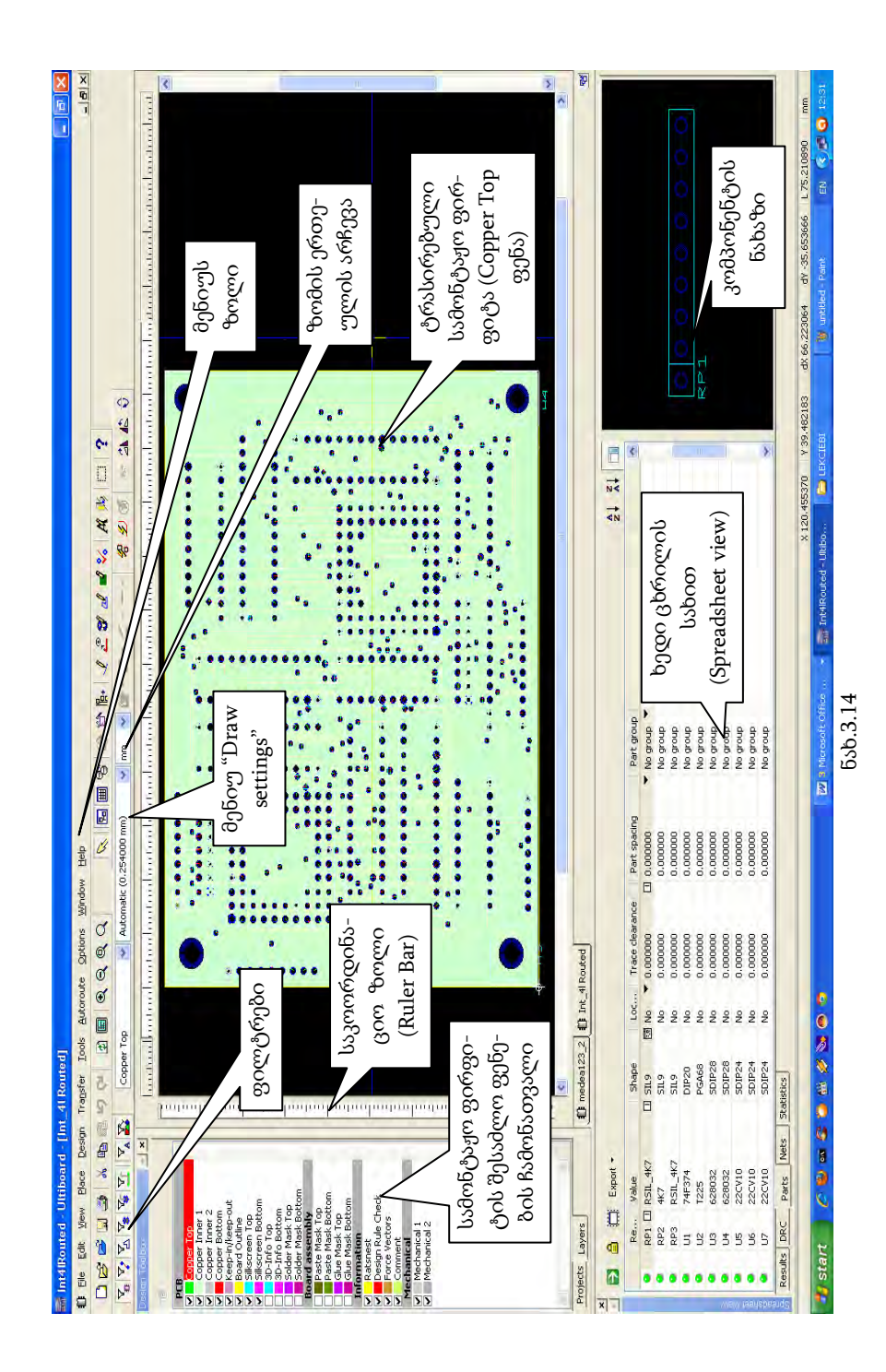

# 3.10. პროგრამა Multisim-ის ზოგიერთი მენიუ

3.2 – 3.4 ცხრილებში განმარტებულია ძირითადი ღილაკების დანიშნულება.

ცხრილი 3.2

| 2002120         | 015095mm221                                                                                                    |
|-----------------|----------------------------------------------------------------------------------------------------|
|                 | დათითულება<br>მონიშვნის (არჩევის) ღილაკი. არააქტიურს ხდის<br>რომელიმე არჩეულ რეჟიმს და ნაბეჭდ ფირფიტაზე<br>ელემენტის მონიშვნის საშუალებას იძლევა |
|                 | პროექტის ინსტრუმენტების (მენიუს ღილაკების)<br>ეკრანზე გამოტანა ან გადამალვა                                                                      |
| <b>III</b>      | ცხრილის სახით ხედის (Spreadsheet view) ეკრანზე<br>გამოტანა ამ გადამალვა                                                                          |
| = <b>;;;</b> ;= | მონაცემთა ბაზის მენეჯერი                                                                                                    |
|                 | ნაბეჭდი ფირფიტის კონტურის შემქმნელი ქვეპროგ-<br>რამის გაშვება (ჩართვა)                                                                           |
| 1               | კომპონენტის კორპუსის შემქმნელი ქვეპროგრამის<br>გაშვება (ჩართვა)                                                                                  |
|                 | მონაცემთა ბაზიდან კომპონენტის ჩასმა                                                                                                    |
| Y               | წრფის განთავსება                                                                                                    |
| 2               | "გამომყევი" (ტრასის გატარება)                                                                                                    |
| 1               | გადასასვლელი ხვრელების განთავსება                                                                                                    |

#### Main toolbar - ძირითადი (მთავარი) მენიუ

გაგრძელება

| d          | მოლითონების არე (პოლიგონი)          |
|------------|-------------------------------------|
| 2          | კვების ფენა                         |
| *          | დამუშავების წესების დაცვის კონტროლი |
| Ŕ          | ტექსტის განთავსება                  |
| <b>9</b> 5 | სამგანზომილებიანი ხედი              |

ცხრილი 3.3

Select toolbar - ფილტრები (ბრძანება Edit>>Selection filter)

| ღილაკი       | დანიშნულება                                     |
|--------------|-------------------------------------------------|
| Y.           | კომპონენტების მონიშვნა (არჩევა)                 |
| 7            | კავშირის ხაზების (ტრასების) მონიშვნა (არჩევა)   |
| $\mathbb{Z}$ | მოლითონების არეების მონიშვნა (არჩევა)           |
| 7            | გადასასვლელი ხვრელების (Vias) მონიშვნა (არჩევა) |
| <b>⊳</b> ≉   | საკონტაქტო ბაქნების (Pads) მონიშვნა (არჩევა)    |
| 7            | SMD საკონტაქტო ბაქნების მონიშვნა (არჩევა)       |
| \Z_▲         | ატრიბუტების მონიშვნა (არჩევა)                   |
| <b>F</b>     | გრაფიკული გამოსახულების მონიშვნა (არჩევა)       |

#### ცხრილი 3.4

#### კომპონენტების ურთიერთსწორების (გათანაბრების) უზრუნველმყოფი ღილაკები (ბრმანება Edit>>Align)

| ღილაკი     | დანიშნულება                                                                                    |
|------------|------------------------------------------------------------------------------------------------|
| <b>*</b> + | სწორება მარცხნივ                                                                               |
| ÷□         | სწორება მარჯვნივ                                                                               |
|            | სწორება ზემოთ                                                                                  |
| <u>**</u>  | სწორება ქვემოთ                                                                                 |
| ⇒‡+<br>⇒‡+ | სწორება ცენტრზე ჰორიზონტალურად                                                                 |
| ÷†¢        | სწორება ცენტრზე ვერტიკალურად                                                                   |
| +*         | სწორება კოორდინატებზე                                                                          |
| ]⇔[        | შორისი მანძილი (სივრცე). დააშორებს ერთიმეორის<br>გვერდით მყოფ სამ ან მეტ ობიექტს  თანაბრად     |
| ]\$[       | შორისი მანძილი  (სივრცე) პლუსი. გაადიდებს<br>ჰორიზონტალურ სივრცეს ორ ან მეტ ობიექტს შორის      |
| ]₽[        | შორისი მანძილი (სივრცე) მინუსი. შეამცირებს<br>ჰორიზონტალურ სივრცეს ორ ან მეტ ობიექტს შორის     |
| ]⇔[        | მანძილი (სივრცე) ქვემოთ. დააშორებს ერთიმეორის<br>თავზე მყოფ სამ ან მეტ ობიექტს  თანაბრად       |
| +          | მანძილი (სივრცე) ქვემოთ პლუსი. გაადიდებს<br>ვერტიკალურ სივრცეს ორ ან რამდენიმე ობიექტს შორის   |
|            | მანძილი (სივრცე) ქვემოთ მინუსი. შეამცირებს<br>ვერტიკალურ სივრცეს ორ ან რამდენიმე ობიექტს შორის |

రిస్తికి రిర్గోలెక్టర్రోలానికి రిగరికి రిగరికి రిగరికి రికి రిర్గాలు రిల్లాలి రిల్లాలి రిల్లాలి రిల్లాలి రిల్లా రిల్లాలు రిల్లాలు రెల్లాలు రిల్లాలు రెల్లాలు రెల్లలు రెల్లలు రెలు రెల్లలు రెల్లలు రెల్లలు రెల్లలు రెల్లలు రెల్లలు రెలు రెల్లలు రెల్లలు రెల్లలు రెల్లలు రెలు రెల్లలు రెల్లలు రెల్లలు రెల్లల

### 3.11. სამონტაჟო ფირფიტის პროექტის ფენები

პროგრამა Ultiboard-ი საშუალებას აძლევს მომხმარებელს იმუშაოს სხვადასხვა ფენებზე. Design Toolbox-ი შეიცავს Layers tab-ს რომელშიც ჩამოთვლილია შესაძლო ფენები, მაგალითად: Copper top (bottom) – მოლითონებული ზედა (ქვედა) ფენა, რომელზეც სრულდება ტრასირება; Board Outline – რომელზეც იხაზება სამონტაჟო ფირფიტის კონტური; Solder mask top (bottom) – მასზე აღინიშნება მირჩილვის ადგილები; Comment – ფენა, რომელზეც დაიტანება სხვადასხვა სახის კომენტარები და ა.შ.

ფენების დასახელება მოცემულია 3.15 ნახ-ზე.

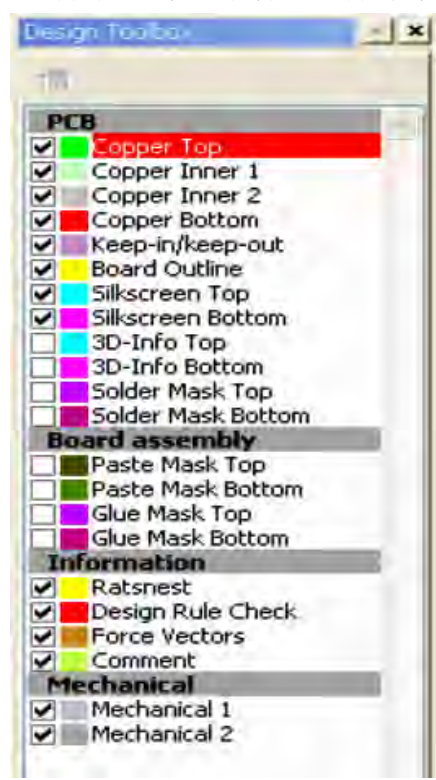

მოლითონებული ზედა მოლითონებული შიგა 1 მოლითონებული შიგა 2 მოლითონებული ქვედა აკრძალვის ზონა სამონტაჟო ფირფიტა სილკოგრაფია ზედა 3D -ინფო ზედა 3D -ინფო ჭვედა სარჩილის ნიღაბი ზედა სარჩილის ნიღაბი ქვედა

სარჩილი პასტის ნიღაბი ზედა სარჩილი პასტის ნიღაბი ქვედა წებოს ნიღაბი ზედა წებოს ნიღაბი ქვედა

ლოგიკური შეერთება შეცდომების კონტროლი ძალური ვექტორები კომენტარები

მექანიკური 1 მექანიკური 2

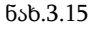

3.15 ნახ-დან ჩანს, რომ, მაგალითად, 3D-Info Top ფენა არ არის ნებადართული, ხოლო Board Outline ფენა არჩეულია.

## 3.12. სამონტაჟო ფირფიტის გამოტანა ნახაზზე

პროექტის შექმნისას ყურადღება უნდა მივაქციოთ, რომელ ფენაში ხდება კომპონენტის ან სხვა ატრიბუტის განთავსება. სამონტაჟო ფირფიტა უნდა შესრულდეს Board Outline ფენაზე.

ნახაზის დასახაზად განკუთვნილ არეზე არსებული ბადის ბიჯის და ზომის ერთეულის ასარჩევად საჭიროა შესრულდეს ან Options >> PCB properties >> Grid&Units ბრმანება (ნახ.3.16) ან View>>Toolbars>>Draw settings მენიუში მივუთითოთ საჭირო სიდიდეები. როგორც აღვნიშნეთ ზომის ერთეულად ჩვენს შემთხვევაში უნდა ავირჩიოთ მმ (მილიმეტრი).

| Grid                                           |                  |        | იომის ეოთეული |  |
|------------------------------------------------|------------------|--------|---------------|--|
| Grid type:                                     | Standard grid    | *      |               |  |
| Visible grid style:<br>Visible grid:           | Dot grid         | 508000 | ბადის ტიპი    |  |
| Grid step name:                                | Grid step value: |        |               |  |
| Part grid<br>Degree step:<br>Grid start offset |                  | 508000 | ბადის სახეობა |  |
| xi <b>(</b>                                    | 0 V:             |        | ბადის ბიჯი    |  |
|                                                |                  |        |               |  |

ნახ. 3.16

სწორკუთხა ფორმის სამონტაჟო ფირფიტის მონიტორზე გამოსატანად სრულდება ბრძანება Tools>>Board Wizard>>Next>> >>Rectangular >> მიუთითებთ საჭირო ზომებს >> finish. წრიული ფორმის სამონტაჟო ფირფიტის მისაღებად - **Tools>>Board Wizard>> >> Next>>Circular >>** მიუთითებთ საჭირო ზომებს >> **finish**.

სამონტაჟო ფირფიტას აქვს ათვლის წერტილი (Reference point), რომლის მიმართ აითვლება ფირფიტაზე განლაგებული კომპონენტების კოორდინატები. Reference point-ის გადასაადგილებლად საჭიროა ბრმანება - მენიუ design>>Set Reference point, შემდეგ მაუსის დაწკაპუნებით საჭირო ადგილას გადავიტანოთ ათვლის წერტილი.

სამონტაჟო ფირფიტის კონტურის მოსანიშნად უნდა გადავიდეთ Board Outline ფენაზე.

როდესაც საჭიროა სამონტაჟო ფირფიტის ზომის შეცვლა სრულდება ბრმანება Design Toolbox >> Layers PCB >> 2CL Board Outline >> მონიშნეთ ფირფიტის კონტური >> დაჭერილი მაუსით შეცვალეთ ზომა.

სამონტაჟო ფირფიტის სისქის ასარჩევად საჭიროა: მენიუ Options>>PCB Properties>>Copper layers>>Board>>Board thickness>> >>მიუთითეთ საჭირო რიცხვი.

ნახაზზე ფირფიტის კონტურის, ფერის, ხაზის სტილის შესაცვლელად სრულდება ბრძანება: სამონტაჟო ფირფიტის კონტურზე RCL>>Properties>>General>>Style (სტილი); Color (ფერი); Width (სისქე)>>მიუთითით საჭირო მნიშვნელობები.

სამონტაჟო ფირფიტის კუთხეებში უმეტეს შემთხვევაში საჭიროა ტექნოლოგიური ნახვრეტების განთავსება. ამისათვის შევასრულოთ ბრმანება **Place>>Hole>>**შევარჩიოთ ნახვრეტის ფორმა (Round, Square და სხვ.) და დიამეტრი (ან სხვა ზომები).

პროგრამა Ultiboard-ს მონაცემთა ბაზაში აქვს მზა სახის სხვადასხვა ტიპის სამონტაჟო ფირფიტები. მაგალითად, 3U ევროპლატის ნახაზზე გამოსატანად საჭიროა შევასრულოთ ბრმანება Place>>From database>>Ultiboard Master>>Board Outlines>>Eurocard>>Eurocard VME3U>> აირჩიეთ სასურველი ტიპის ფირფიტა.

ევროპლატა (Europlatte, Euro board, Eurocard) ელექტრონული მოწყობილობის სხვადასხვა სახის ბლოკებში გამოყენებული შენაცვლებადი ნაბეჭდი სამონტაჟო ფირფიტაა, ზომით 100x160 მმ. ინგლისურენოვან ლიტერატურაში მისი აღნიშვნაა 3U, გერმანულში – 3HE.

სამონტაჟო ფირფიტის სიმაღლე 100 მმ რჩება მუდმივი, ხოლო სიგანე შესაძლოა იცვლებოდეს 60 მმ-იანი ბიჯით. ნაბეჭდ სამონტაჟო ფირფიტას, ზომით 233x160 მმ, ეწოდება ორმაგი ევროპლატა. ინგლისურენოვან ლიტერატურაში მისი აღნიშვნაა 6U, გერმანულში – 6HE (ნახ.3.17).

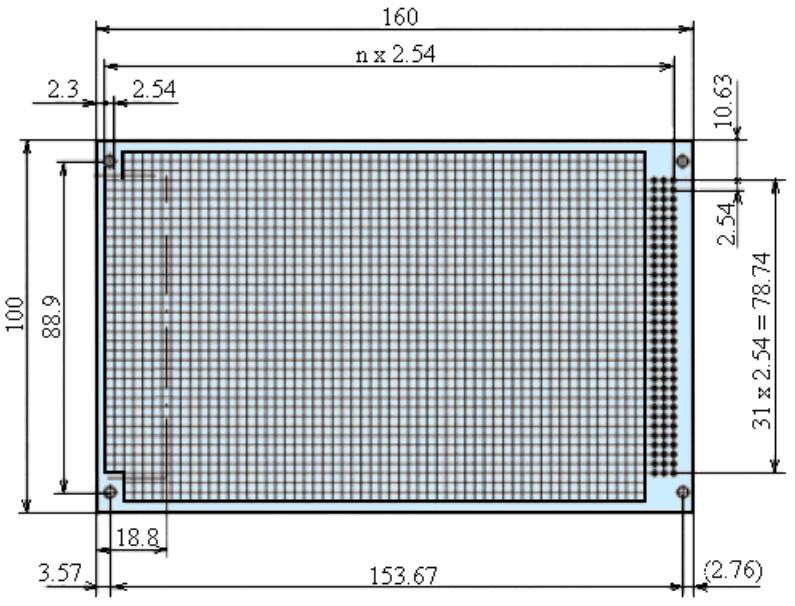

ნახ.3.17. ევროპლატა 3U/ 3HE

ევროპლატა არის ნაბეჭდი სამონტაჟო ფირფიტის მსოფლიო სტანდარტი, რომელიც დღეისათვის რადიოელექტრონიკაში ფართოდ გამოიყენება სხვადასხვა სამრეწველო და საყოფაცხოვრებო მოწყობილობების აწყობისას.

როგორც უკვე ითქვა, თანამედროვე ევროპლატა ორი ტიპზომისაა – 100x160 მმ და 233x160 მმ, თუმცა ზოგ შემთხვევაში გამოიყენება არასტანდარტული ზომის ევროპლატები. გავრცელებული ზომებია 100x100 მმ, 100x220 მმ და100x280 მმ. არასტანდარტული ევროპლატების დამზადება ხდება შეკვეთით და ნაკლებად გამოიყენება, ვინაიდან მათი ინსტოლირება უკავშირდება

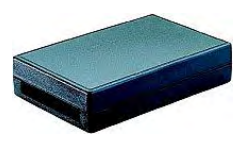

ნახ. 3.18

დამატებით ხარჯებს ინდვიდუალური ნახაზების მიხედვით სპეციალური სამაგრი ჩარჩოების და დგარების დამზადებასთან დაკავშირებით.

სამონტაჟო ფირფიტა შესაძლოა მოთავსდეს კორპუსში. 3.18 ნახ-ზე ნაჩვენებია კორპუსი ევროპლატისათვის (100x160 მმ). იგი შედგება ზედა და ქვედა ნახევრებისაგან, რომლებიც მაგრდება ჭანჭიკებით. დამზადებულია შავი ფერის პლასტმასისაგან. კორპუსის ზომებია 186x123x41 მმ.

როდესაც საჭიროა სამონტაჟო ფირფიტის ნახაზზე ზომის მითითება საჭიროა გადავიდეთ რომელიმე არამოლითონებულ ფენაზე და შევასრულოთ ბრმანება **Place>>Dimensions >>** ავირჩიოთ ზომის დატანის სახეობა >> ნაზაზზე დავიტანოთ ზომა (ნახ.3.19).

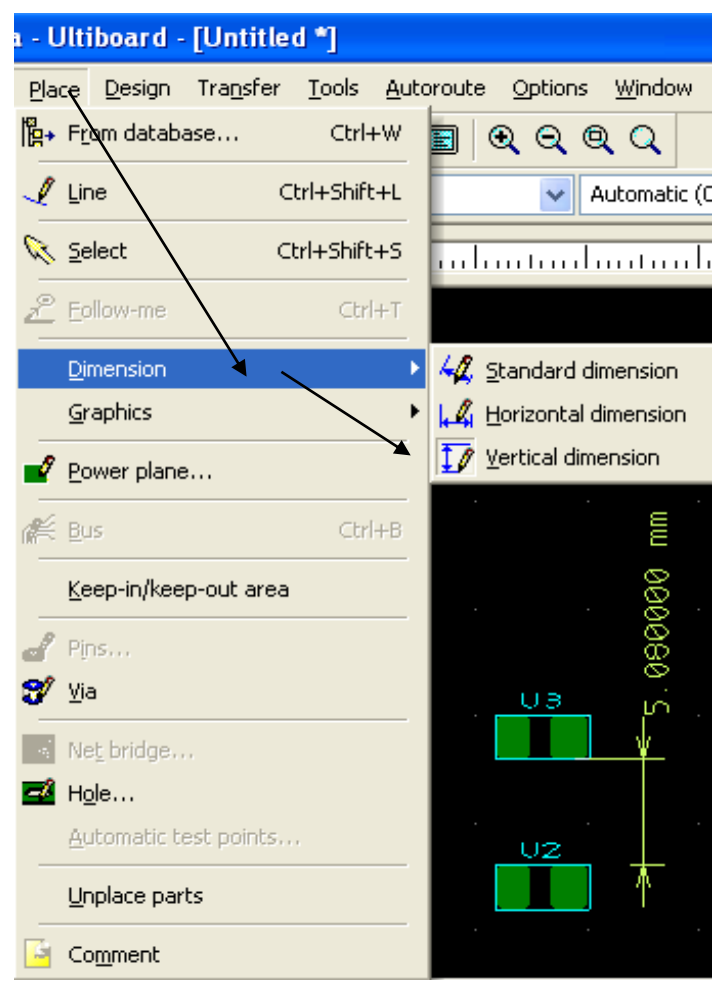

ნახ. 3.19. კომპონენტებს შორის მანძილის მითითება

#### 3.13. აკრძალვის ზონის გამოყოფა

აკრძალვის ზონის დანიშნულებაა, სამონტაჟო ფირფიტაზე დააწესოს ისეთი არეალის საზღვრები, რომლის შიგნით მოქმედებს აკრძალვა პროექტის ზოგიერთი ობიექტის მის შიგნით ან გარეთ განლაგების შესახებ.

ზონების რაოდენობა სამონტაჟო ფირფიტაზე შეზღუდული არ არის, ხოლო აკრძალვის პარამეტრები თითოეული ზონისათვის შესაძლოა შეირჩეს ინდივიდუალურად.

აკრძალვის ზონის გამოსაყოფად უნდა შესრულდეს ბრძანება Place>>Keep-in/Keep-out area>>მოვხაზოთ ფირფიტაზე სათანადო სიდიდის არე (ნახ. 3.20).

| Place        | <u>D</u> esign | Tra <u>n</u> sfer | <u>T</u> ools | Aul |
|--------------|----------------|-------------------|---------------|-----|
| Ĩ₽+ Ar       | om databa      | ase               | Ctrl-         | ⊦W  |
| 🏒 Lir        | 16             | C                 | trl+Shift     | :+L |
| 🔍 <u>S</u> e | lect           | C                 | trl+Shift     | +S  |
| ∠2 E¢        | llow-me        |                   | Ctr           | +T  |
| Dir          | mension        |                   |               |     |
| Gr           | aphics         | \                 |               |     |
| 🚽 Bo         | wer plane      | »\                |               |     |
| n 🚝 Bu       | IS             |                   | Ctr           | +B  |
| <u>K</u> e   | ep-in/kee      | p-out area        |               |     |
|              |                |                   |               |     |

ნახ. 3.20

ვიდრე აკრძალვის არეს შემოვხაზავთ, კურსორის გვერდით გამოჩნდება პოლიგონის

სიმბოლო, ვინაიდან აკრმალვის ზონის გამოყოფა შესაძლებელია მხოლოდ ამ ინსტრუმენტით.

თუ შევეცდებით, აკრძალვის აქტიურ ფენაში შევქმნათ რაიმე ფიგურა, ვნახავთ, რომ გრაფიკული ელემენტის გამოსახვის ყველა ინსტრუმენტი, გარდა ტექსტურისა, არააქტიური იქნება. ტექსტის გამოყენება შესამლებელია მაგალითად, აკრძალვის ზონის დასახელების შესაქმნელად.

აკრძალვის ზონის მოსანიშნად საჭიროა აკრძალვის ფენის Keep-in/Keep-

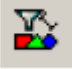

out area-ს გააქტიურება, ამავე დროს ჩართული უნდა იყოს

ფილტრი (გრაფიკული გამოსახულების მონიშვნა). ზონის მოსანიშნად კურსორს ვათავსებთ ზონის შიგნით და ვაწკაპუნებთ მუსის მარჯვენა ღილაკს (RCL). კონტურის შესაცვლელად ვიყენებთ მონიშნული კონტურის კუთხეებში არსებულ წერტილებს, ხოლო ერთი ადგილიდან მეორეზე გადატანა ხდება მაუსით (დაჭერილი მარცხენა ღილაკის გამოყენებით).

მონიშნულ აკრმალვის ზონაზე მაუსის ორჯერ დაწკაპუნებით ეკრანზე გამოდის თვისებების დიალოგური ფანჯარა. გაჩუმებით (ავტომატურად) შემოთავაზებული იქნება Keep-out ანუ ზონის შიგნით განლაგების აკრმალვა, რაც ნიშნავს, რომ კონტურით გამოყოფილ სამონტაჟო ფირფიტის ამ ზონაში დაუშვებელია კომპონენტებისა და გამტარების განთავსება (ნახ. 3.21)

| Polygon | Attributes   | Keep-in/Keep-out                                                                                                    |                  |          |
|---------|--------------|----------------------------------------------------------------------------------------------------|------------------|----------|
| Туре    |              | Layers                                                                                                    | Advanced options |          |
| ⊙ Ke    | ep-out       | PCB                                                                                                    | Net group;       | Options  |
| OKe     | ep-in        | Copper Bottom                                                                                                    | Part height:     | Options  |
|         |              | Image: Silkscreen Top   Image: Silkscreen Sottom   Image: Silkscreen Sottom   Image: Silkscreen Sottom   Image: Silkscreen Sottom   Image: Silkscreen Sottom   Image: Silkscreen Sottom | Part group:      | Options  |
|         |              | Check all Uncheck all                                                                                                    | Locked           |          |
| აკრ     | _<br>იმალვის | ა ზონის შიგნით                                                                                                    |                  |          |
| 2       | ანლაგე       | ზის აკრძალვა 🛛 💦 ок                                                                                                    | Cancel Pp        | ply Help |

ნახ.3.21

აკრძალვის ზონის თვისებების ფანჯარაში ცვლილებების შეტანისას უნდა გავითვალისწინოთ, რომ გრაფიკული ელემენტები და 3D ობიექტები, რომლებიც არ შედის პროგრამა Ultiboard-ის ბიბლიოთეკის ჩამონათვალში, შეზღუდვებს არ ექვემდებარება.

#### 3.14. კომპონენტი

კომპონენტის სამონტაჟო ფირფიტაზე შემოტანა ხდება მონაცემთა ბაზიდან.

კომპონენტები უნდა განთავსდეს Copper Top ან Copper Bottom ფენაზე.

კომპონენტის გამოტანის მაგალითად განვიხილოთ, თუ როგორ ხდება ზედაპირული მონტაჟის მქონე PTC\_A1701 ტიპის რეზისტორის გამოტანა, რისთვისაც სრულდება ბრმანება Place>>From database>>Ultiboard Master>>Surface mount Technology Parts>>Resistors >>PCT >>PTC\_A1701.

სამონტაჟო ფირფიტაზე კომპონენტის გადასადგილებლად და კონკრეტული კოორდინატების მქონე წერტილზე დასაყენებლად კოორდინატების დიალოგურ ბოქსში უნდა შევიტანოთ საჭირო კოორდინატების მნიშვნელობები. ამისათვის დააჭირეთ კლავიატურაზე \* ღილაკს ან (Shift+8)-ს და გამოსულ Enter coordinate დიალოგურ ბოქსში შეიტანეთ საჭირო კოორდინატები. დადასტურება ხდება OK ღილაკით.

მონიშნულ კომპონენტზე RCL-ით გამოტანილ Part properties დიალოგური მენიუს საშუალებით შესაძლებელია ვნახოთ: კომპონენტის ატრიბუტები; პოზიციის კოორდინატები სამონტაჟო ფირფიტაზე; კომპონენტის ნახაზი ზომებითურთ. აქვე შესაძლებელია კომპონენტის 3D გამოსახულების სიმაღლის გადიდება/შემცირება და ფირფიტიდან მისი დაშორების (offset) რეგულირება.

კომპონენტები შესაძლოა უმრავად დაფიქსირდეს სამონტაჟო ფირფიტაზე (ბლოკირების რეჟიმი), ამისათვის საჭიროა: მოვნიშნოთ კომპონენტი და შევასრულოთ ბრმანება Edit>>Lock. ბლოკირების მოსახსნელად უნდა მოვნიშნოთ ბლოკირებული კომპონენტი და შევასრულოთ ბრმანება Edit>>Unlock.

სამონტაჟო ფირფიტის ნახაზზე გამოტანილი კომპონენტი შესამლოა ადგილზე შეიცვალოს. ამისათვის მოვნიშნავთ შესაცვლელ კომპონენტს და ვასრულებთ ბრმანებას **Tools>>Replace part**, ხოლო გამოსულ მენიუში ვირჩევთ საჭირო კომპონენტს (ნახ.3.22).

პროექტზე მუშაობის პროცესში ყურადღება უნდა მიექცეს, რა პოზიციაშია თითოეული ფილტრი. მაგალითად, თუ გამორთულია

70

ფილტრი, სამონტაჟო ფირფიტაზე განლაგებული კომ-

პონენტების მონიშვნა შეუძლებელი გახდება, იგივე შეეხება სხვა

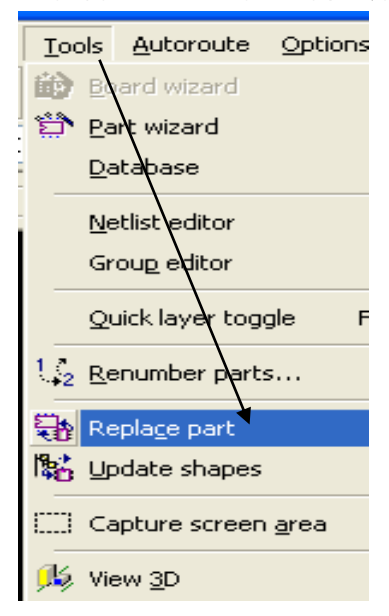

ნახ. 3.22

ფັດლტრებს.

კომპონენტებს შორის მანdილის გასაზომვად გამოიყენება საკოორდინაციო ზოლი (Ruler bar). მასში მაუსის ჩაწკაპუნებით ეკრანზე გამოგვაქვს მიმმართველები კომპონენტიდან კომპონენტამდე, ხოლო Ruler bar-ში გამოჩნდება მათ შორის მანძილის შესაბამისი რიცხვი (იხ. ნახ. 3.28).

მინიმალურ მანძილზე კომპონენტების ერთმანეთთან განთავსებას ემსახურება ძალური ვექტორი (Force vector). ესაა კავშირის ხაზი, რომელიც ტრასირების ნახაზზე არ აისახება.

### 3.15. ელემენტების გადაადგილება და ორიენტირება

სამონტაჟო ფირფიტაზე ელემენტის დასაყენებლად და მის გადასაადგილებლად გამოიყენება ორი მირითადი მეთოდი. ერთერთი მეთოდის შერჩევა დამოკიდებულია კონსტრუქტორის სუბიექტურ თვისებებზე.

ელემენტის სახით განიხილება სამონტაჟო ფირფიტაზე არსებული ნებისმიერი ობიექტი: კომპონენტის კორპუსი; გამტარის შესაბამისი ხაზი; გრაფიკული ელემენტი და ა.შ. პირველი მეთოდის გამოყენებისას კურსორი უნდა მოვათავსოთ საჭირო ელემენტზე და მაუსის დაჭერილი მარცხენა ღილაკით ელემენტი გადავიტანოთ ახალ ადგილზე. ამის შემდეგ მაუსის ღილაკი გავათავისუფლოთ. მეორე მეთოდის გამოყენებისას საკმარისია კურსორის ელემენტზე მოთავსების შემდეგ დავაჭიროთ მაუსის მარცხენა ღილაკს და დავიწყოთ გადაადგილება. მომრაობის დაწყების შემდეგ მარცხენა ღილაკი გავათავისუფლოთ, ხოლო ელემენტი მიებმება (მიეწებება) კურსორს. საჭირო ადგილზე ელემენტის გადატანის შემდეგ დავაწკაპუნოთ მაუსის მარცხენა ღილაკი.

ამ ორი მეთოდიდან ერთ-ერთის ამოსარჩევად საჭიროა მენიუ Options-ში ავირჩიოთ დიალოგური ფანჯარა Global Preferences, გადავიდეთ ჩანართში General, სადაც არის ველი Crosshair (ნახ. 3.23). პუნქტზე Drop on left mouse button (ობიექტის მიბმა მაუსის კურსორზე) ნებართვის დადასტურებით ან მოხსნით ხდება გადაადგილების ამა თუ იმ მეთოდის არჩევა. ფანჯრის დახურვამდე ვაჭერთ ღილაკს Apply.

| 🖬 Global Preferences                                                                                                    | ×                                                                                                    |
|----------------------------------------------------------------------------------------------------|----------------------------------------------------------------------------------------------------|
| General Paths Message prompts Save Colors                                                                                                    | PCB design Dimensions 3D options                                                                                                    |
| Full Screen mode        ✓ Show scrollbars         ▲ Autopan         ✓ Show invisible attributes         ✓ Show crosshair         ✓ Scroll/zoom without selection         Load last file on startup         ✓ Scroll/zoom without selection         ✓ Show thumbnail previews for tabbed windows         ✓ Show thumbnail previews in Design Toolbox         Minimum control point size:         ① 100         Language: | Crosshair<br>Crosshair<br>Drop on left mouse button<br>Mouse wheel behavior<br>Scroll workspace<br>Ozoom workspace<br>Center on mou<br>ကစိဂ႐ွင်္ပံလိုဂပ် ခံဂစ်ခ်န် ခန်းကွမ်လမ်<br>သွက်မ်ကက်ဇာ႐ |
|                                                                                                    | OK Cancel Apply Help                                                                                                    |

ნახ. 3.23

სამონტაჟო ფირფიტაზე ელემენტების ორიენტირებისათვის შესაძლებელია გამოვიყენოთ მონიშნულ ელემენტზე RCL-ის შემდეგ ეკრანზე გამოსულ კონტექსტურ მენიუში არსებული ბრძანებები.

#### 3.16. საკოორდინაციო ზოლები

სამონტაჟო ფირფიტაზე არსებული ნებისმიერი ელემენტის გასასწორებლად და გადასაადგილებლად, გარდა სტანდარტული ბრძანებებისა, გამოიყენება საკოორდინაციო ზოლები. ავტომატურად მათი გამოტანა პროგრამის სამუშაო მაგიდაზე არ ხდება. საკოორდინაციო ზოლების გამოტანა შესაძლებელია ბრძანებით Wiew>>Ruler Bar. ბრძანების შემდეგ სამუშაო მაგიდაზე გაჩნდება წყვეტილი ზოლები საკოორდინაციო ნიშნულებით (მიმმართველებით) X და Y ღერძების მიმართულებით (ნახ. 2. 24).

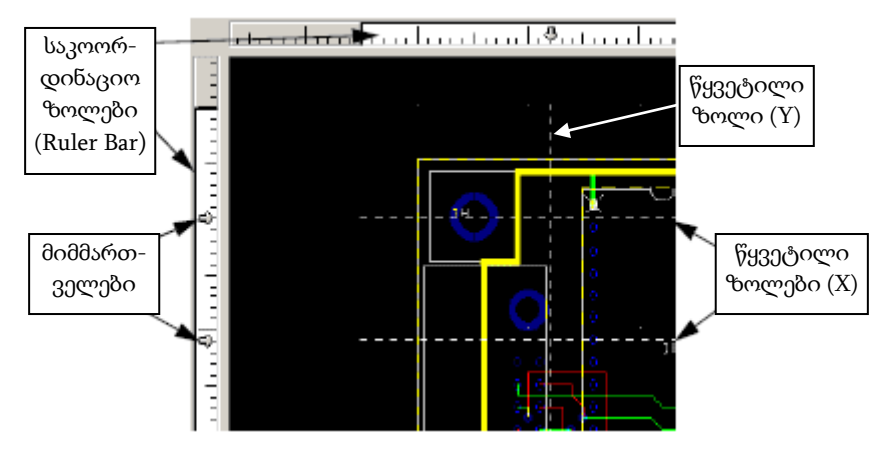

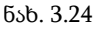

წყვეტილი ზოლების ეკრანიდან მოსაშორებლად (წასაშლელად) კურსორს ვაყენებთ წყვეტილ ზოლზე, ვასრულებთ RCL-ს და ეკრანზე გამოსულ მენიუში ვირჩევთ საჭირო ბრმანებას (ნახ.3.25).

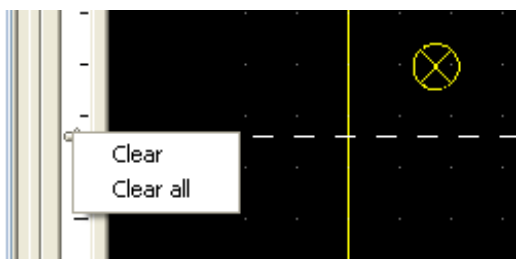

ნახ. 3.25

ბრძანებით Clear წაიშლება ერთი კონკრეტული წყვეტილი ზოლი, ბრძანებით Clear all წაიშლება ეკრანზე გამოტანილი ყველა წყვეტილი ზოლი.

მიმმართველების გამოყენების მაგალითის სახით განვიხილოთ როგორ შეიძლება ორი კომპონენტის გათანაბრება ერთიმეორის მიმართ. კურსორი მივიყვანოთ იქ, სადაც არის C1 კომპონენტის (კონდენსატორის) გეომეტრული ცენტრი და დავაწკაპუნოთ მაუსის მარჯვენა ღილაკი (ნახ. 3.26). სამუშაო მაგიდაზე გაჩნდება წყვეტილი ხაზი. თუ დავაწკაპუნებთ მაუსის მარცხენა ღილაკს, მოინიშნება C1 კომპონენტი.

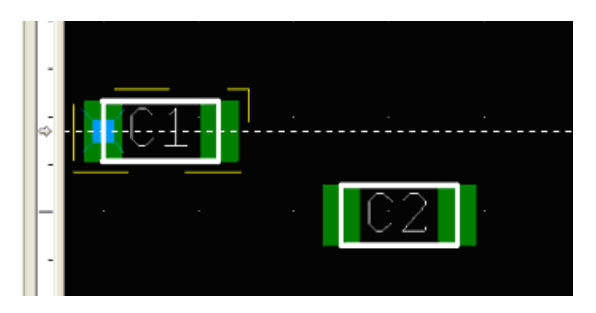

ნახ. 3.26

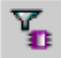

კომპონენტების მონიშვნის \_\_\_\_\_ ფილტრი ამ დროს შეიძლება გამორთულიც იყოს, ვინაიდან Ruler Bar-ზე მაუსით ელემენტის მონიშვნისას ფილტრების მდგომარეობას მნიშვნელობა არ აქვს.

კომპონენტის მონიშვნის შემდეგ მაუსის დაჭერილი მარცხენა ღილაკით შესაძლებელია მიმმართველის გადაადგილება Ruler Barზე. ამავე დროს მონიშნული კომპონენტი ასევე გადაადგილდება სამუშაო მაგიდაზე, ანუ ის "მიბმული" იქნება მიმმართველზე.

თუ გადაადგილებას შევწყვეტთ იმ მომენტისათვის, როდესაც შტრიხული ხაზი შეუთავსდება ჰორიონტალურად განლაგებულ სხვა კომპონენტს (მაგალითად, C2-ს) და კვლავ დავაწკაპუნებთ მაუსის მარცხენა ღილაკს, მოინიშნება მეორე კომპონენტი და ისიც მიებმება მიმმართველს. ამის შემდეგ ორივე კომპონენტის გადაადგილება შესაძლებელი იქნება მიმმართველის გადაადგილებით (ნახ. 3.27).

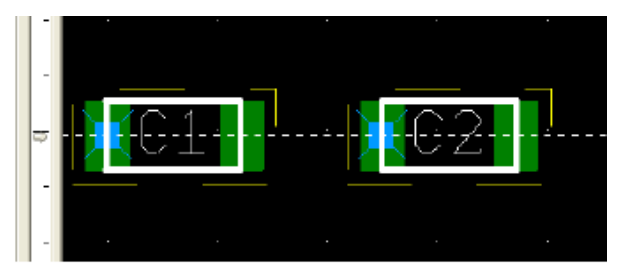

ნახ. 3.27

შტრიხულ ხაზზე მიბმული კომპონენტების რაოდენობა შეზღუდული არ არის.

თუ სამუშაო არეზე განთავსებულია რამდენიმე მიმმართველი, ერთი მათგანის გადაადგილებისას საკოორდინაციო ზოლზე (Ruler Bar) აისახება მათ შორის მანძილი ჩვენ მიერ არჩეულ ზომის ერთეულებში (ნახ. 3.28).

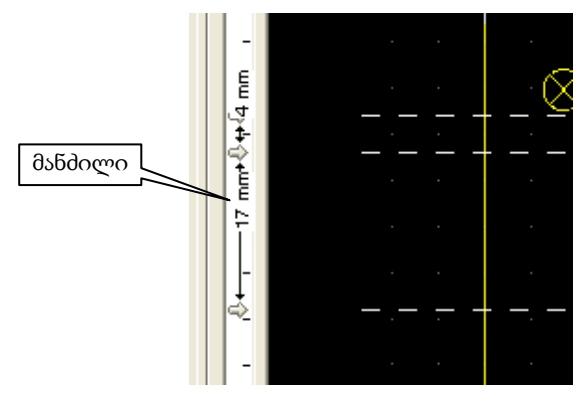

ნახ. 3.28

მონიშნული ელემენტები შესაძლოა შემოვაბრუნოთ, გადავიტანოთ საპირისპირო ფენაზე და სხვ. ამისათვის მოსახერხებელია ცხელი კლავიშების გამოყენება, მაგალითად, Alt+Y - სარკულიასახვა ვერტიკალურად, Alt+X - სარკული ასახვა 3ორიზონტალურად,  $Ctrl+R - შემობრუნება 90^{0}$ -ით 3არჯვნივ, Ctrl+Shift+R შემობრუნება 90<sup>0</sup>-ით 3არცხნივ და სხვ.

### 3.17. ტრასირება

ტრასირება არის რადიოელექტრონული აპარატურის დაპროექტების საბოლოო ეტაპი და გულისხმობს იმ ხაზების (გამტარების) განსაზღვრას, რომლებიც აერთიანებს დასაპროექტებელი მოწყობილობის ელემენტებსა და კომპონენტებს.

პროგრამა Ultiboard-ი დამოუკიდებლად ატარებს გამტარებს კონსტრუქტორის მიერ დაწესებული შეზღუდვების გათვალისწინებით. საჭიროების შემთხვევაში აკორექტირებს ამოცანის საწყის მონაცემებს და იმეორებს ტრასირებას. კორექტირება შეიცავს კომპონენტების განლაგების შეცვლას, წრედების წინასწარ ხელით მოხაზვას და ა.შ. ავტომატიზებული დაპროექტების თანამედროვე სისტემებს აქვთ რთული და ეფექტური ავტომატური ტრასირების ქვესისტემები.

ტრასირების ამოცანა ერთ-ერთი შრომატევადია რადოელექტრონული აპარატურის დაპროექტების პრობლემებს შორის. იგი უკავშირდება რამდენიმე ფაქტორს, კერძოდ, არსებობს შეეთებების საკონსტრუქტორო-ტექნოლოგიური რეალიზების სხვადასხვა მეთოდი და თითოეული ამოცანის ალგორითმული გადაჭრისათვის გამოიყენება ოპტიმიზაციისა და შეზღუდვის სპეციფიური კრიტერიუმები. მათემატიკური თვალსაზრისით ტრასირება არის ოპტიმალური გადაწყვეტების უზარმაზარი რაოდენობიდან ყველაზე ოპტიმალურის ამორჩევის ურთულესი ამოცანა.

ტრასირებისას ყველა შეერთების ერთდროული ოპტიმიზაცია არსებული ვარიანტების გათვალისწინებით პრაქტიკულად შეუძლებელია, ამიტომ გამოიყენება ლოკალურად ოპტიმალური ტრასირების მეთოდი, როდესაც ტრასა ოპტიმალურია მხოლოდ მოცემულ საფეხურზე, უკვე გატარებული გამტარების არსებობის გათვალისწინებით.

ტრასირების ძირითადი ამოცანაა, რომ შეერთებების მოცემული სქემის (შეერთებების ცხრილის) მიხედვით სიბრტყეზე (სამონტაჟო ფირფიტაზე, კრისტალზე და ა.შ.) წინასწარ დათქმული შეზღუდვების გათვალისწინებით გატარდეს საჭირო გამტარები (ლითონის შემაერთებელი ხაზები) მოცემული ტექნიკური შეერთებების რეალიზების მიზნით.

ძირითად მოთხოვნებს განეკუთვნება შეზღუდვა გამტარების სიგანისა და მათ შორის მინიმალური დასაშვები მანძილის მიხედვით. IPC 2221 სტანდარტით გათვალისწინებული ერთ-ერთი მოთხოვნა ნაჩვენებია 3.29 ნახაზზე.

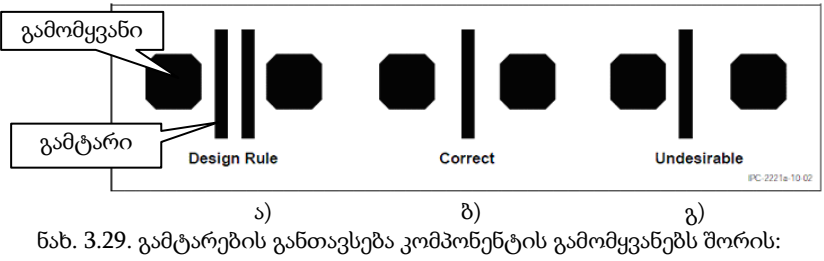

აა. ა.29. გასტარების წესით გათვალისწინებული; ბ) მიზანშეწონილი; ა) კონსტრუირების წესით გათვალისწინებული; ბ) მიზანშეწონილი; გ) არასასურველი

პროგრამა Multisim-იდან Transfer ბრმანებით პროგრამა Ultiboard-olu სამუშაო ზონაში გადმოტანილ პროექტს, სავარაუდოდ, აქვს 3.30 ნახ-ზე მოცემული სახე. როგორც ნახაზიდან ჩანს, კომპონენტები განლაგებულია სამონტაჟო ფირფიტის გარეთ, ხოლო ელექტრული შეერთებები მოცემულია Ratnest -ების სახით.

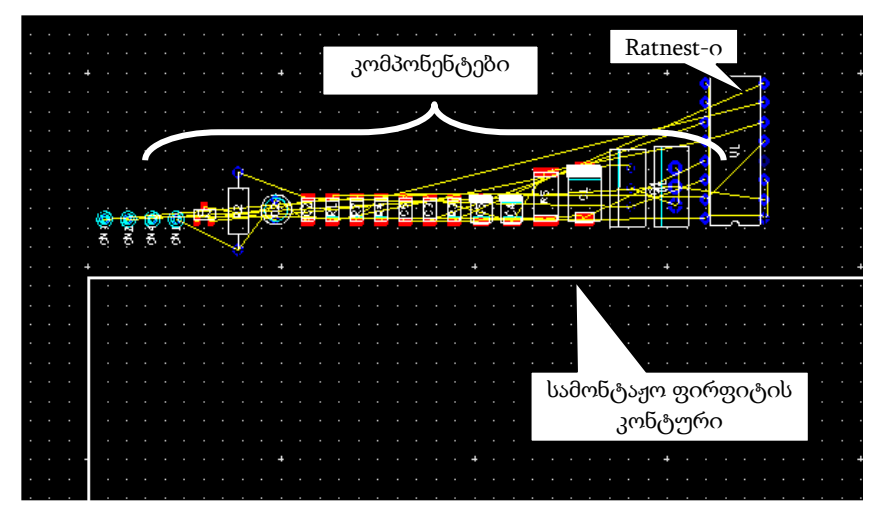

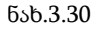

ტრასირების დაწყებამდე საჭიროა კომპონენტების შემოტანა და განლაგება სამონტაჟო ფიტფიტაზე. ეს შესაძლებელია როგორც მაუსის საშუალებით კომპონენტის გადაადგილებით, ასევე ავტომატური განლაგების ბრძანების გამოყენებით, რისთვისაც მენიუს ზოლზე ვირჩევთ ბრძანებას Autoroute>>Autoplace parts (ნახ. 3.31).

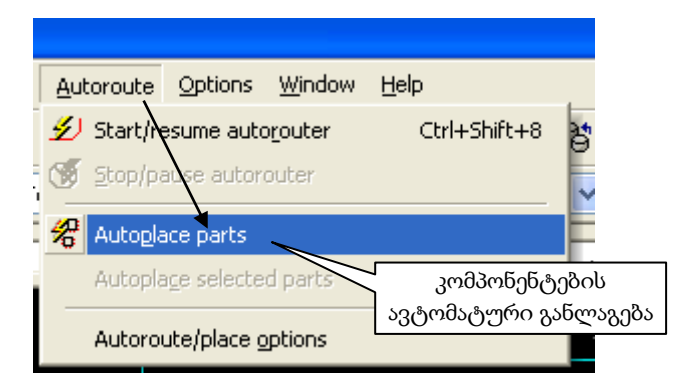

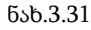

ბრძანების შესრულების შემდეგ სამუშაო ზონაში განთავსებულ სამონტაჟო ფირფიტას, სავარაუდოდ, ექნება 3.32 ნახ-ზე ნაჩვენები სახე.

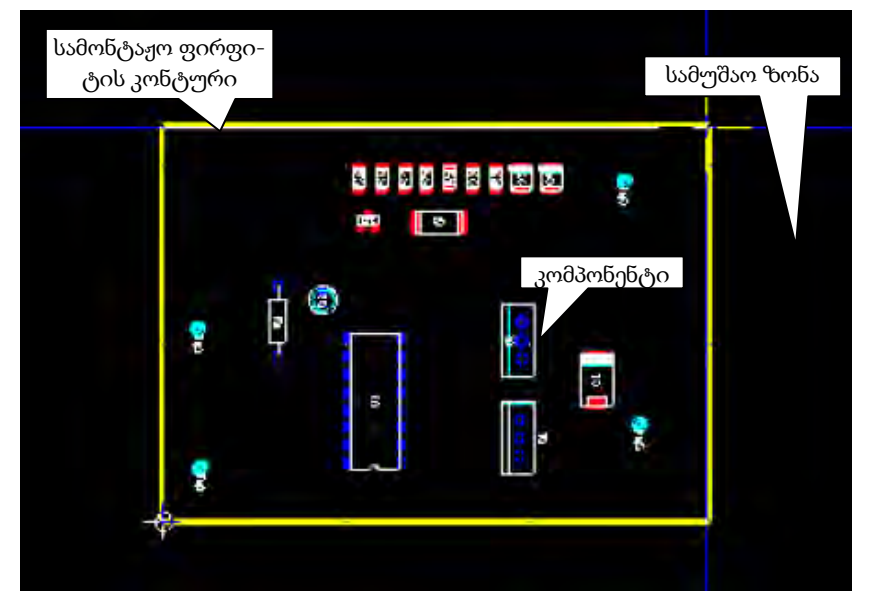

#### ნახ.3.32. სამონტაჟო ფირფიტის კონტურის შიგნით განლაგებული კომპონენტები

როგორც აღვნიშნეთ, Ultiboard-ში პროგრამა Multisim-იდან გადმოტანილ სამონტაჟო ფირფიტაზე განლაგებული ელექტრული კავშირის ხაზები გამოისახება Ratnest-ების სახით (ნახ.3.33).

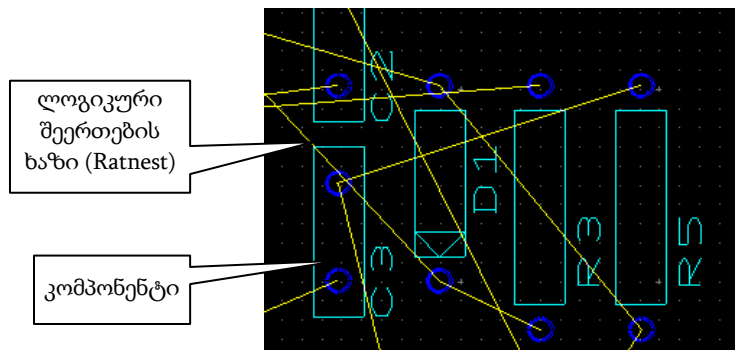

ნახ.3.33

Ratnest არის საკონტაქტო ბაქნებს (Pads) შორის გატარებული პირდაპირი შემაერთებელი ხაზი შეერთების ცხრილის (Net list) შესაბამისად. ესაა ლოგიკური შეერთება და არა ტრასა (სპილენძის გამტარი).

Ratnests-ების მიხედვით უნდა გატარდეს რეალური გამტა-

რები (ტრასები) ლილაკის ან ბრძანება Place>>Line-ის საშუალებით. ტრასა ტარდება Copper ფენებზე. სხვადასხვა ფენებზე გატარებულ ტრასებს ნახაზზე აქვთ სხვადასხვა ფერი. მაგალითად, თუ ზედა ფენაზე გატარებული ტრასა მწვანე ფერისაა, ქვედაზე გატარებული იქნება წითელი.

ტრასის გატარება შესაძლებელია აგრეთვე ავტომატურ

რეჟიმში Follow-me ღილაკის \_\_\_\_\_ გამოყენებით. პროცედურის თანამიმდევრობა შემდეგია: აირჩიეთ ფენა >> დააწკაპუნეთ საწყის საკონტაქტო ბაქანზე (ბაქანი მოინიშნება X ნიშნით) >> გადაიტანეთ მაუსის ისარი წრედის მომდევნო ბაქანზე, ტრასა გამოყვება მაუსის წვერს და ავტომატურად გვერდს აუქცევს უმთავრეს წინააღმდეგობებს >> დააწკაპუნეთ მისაერთებელ საკონტაქტო ბაქანზე. ტრასირების ნახაზის შექმნისას ზოგჯერ საჭირო ხდება Ratnest-ის დამატება, რისთვისაც გამოიყენება ბრმანება: მენიუ Tools>>Netlist Editor>>New>>add Net, შემდეგ ახალ წრედს მივანიჭოთ ნომერი და Add ღილაკით მიუთითოთ წრედში შემავალი გამომყვანები.

3.34 ნახ-ზე მოცემულია კვების (VCC) წრედში დამატებული (წრედში შემავალი) გამომყვანების ჩამონათვალი.

| Q VCC                  | *            | *          | Units: mm       |
|------------------------|--------------|------------|-----------------|
| Rename Dek             | ete          | New        |                 |
| Width Pins Misc        | Groups       | Via        |                 |
| R3, Pin 2<br>P2, Pin 1 |              | *          | Remove          |
| RPACK1, Pin 9          |              |            | (               |
| RPACK1, Pin 10         |              |            | Add             |
| RPACK1, Pin 11         |              | _          | -               |
| RPACK1, Pin 12         |              |            | - 1 *           |
| RPACK1, Pin 13         |              |            |                 |
| RPACK1, Pin 14         |              |            |                 |
| RPACK1, Pin 15         |              | -          |                 |
| RPACK1, Pin 16         |              |            |                 |
| U1, Pin 1              |              |            |                 |
| U1, Pin 27             |              |            |                 |
| U1, Pin 28             |              |            |                 |
| U2, Pin 1              |              | -          |                 |
| U2, Pin 27             |              | <u> </u>   |                 |
| Include net in sing    | le-nin check | during Con | nectivity Check |
| Include hec in sing    | e-pin check  | during con | hectivity check |

ნახ.3.34. შეერთებების ცხრილის რედაქტირების ფანჯარა

თუ ტრასირების ნახაზზე უნდა გამოვიტანოთ შესაკრავი (ინგლ. Net bridge, რუს. перемычка), საჭიროა შევასრულოთ ბრმანება Place>>Net bridge>>Select Net bridge from database>>ავირჩიოთ შესაკრავის ფორმა>>მიუთითოთ დასაკავშირებელი წრედების ნომრები>>OK.
პროგრამა საშუალებას იძლევა სამონტაჟო ფირფიტის მთლიან ზედაპირზე განვათავსოთ კვების (დამიწების) ფუნქციის მქონე ლითონის ფენა. ამისათვის საჭიროა გადავიდეთ რომელიმე მოლითონებულ ფენაზე და შევასრულოთ ბრმანება Place>>Power plane>> მიუთითოთ წრედი და ფენა>>OK.

ტრასების გატარების პროცესში ხშირია შემთხვევა, როდესაც გამომყვანების შეერთება შეუძლებელია ერთ რომელიმე ფენაზე. ამიტომ საჭირო ხდება ერთი ფენიდან მეორეზე გადასვლა. ასეთ შემთხვევაში გამოიყენება გადასასვლელი ნახვრეტი (Via), რომელ-

საც შეესაბამება ღილაკი. ფენიდან ფენაზე გადასასვლელად ვასრულებთ შემდეგ ქმედებებს: ვატარებთ ტრასას>>ვჩერდებით>>მაუსის მარცხენა ღილაკით ვაწკაპუნებთ (LCL)>>ვაჭერთ F2-ს და ვაგრმელებთ ტრასას სხვა ფერის ხაზით ანუ ტრასირებას ვაგრმელებთ ფირფიტის საწინააღმდეგო მხარეს. გადასვლის ადგილას გაჩნდება გადასასვლელი ნახვრეტი (ნახ.3.35).

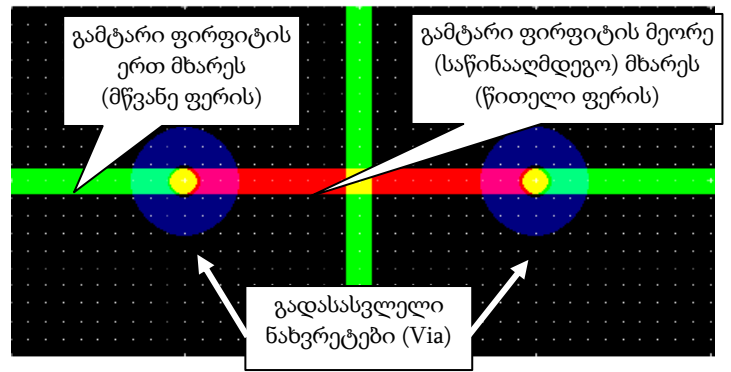

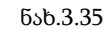

პროგრამა Multisim-ს აქვს ავტომატური ტრასირების რეჟიმი,

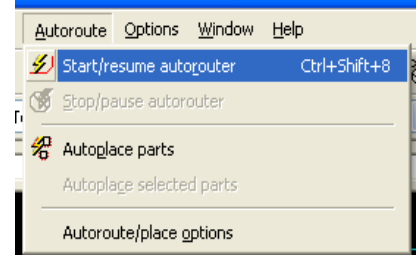

რომლის ჩასართავად ვასრულებთ ბრძანებას Auto-route >> Start/resume auto-router (ნახ.3.36). პროგრამა აირჩევს უმოკლეს მანძილებს შესაერთებელ გამომყვანებს შორის და გაატარებს ტრასებს (თუმცა, საჭირო ხდება შესწორებების შეტანა).

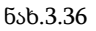

ავტომატურად ტრასის სისქე მოცემულია 0.254 მმ. სისქე შესაძლოა შეიცვალოს მენიუ Draw settings-იდან ან Options>>PCB properties>>Design rules>>Trace width -ში ცვლილების შეტანით.

പ്രപ്രം പ്രപ്പോ പ്രാഗ്രാമ്പായ പ്രാഗ്രാമ്പായ പ്രാഗ്രാമ്പായ പ്രാഗ്രാമ്പായ പ്രാഗ്രാമ്പായ പ്രാഗ്രാമ്പായ പ്രാഗ്രാമ്പായ പ്രാഗ്രാമ്പായ പ്രാഗ്രാമ്പായ പ്രാഗ്രാമ്പായ പ്രാഗ്രാമ്പായ പ്രാഗ്രാമ്പായ പ്രാഗ്രാമ്പായ പ്രാഗ്രാമ്പായ പ്രാഗ്രാമ്പായ പ്രാഗ്രാമ്പായ പ്രാഗ്രാമ്പായ പ്രാഗ്രാമ്പായ പ്രാഗ്രാമ്പായ പ്രാഗ്രമ്പായ പ്രാഗ്രമ്പായ പ്രാഗ്രമ്പാം പ്രാഗ്രമ്പായ പ്രാഗ്രമ്പായ പ്രാഗ്രമ്പാം പ്രാഗ്രമ്പാം പ്രാഗ്രമ്പാം പ്രാഗ്രമ്പാം പ്രാഗ്രമ്പാം പ്രാഗ്രമ്പാം പ്രാഗ്രമ്പാം പ്രാഗ്രമ്പാം പ്രാഗ്രമ്പാം പ്രാഗ്രമ്പാം പ്രാഗ്രമ്പാം പ്രാഗ്രമ്പാം പ്രാഗ്രമ്പാം പ്രാഗ്രമ്പാം പ്രാഗ്രമ്പാം പ്രാഗ്രമ്പാം പ്രാം പ്രാം

ტრასის სისქე შესაძლოა შეიცვალოს აგრეთვე Spreadsheet View-ის გამოყენებით, კერძოდ, ჩანართში Nets ავირჩიოთ სვეტი Trace width და ჩავწეროთ საჭირო სისქის შესაბამისი რიცხვი. იმ შემთხვევაში, თუ ტრასის სისქე გადააჭარბებს დასაშვებ ზომას, გამოჩნდება შეცდომის აღმნიშვნელი ნიშნული, მაგალითად, წითელი წრე. Spreadsheet View-ს ჩანართ DRC-ში აისახება შეცდომის შინაარსი. შეცდომის აღმნიშვნელი ნიშნული გამოჩნდება ნებისმიერ შემთხვევაში, თუ დაირღვა კონსტრუირების დადგენილი წესი (ნახ.3.37).

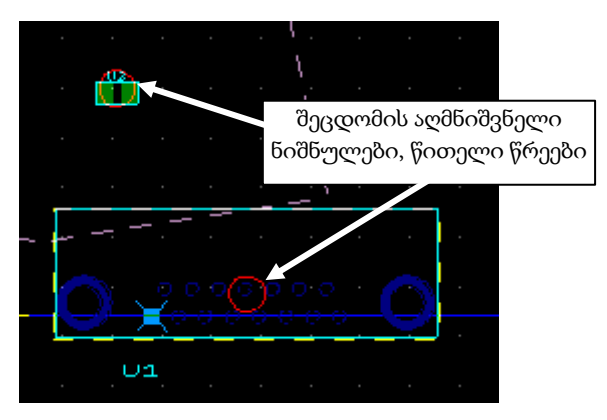

ნახ.3.37

ზოგჯერ საჭირო ხდება გამტარის გატარება ორ ერთმანეთთან ახლოს განლაგებულ გამომყვანს შორის ისე, რომ არ დაირღვეს გამტარ ელემენტებს შორის დადგენილი ღრეჩოს სიდიდე. ასეთ შემთხვევაში შესამლოა შეიცვალოს გამტარი ელემენტის ზომა ან, თუ ეს შესამლებელია, გამოვიყენოთ გამტარის შევიწროების რეჟიმი (ნახ. 3.38). მნიშვნელოვანი შევიწროებისათვის ეს ქმედება სრულდება რამდენიმეჯერ. შევიწროების საზღვრებიდან გამოსვლის შემდეგ საჭიროა ისევ დავაწკაპუნოთ მაუსის მარცხენა ღილაკი (LCl), რის

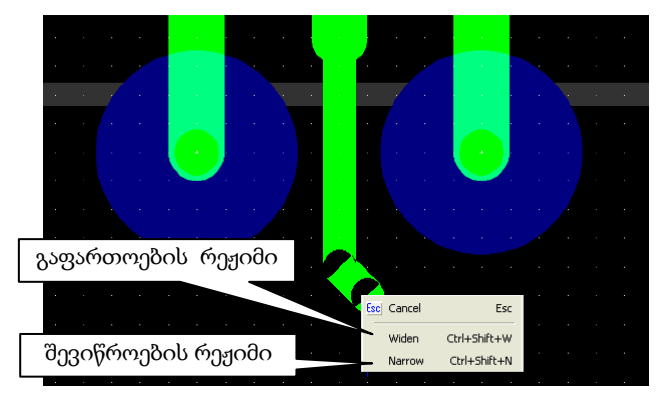

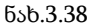

შემდეგ RCl-ით ავირჩევთ ბრძანებას widen. ამ პუნქტზე დაწკაპუნებების რაოდენობა უნდა შეესაბამებოდეს შევიწროების რეჟიმის დროს შესრულებული დაწკაპუნებების რაოდენობას.

იმ შემთხვევაში, თუ სამონტაჟო ფირფიტის ტრასირებისას სავარაუდოა, რომ გამტარი ხშირად გაივლის კომპონენტის გამომყვანებს შორის, საჭიროა ავირჩიოთ ავტომატური შევიწროების რეჟიმი. ამისათვის შევასრულოთ ბრმანება **Global Preferences>>PCB design** და ნების დართვისათვის ჩავრთოთ ალამი Narrow traces during routing (ნახ. 3.39).

| - | i Globa                             | l Prefe                                                      | rences                                                                                                    |                                 |            |                  |                       |            |   |
|---|-------------------------------------|--------------------------------------------------------------|----------------------------------------------------------------------------------------------------|---------------------------------|------------|------------------|-----------------------|------------|---|
|   | General                             | Paths                                                        | Message prompts                                                                                              | Save                            | Colors     | PCB design       | Dimensions            | 3D options |   |
|   | ♥ Sha<br>♥ Sha<br>♥ Sha<br>♥ Sha    | ow pin 1 r<br>ow coppe<br>ow pin inf                         | marking on parts<br>er areas<br>formation in pins<br>I fiducial marks                                        | Lir                             | ne thickne | 955:             |                       | 5.00000    | * |
|   | │ "Se<br>♥ Re-<br>♥<br>Nar<br>□ Del | lect entir<br>route tra<br>Include I<br>row trac<br>ete asso | re trace" selects acro<br>aces when part is mo<br>fixed traces<br>res during routing<br>ciated vias when del | oss layers<br>oved<br>eting tra | ;<br>      | ტრასის<br>შევიწრ | ავტომატჯ<br>ოების რეჟ | ური<br>იმი |   |
|   |                                     |                                                              |                                                                                                    | ნა                              | b.3.39     |                  |                       |            |   |

ასეთი არჩევანის შემდეგ გამტარები ავტომატურად შევიწროვდება იმ ზომით, რომლის დროსაც დაცული იქნება გამტარ ელემენტებს შორის გათვალისწინებული ღრეჩოს სიდიდე (ნახ. 3.40 ).

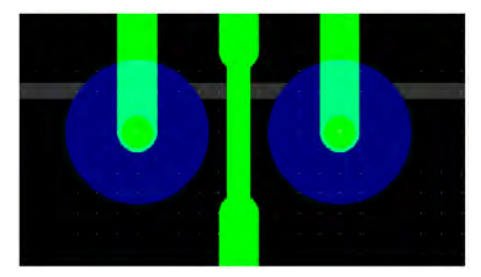

ნახ. 3.40

ტრასირების დასრულების შემდეგ შესაძლოა დარჩეს ტრასის ისეთი ბოლოები, რომლებიც არსად არ არის შეერთებული. მათი გაუქმება ხდება ბრძანებით Edit>>Copper delete>>Open trace end.

იმ შემთხვევაში თუ ტრასირების ნახაზზე საჭიროა გამოვიტანოთ კომენტარი, ვასრულებთ შემდეგ პროცედურას: გადავდივართ comment ფენაზე, ვასრულებთ ბრმანებას **Place>>Comment** და ეკრანზე გამოტანილ ფანჯარაში შევარჩევთ ფონტს, ფონტის ზომას და შესაბამის ველში ჩავწერთ კომენტარის ტექსტს.

ტრასირების ნახაზზე ტექსტის, გეომეტრიული ფიგურების და ნახატის გამოსატანად საჭიროა შევასრულოთ ბრძანება Place>>Graphics>>ავირჩიოთ რომელიც საჭიროა.

### 3.19. სამგანზომილებიანი (3D) ხედი

პროგრამა Multisim-ის მნიშვნელოვანი მახასიათებელია დაპროექტებული სამონტაჟო ფირფიტის სამგანზომილებიანი (3D) ხედის დათვალიერების შესამლებლობა. ამისათვის ვაჭერთ

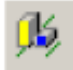

ღილაკს ინსტრუმენტების პანელზე ან ვასრულებთ ბრძანებას: მენიუ View>>3D Preview. მონიტორზე მივიღებთ სამონტაჟო ფირფიტის 3D გამოსახულებას მასზე განთავსებული კომპონენტებითა და სხვა ელემენტებით (ნახ.3.41).

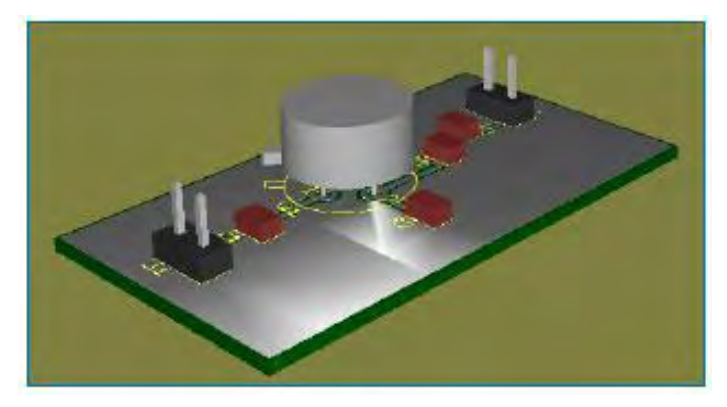

ნახ. 3.41. სამონტაჟო ფირფიტის სამგანზომილებიანი ხედი ზემოდან

ამ რეჟიმში შესაძლებელია სამონტაჟო ფირფიტის შემობრუნება, გადიდება და მისი ორივე (ზედა და ქვედა) მხარის დათვალიერება მაუსის გამოყენებით.

# 3.20. ხედი ცხრილის სახით (Spreadsheet View)

Spreadsheet View ხედის გამოტანა ეკრანზე ხდება ბრძანებით View>>Spreadsheet View. ამ ხედში მოცემულია ნახაზის შესახებ ინფორმაცია ცხრილის სახით. 3.42 ნახ-ზე ნაჩვენებია Spreadsheet View-ის ფრაგმენტი.

|         | Re    | Value      | Shape      |    |                | Part space |
|---------|-------|------------|------------|----|----------------|------------|
| •       | RP1 🔲 | RSIL_4K7   | 1 51A      | NO | იირივამოდი     | 0.000000   |
| •       | RP2   | 4K7        | any a      | No | 0.000000       | 0.000000   |
|         | RP3   | RSIL       | SIL9       | No | 0.000000       | 0.000000   |
| •       | UL    | 74F374     | DIP20      | No | 0.000000       | 0.000000   |
| •       | U2    | T225       | PGA68      | No | 0.000000       | 0.000000   |
| ٠       | U3    | 628032     | SDIP28     | No | 0.000000       | 0.000000   |
| ٠       | U4    | 628032     | SDIP28     | No | 0.000000       | 0.000000   |
| ٠       | U5    | 22CV10     | SDIP24     | No | 0.000000       | 0.000000   |
| ٠       | U6    | 22CV10     | SDIP24     | No | 0.000000       | 0.000000   |
| •       | U7    | 22CV10     | SDIP24     | No | 0.000000       | 0.000000   |
| Results | DRC   | Parts Nets | Statistics |    |                |            |
|         |       |            |            |    | B 555 6 00 000 | -          |

ნახ.3.42. Spreadsheet View-ის ჩანართ Parts-ის ფრაგმენტი

Spreadsheet View-ში შეიძლება ჩატარდეს შემდეგი პროცედურები: ნახაზის შესახებ ინფორმაციის სწრაფი დათვალიერება; სხვადასხვა პარამეტრების რედაქტირება; ელემენტების შემოტანა ფირფიტაზე; მათი ბლოკირება; ტრასის ზომის შეცვლა; DRC ჩანართის საშუალებით პროექტირების წესების დარღვევის შესახებ ინფორმაციის მიღება და სხვ. მას აქვს Preview ღილაკი, რომელიც საშუალებას იძლევა დავათვალიეროთ კომპონენტის ნახაზი ან წრედი.

Spreadsheet View-ის ჩანართში Parts არის კომპონენტის პოზიცირების ინდიკატორი (ნახ.3.42), რომელიც იძლევა სხვადასხვა ინფორმაციას მისი ფერის შესაბამისად:

• მუქი მწვანე – კომპონენტი განთავსებულია ფირფიტის გარეთ;

 ღია მწვანე – კომპონენტი განთავსებულია ფირფიტის შიგნით (ფირფიტაზეა);

• ნარინჯისფერი – კომპონენტი ბლოკირებულია.

### 3.21. სამონტაჟო ფირფიტის პროექტის ფენების ამობეჭდვა

პროგრამა Multisim-ი იძლევა შესაძლებლობას ამოიბეჭდოს ცალკეული ფენები ე.წ. შაბლონის ნახაზის სახით. 3.43 ნახ-ზე ნაჩვენებია ბრძანება File>>Print -ით მიღებული ფანჯარა.

| it                  |                     |                    |                  | ?            |
|---------------------|---------------------|--------------------|------------------|--------------|
| Zoom options        | Print               | er                 |                  |              |
| O Fit to page       | Nam                 | e 🎯 HP LaserJet    | t 1100 (MS)      | *            |
| Current zoom        |                     | Print negative i   | image 🔽 No color | Properties   |
| 0 140%<br>0 Custom% |                     |                    | Number of co     | opies: 1     |
| aver seltings       |                     |                    |                  |              |
| aver settings       | ve drill holes open | Print layers on se | parate paper 💽   | Print header |

3.43 ნახ-ზე მოცემული მდგომარეობით ჩანს, რომ შესამლებელია წინასწარ დავათვალიეროთ (ღილაკი Preview) ან ამოვბეჭდოთ (ღილაკი Print) შემდეგი ფენების ნახაზები: Silkscreen Bottom (სილკოგრაფიის ქვედა ფენა); Board Outline (სამონტაჟო ფირფიტის კონტური); Copper Top (მოლითონებული ზედა ფენა).

შესაძლო გამოსაზეჭდი ფენების (Available layers) ჩამონათვალიდან გამოსაზეჭდი ფენების (Layers to print) სიაში ფაილის გადატანა ხდება ისრიანი ღილაკის მეშვეობით.

ფანჯრის მარცხენა ზედა კუთხეში არსებული ველის Zoom options-ის საშუალებით ხდება საჭირო მასშტაბის არჩევა. კერძოდ, 3.43 ნახაზზე მოცემული მდგომარეობით არჩეულია მასშტაბი 1:1 ანუ 100%. თუ საჭიროა ნახაზმა გამობეჭდვისას დაიკავოს მთლიანი ფურცელი, ვირჩევთ ბრძანებას Fit to Page.

3.44 ნახ-ზე ნაჩვენებია ტრასირებული სამონტაჟო ფირფიტის ერთ-ერთი გამობეჭდილი ფენა.

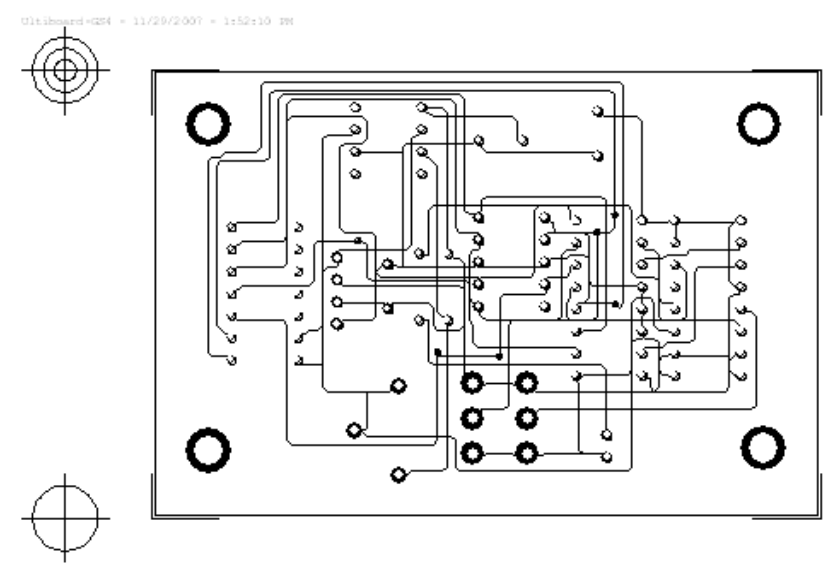

ნახ. 3.44. სამონტაჟო ფირფიტის ზედა ფენა (Copper Top)

ასევე შესაძლებელია სხვა ფენების ნახაზების ამობეჭდვა და საჭიროებისამებრ გამოყენება.

## 3.22. საკონტაქტო ბაქნის შექმნა

ზოგიერთ შემთხვევაში ნაზეჭდ სამონტაჟო ფირფიტაზე გამოყენებული კომპონენტისათვის საჭიროა ისეთი საკონტაქტო ბაქნის გამოყენება, რომელიც არ შედის ბიბლიოთეკაში (მონაცემთა ბაზაში) არსებულ სტანდარტულ ნაკრებში. პროგრამა Ultiboard-ი საშუალებას იძლევა, მომხმარებელმა შექმნას ნებისმიერი კონფიგურაციის საკონტაქტო ბაქანი როგორც ნახვრეტში მონტაჟისათვის, ასევე იმ კომპონენტისათვის, რომელიც ზედაპირული მონტაჟისათვის არის განკუთვნილი. ნიმუშის სახით განვიხილოთ THT ტექნოლოგიის მქონე კომპონენტისათვის საკონტაქტო ბაქნის შექმნის თანამიმდევრობა.

ბრძანებით Tools>>Database >>Database Manager ან ღილაკის გამოყენებით გადავდივართ Database Manager-ის ფანჯარაში (ნახ.3.45), მოვნიშნოთ User Database, სადაც ახალი ჯგუფის შექმნის ღილაკის გამოყენებით User Database-ში, ვქმნით საკონტაქტო ბაქნების ჯგუფს სახელწოდებით Pad.

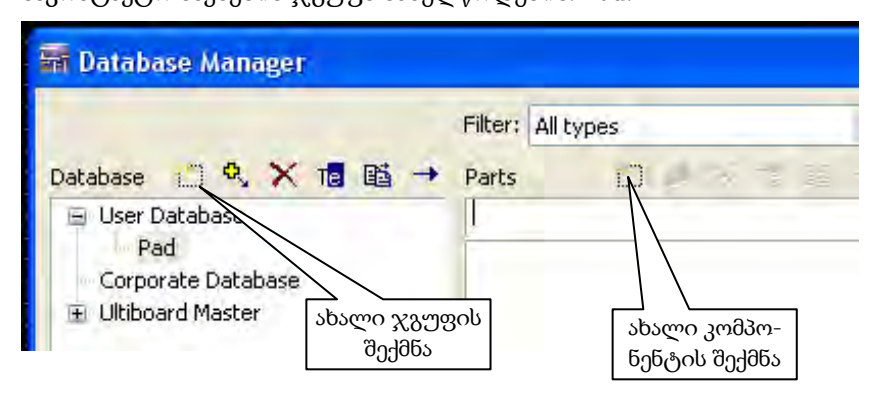

ნახ.3.45

გადავდივართ ამავე ფანჯრის მარჯვენა მხარეს და ვაჭერთ

ახალი კომპონენტის შექმნის ლილაკს. ეკრანზე გამოტანილ დიალოგურ მენიუში Select the Part to Create ვირჩევთ საკონტაქტო ბაქნის შექმნის ბრმანებას Custom Pad Shape. ღილაკი OK-ს დაჭერის შემდეგ პროგრამა გადავა რედაქტირების რეჟიმში (Custom pad shape edit mode). ეკრანზე გამოვა ცარიელი სამუშაო არე ცენტრში კოორდინატების სათავით, სადაც THT ტექნოლოგიის შემთხვევაში განთავსდება ნახვრეტის ცენტრი. დავუშვათ, რომ საკონტაქტო ბაქანს უნდა ჰქონდეს ელიფსის ფორმა. გამოვიყენოთ Ruler bar-ი და მასში მაუსის ჩაწკაპუნებით ეკრანზე გამოვიტანოთ მიმმართველები (ნახ. 3.46), რომელთა შორის ბრმანებით Place >> Graphics>> Elipse

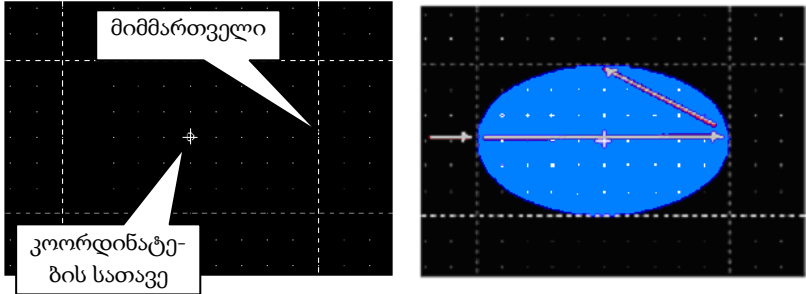

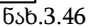

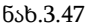

განვათავსოთ ელიფსი. ცნობისათვის, ელიფსი იხაზება დიამეტრების საწყისი და საბოლოო წერტილების მიხედვით (ნახ. 3.47).

ბრმანებით File>>Save to Database As მივანიჭოთ საკონტაქტო ბაქანს სახელი, მაგალითად, E\_med და დავაჭიროთ ღილაკს OK. ჩვენს შემთხვევაში იგი შეინახება User Database-ის Pad ჯგუფში, როგორც ეს ნაჩვენებია 3.48 ნახ-ზე.

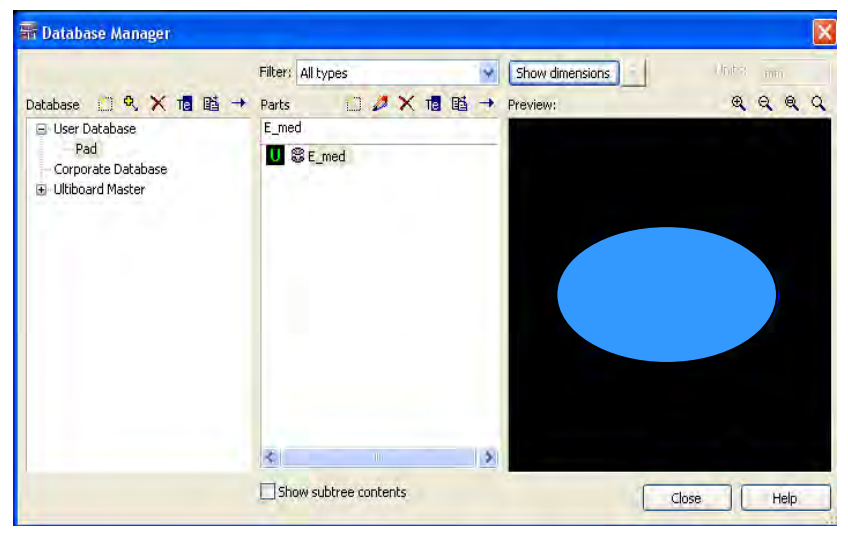

#### ნახ. 3.48

დავუშვათ, საჭიროა შევუცვალოთ გამომყვანები სამონტაჟო ფირფიტაზე უკვე არსებულ კორპუსს, მაგალითად, IDIP4-ს. აღნიშნულ კორპუსს აქვს წრის ფორმის სტანდარტული გამომყვანები, მაგრამ საჭიროა მისი შეცვლა ელიფსის ფორმის გამომყვანებით.

მოვნიშნოთ კორპუსის გამომყვანი და მასზე მაუსის მარჯვენა ღილაკის დაწკაპუნებით (RCL) ეკრანზე გამოსულ ფანჯარაში Through Hole Pin Properties (ნახ. 3.49) ავირჩიოთ ჩანართი Pad.

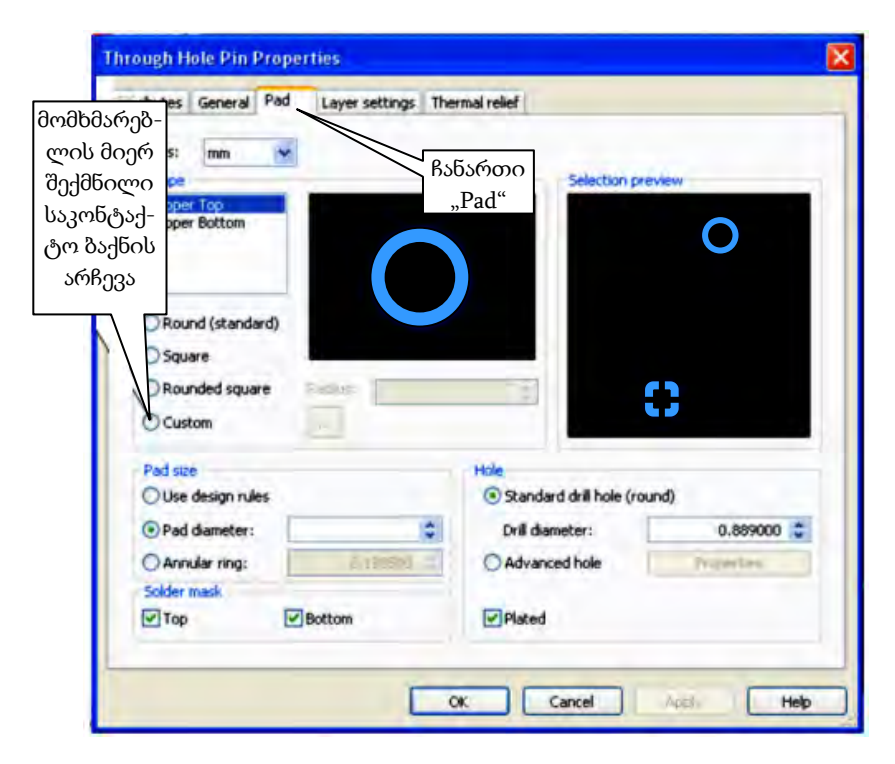

ნახ.3.49

აღნიშნული ჩანართის Shape ველში ავირჩიოთ პუნქტი Custom. ეს საშუალებას მოგვცემს გამომყვანს მივცეთ მომხმარებლის მიერ შერჩეული სახე, ამ შემთხვევაში ელიფსის ფორმა. ამ დავალების შესასრულებლად შეგვიძლია გამოვიყენოთ ჩვენ მიერ უკვე შექმნილი და მომხმარებლის მონაცემთა ბაზაში დამატებული ელიფსის ფორმის მქონე საკონტაქტო ბაქანი.

ჩვენ მიერ არჩეული მოთხოვნის OK ღილაკით დადასტურების შემდეგ გაიხსნება ბიბლიოთეკის ფანჯარა Get a Part from database, რომელშიც უნდა ავირჩიოთ User Database>>Pad>>E\_med საკონტაქტო ბაქანი. საბოლოო შედეგი ნაჩვენებია 3.50 ნახ-ზე.

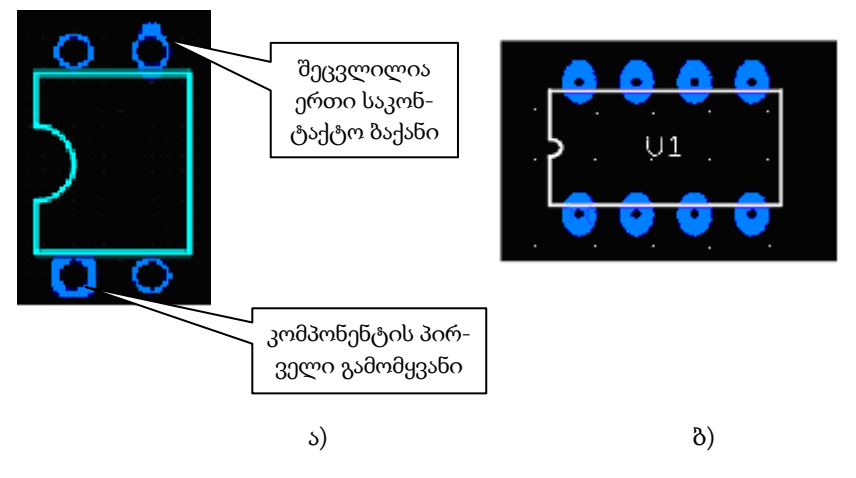

ნახ.3.50. შეცვლილი საკონტაქტო ბაქნები: ა) შეცვლილია ერთი ბაქანი; ბ) შეცვლილია ყველა ბაქანი

3.50 ა ნახ-დან ჩანს, რომ პროგრამა Ultiboard-ი კომპონენტის პირველი გამომყვანისათვის ქმნის განსხვავებული ფორმის საკონტაქტო ბაქანს (იმ შემთხვევაში თუ კომპონენტს მრავალი გამომყვანი აქვს), რაც აადვილებს მონტაჟის პროცესს. მოცემულ შემთხვევაში საკონტაქტო ბაქანს აქვს კვადრატული ფორმა.

საჭიროების შემთხვევაში Through Hole Pin Properties ფანჯარაში შესამლებელია საკონტაქტო ბაქნის დიამეტრის (Pad diameter) და ნახვრეტის დიამეტრის (Drill diameter) შეცვლა. 3.49 ნახ-ზე მოცემული მდგომარეობით ჩანს, რომ გაჩუმებით პროგრამა გვთავაზობს სტანდარტულ ანუ მრგვალი ფორმის ნახვრეტებს Standard drill hole (round).

### 3.23. რეზისტორის კორპუსის შექმნა

რეზისტორის კორპუსის შესაქმნელად საჭიროა გვქონდეს დოკუმენტი, რომელშიც მისი აღწერილობაა. მაგალითად, განვიხილოთ 0,25 ვტ სიმძლავრის მქონე რეზისტორის კორპუსის შექმნის თანამიმდევრობა. 3.51 ნახ-ზე და 3.5 ცხრილში ნაჩვენებია C1-4 ტიპის ზოგიერთი რეზისტორის გეომეტრიული ზომები. განხილული იქნება C1-4-0,25 ვტ რეზისტორის კორპუსის შექმნის პროცედურა, რომლის გაბარიტული ზომები 3.5 ცხრილში გამოყოფილია ორმაგი ხაზებით.

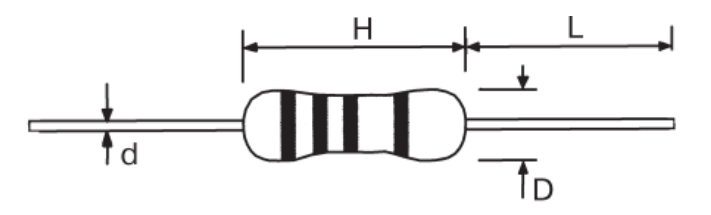

ნახ.3.51

ცხრილი 3.5

| ტიპი          |     | ზომე | ები, მმ |      | მაქსიმალური   |
|---------------|-----|------|---------|------|---------------|
|               | Н   | D    | L       | d    | მუშა მაზვა, ვ |
| C1-4-0,062 ვტ | 3,2 | 1,5  | 28      | 0,48 | 200           |
| C1-4-0,125    | 3,2 | 1,5  | 28      | 0,48 | 250           |
| მინი          |     |      |         |      |               |
| C1-4-0,125 ვტ | 6,0 | 2,3  | 28      | 0,60 | 250           |
| C1-4-0,25 3ථ  | 3,2 | 1,5  | 28      | 0,48 | 250           |
| მინი          |     |      |         |      |               |
| C1-4-0,25 ვტ  | 6,0 | 2,3  | 28      | 0,60 | 250           |
| C1-4-0,5 ვტ   | 9,0 | 3,2  | 28      | 0,60 | 350           |

ვირჩევთ ბრძანებას Tools>>Parts Wizard ან ინსტრუმენტების

პანელზე ვაჭერთ ღილაკს, რის შემდეგ ჩაირთვება კომპონენტის შექმნის შვიდსაფეხურიანი ქვეპროგრამა, რომლის ერთი საფუხურიდან მეორეზე გადასვლა ხდება Next> ღილაკით (ნახ.3.52). 1-ელ საფეხურზე ფანჯარაში Part Wizard–Spet 1 of 7-Technology ვირჩევთ ტექნოლოგიას, მაგალითად, THT-ს (ნახ.3.52).

| Part Wizard - Step 1 of 7 | - Technology          |      |
|---------------------------|-----------------------|------|
| Select technology         |                       |      |
| THT (through hole)        | ○ SMT (surface mount) |      |
|                           |                       |      |
|                           |                       |      |
|                           |                       |      |
|                           |                       |      |
|                           | < Back Next > Cancel  | Help |

ნახ.3.52

მე-2 საფეხურზე ვირჩევთ კორპუსის ტიპს (Package Type), მაგალითად, DIP-ს (გამომყვანები განლაგებულია ორ რიგად, ურთიერთსაპირისპირო მხარეს).

 $\partial_{1}-3$  საფეხურზე ვადგენთ რეზისტორის კორპუსის გეო-  $\partial_{1}$ ტრიულ ზომებს – Package Dimention (ნახ.3.53), კერმოდ, 3.5 ცხრილის შესაბამისად ვიღებთ 2,3 მმ-ის დიამეტრს. რეზისტორის შემთხვევაში შესამლოა ამ მნიშვნელობის დატოვება, თუმცა რთული კორპუსების შექმნისას უმჯობესია ზომების მიახლოება ბადის ბიჯთან. გამოცდილებით დადგენილია, რომ მოსახერხებელია ბადის 0,254 მმ-იანი ბიჯის გამოყენება. რეზისტორის დიამეტრის მნიშვნელობას ვამრგვალებთ მეტობით, შესაბამისად X-ის გრაფაში შეგვაქვს 2,54 მმ (2,3-ის ნაცვლად). იმავე პროცედურას ვასრულებთ რეზისტორის სიგრძისათვის და გრაფაში შეგვაქვს მნიშვნელობა 6,096 მმ (0,254x24). შემდეგ ვაუქმებთ გასაღებისა და პირველი გამომყვანის აღნიშვნებს. რეზისტორის კონტურს ექნება 3.53 ნახ-ზე მოცემული სახე.

| Pa                           | nt Wizard - Step 3                 | of 7 - Package | Dimen | sions            |             | × |
|------------------------------|------------------------------------|----------------|-------|------------------|-------------|---|
| რეზისტო-<br>რის გეომე-       | Units:<br>Package dimensions       | mm             | *     |                  |             |   |
| ტრიული [<br>ზომები           | X:                                 | 2.540000       | **    | რეზისტი<br>კონტუ | ორის<br>ერი |   |
| (x; y)                       | 3D height:                         | 0.000000       | *     |                  |             |   |
|                              | 3D offset:<br>Corner cutoff        | 0.000000       | *     |                  |             |   |
| გასაღების<br>აღნიშვნა        | Notch (A)                          | Right top      | *     | ۵<br>            |             |   |
| გაუქმებუ-<br>ლია             | Circle pin 1 indicat               | or             |       | 00               |             |   |
| პირველი<br>ამომ <u>კიანი</u> | Joiameters:<br>Distance From edger |                |       |                  |             |   |
| აღნიშვნა                     |                                    | -              |       |                  |             |   |
| გაუქძებუ-<br>ლია             |                                    |                |       |                  |             |   |
| _                            |                                    |                |       | -                |             |   |
|                              | 1                                  | < Back         |       | Next > Car       | icel Help   |   |

#### ნახ.3.53

მე-4 საფეხურზე ხდება ფონის ფერების შერჩევა (3D Color Settings) და ვინაიდან არაარსებითია, ცვლილებებს არ მოვახდენთ და გადავალთ მომდევნო საფეხურზე.

მე-5 საფეხურზე (ნახ. 3.54) ხდება საკონტაქტო ბაქნების პარამეტრების დადგენა (Pad Type and Dimension). ვითვალისწინებთ, რომ, თუ რეზისტორის გამომყვანების დიამეტრი 0,6 მმ-ია, შესაძლებელია ნახვრეტის დიამეტრი ოდნავ მეტი ავირჩიოთ, ვინაიდან ორმხრივი ფირფიტების წარმოებისას ნახვრეტის დიამეტრი პატარავდება მოლითონების სისქის სიდიდით, შესაბამისად ზომა უნდა ავირჩიოთ მეტობით. აქვე ვირჩევთ საკონტაქტო ბაქნის დიამეტრს.

| Part Wizard - Step 5 o                                                                                                    | f 7 - Pad Type and Dime                                                                                     | nsions 🔀      |
|----------------------------------------------------------------------------------------------------|----------------------------------------------------------------------------------------------------|---------------|
| Units:<br>Pad settings<br>Drill hole<br>Diameter (D):<br>Shape<br>Round (standard):<br>Square:<br>Rounded square:<br>Custom: | mm ♥<br>0.800000 €<br>Top In Bottom<br>⊙ 0<br>0<br>0<br>0<br>0<br>0<br>0<br>0<br>0<br>0<br>0<br>0<br>0<br>0 | Q Q Q Q       |
| Pad size<br>Use design rules<br>Pad diameter:<br>Annular ring:<br>Settings management<br>Add<br><<                           | 1.800000 🗢<br>177800 🗢<br>საკონტაქ-<br>ტო ბაქნის<br>დიამეტრი                                                |               |
|                                                                                                    | < Back Next                                                                                                 | > Cancel Help |

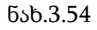

მე-6 საფეხურზე (ნახ.3.55) ხდება გამომყვანების (Pins) რაოდენობისა და მათ შორის მანძილის შერჩევა. მანძილის შერჩევისას სასურველია, რომ ნახვრეტების ცენტრები თანხვდებოდეს ბადეს ან კურსორის ბიჯს.

მე-7 საფეხურზე შესწორების გარეშე Finish ღილაკზე დაჭერით ვეთანხმებით გამომყვანების შემოთავაზებულ ნუმერაციას და ავტომატურად გადავდივართ ფანჯარაში, სადაც ვიწყებთ კომპონენტის რედაქტირებას.

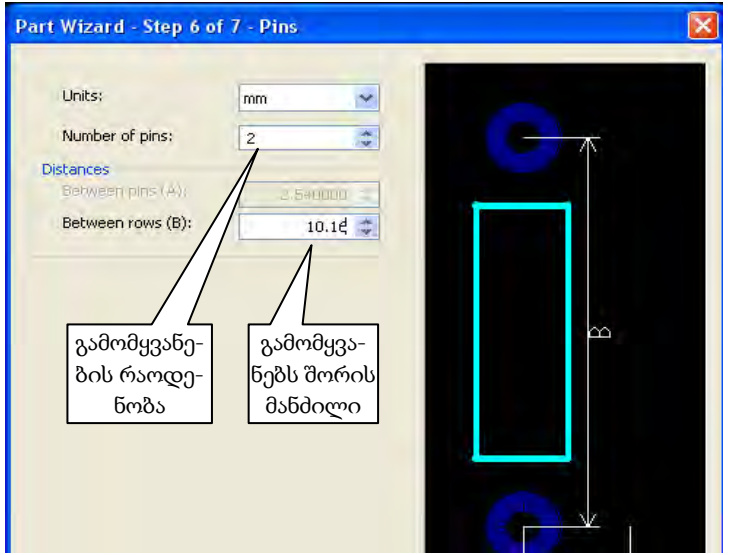

ნახ.3.55

შევცვალოთ ხაზის სისქე (გაჩუმებით იგი 0,2 მმ-ია), რათა არ გადაიტვირთოს ნახაზი სამონტაჟო ფირფიტაზე. ამისათვის საჭიროა ჩართული დავტოვოთ **მხოლოდ** გრაფიკული გამოსახულების

მონიშვნის അഞ്ഞ ფილტრი და ავირჩიოთ ფენები: სილკოგრაფია და 3D ზემოთ. მოვნიშნოთ მთელი კომპონენტი და RCL-ით გამოტანილ დიალოგურ მენიუში ავირჩიოთ Properties, გავხსნათ ჩანართი General და დავაფიქსიროთ ხაზის სიგანე 0,1 მმ (ნახ. 3.56).

| Attributes | General | Position | Line  |   |
|------------|---------|----------|-------|---|
| Line       |         |          |       |   |
| Style:     | - 3     | -        | _     | ~ |
| Color:     |         |          |       |   |
| WIGH       | -       | 0.1 2    | nono. |   |

ნახ.3.56

ფანჯარა დავხუროთ Apply>>OK ღილაკებით. გამოვრთოთ ფენა **სილკოგრაფია** და გავააქტიუროთ ფენა **3D ზემოთ**. მოვ-

ნიშნოთ კომპონენტი მთლიანად და კლავიატურაზე დავაჭროთ **Delete** ღილაკს. მოცემულ შემთხვევაში კორპუსის გამოსახულება **3D** ფენაში არ გამოიყენება. გამოსახულებას ექნება 3.57 ნახაზზე ნაჩვენები სახე.

სამუშაო მინდვრის ცარიელ ადგილზე RCL-ით გამოტანილ მენიუში ავირჩიოთ Properties (ნახ.3.58). შესაბამისად ეკრანზე გვექნება Part and sheet properties მენიუ, რომლის Grid@units ჩანართში შეგვაქვს შესწორებები, კერძოდ, ხილვადი ბადე გახდება 0,254 მმ, კომპონენტების ბადე – 0,127 მმ. ცვლილებებს ვაფიქსირებთ ღილაკით Apply.

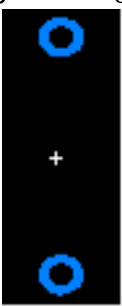

ნახ.3.57

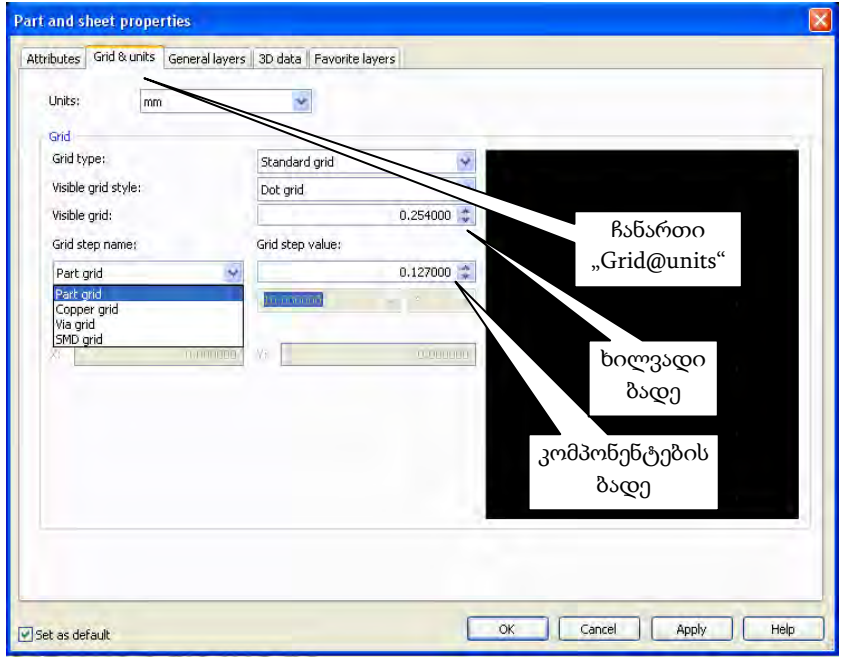

ნახ.3.58

გავხსნათ **3D Data** ჩანართი და ჩავრთოთ 3D ფორმის ნებართვის ალამი. გადავიდეთ **Pins** (გამომყვანები) ჩანართში, ავირჩიოთ გამომყვანის ფორმა STANDARDPIN (მრგვალი, მოღუნული გამომყვანი), დავადასტუროთ ისევ ღილაკით Apply (ნახ.3.59).

| Part and sheet properties                                                                                                    | ანართი 3D Data"                                                              |
|----------------------------------------------------------------------------------------------------|------------------------------------------------------------------------------|
| Attributes Grid & units General layers 3D data Favoritedayers                                                                                                    | souriex, "se bata                                                            |
| Enable 3D for this object                                                                                                    | Preview:                                                                     |
| General Material Pins Cylinder                                                                                                    | PLE: frme                                                                    |
| Pin settings  Mangle to pad: 0.000000                                                                                                    | "გამომყვანები"                                                               |
| Pin shape                                                                                                    | 8                                                                            |
| Type:     TopNo       □ Height:     BALLPIN       HEADERPIN_SOLD       TICLEFTPIN       TICLEFTPIN       LEADERSS       PLCCPIN       RIGHTANGLEPIN       RIGHTANGLEPIN       SMOPIN       SMOPIN | •                                                                            |
| 3D ფორმის \$PIN                                                                                                    |                                                                              |
| ✓ Set as default                                                                                                    | Aucomatic preview upoace     Update       OK     Cancel     Apply       Help |

ნახ.3.59

გადავინაცვლოთ General ჩანართში და შევარჩიოთ კომპონენტის სიმაღლე, რომელიც რეზისტორის დიამეტრის ტოლია. დავადასტუროთ Apply ღილაკით (ნახ.3.60).

Cylinder (ცილინდრი) ჩანართში ხდება რეზისტორის ცილინდრული კორპუსის ფორმირება (ნახ.3.61). დავადგინოთ ცილინდრის რადიუსი და წანაცვლება გამომყვანების მიმართ. ვინაიდან რეზისტორის კორპუსის სიგრმეა 6 მმ, ხოლო გამომყვანებს შორის მანმილი 10 მმ (მანმილი ტექნოლოგიური პარამეტრებით დგინდება), წანაცვლება უნდა იყოს (10-6)=2 მმ. წანაცვლება ხდება კორპუსის შიგნით, ამიტომ ვირჩევთ უარყოფით მნიშვნელობებს. ველში Special (სპეციალური) ვირჩევთ ფერადი კოდის დატანის პუნქტს და პირველ გამომყვანს კოდის ათვლის დასაწყისის ნიშნად. დადასტურება ხდება Apply ღილაკით.

| ttributes Grid & units General k | yers 3D data Favorite layers |   |                          |        |
|----------------------------------|------------------------------|---|--------------------------|--------|
| Cable 3D for this object         |                              |   | Preview:                 |        |
| General Material Pins 0          | ylinder                      |   |                          |        |
| Basic 3D settings                |                              |   |                          |        |
| Height                           | 2.3 🛟 mm                     | > |                          |        |
|                                  | 0.00000 🔅 mm                 | > |                          |        |
| Use 2D data to cre               | ate 3D shape                 |   |                          | 1      |
| OU Solid shape                   |                              |   |                          | -67    |
| OHole                            |                              |   |                          | -1     |
| O Hole with closed er            | sb                           |   |                          |        |
| Create sphere                    |                              |   |                          |        |
| Rādius:                          | THE STREET                   |   |                          |        |
|                                  |                              |   |                          |        |
|                                  |                              |   | Automatic preview update | Update |
| 5et as default                   |                              |   | OK Cancel Apply          | ref    |
|                                  |                              |   |                          |        |

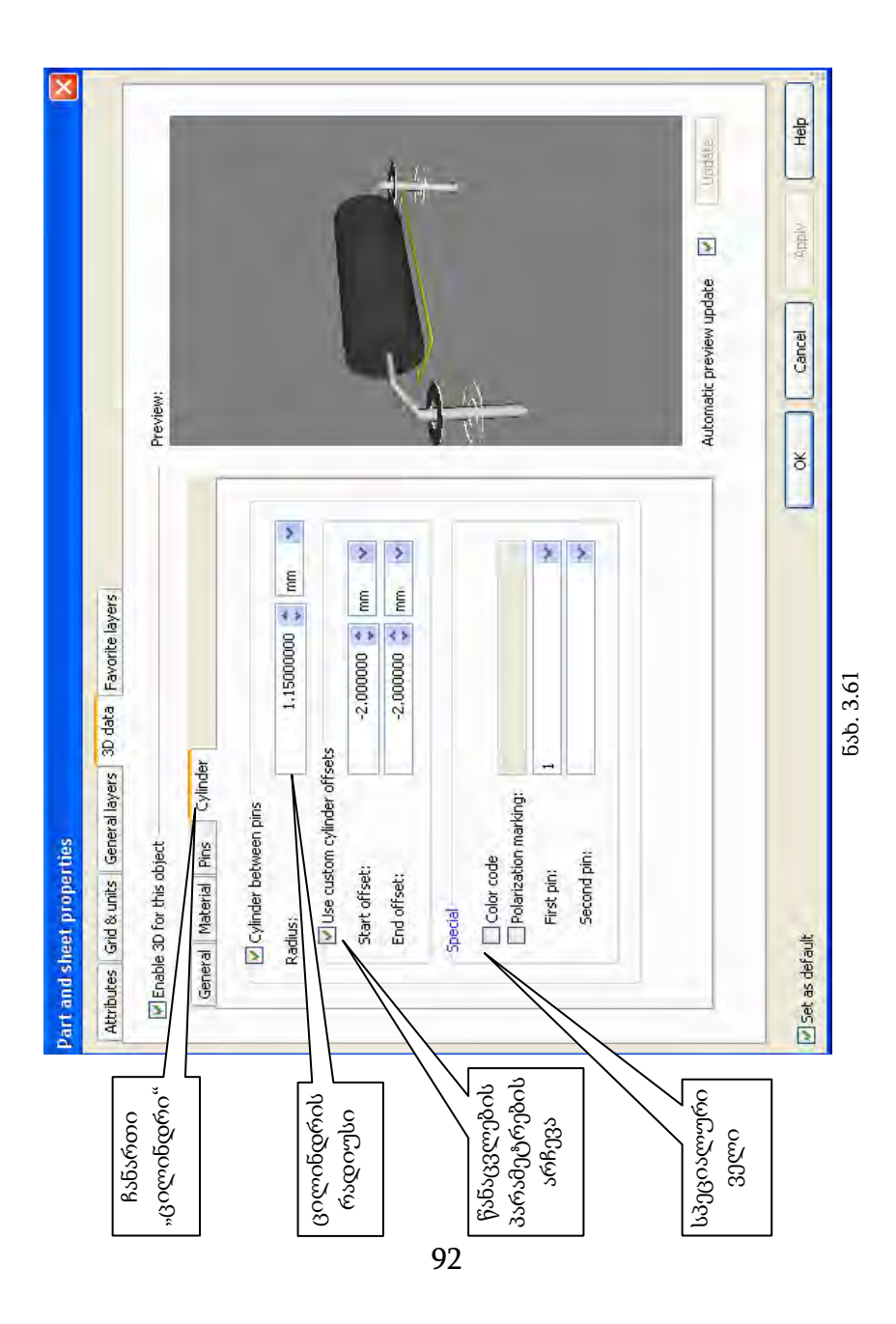

გადავიდეთ Material ჩანართში, სადაც ხდება რეზისტორის კორპუსის ფერის არჩევა. რეზისტორის შემთხვევაში ველში "**ზედაპირი"** (Surface) მცოცი უნდა გადავაადგილოთ Matte მდგომარეობაში. დადასტურება ხდება Apply ღილაკით (ნახ.3.62).

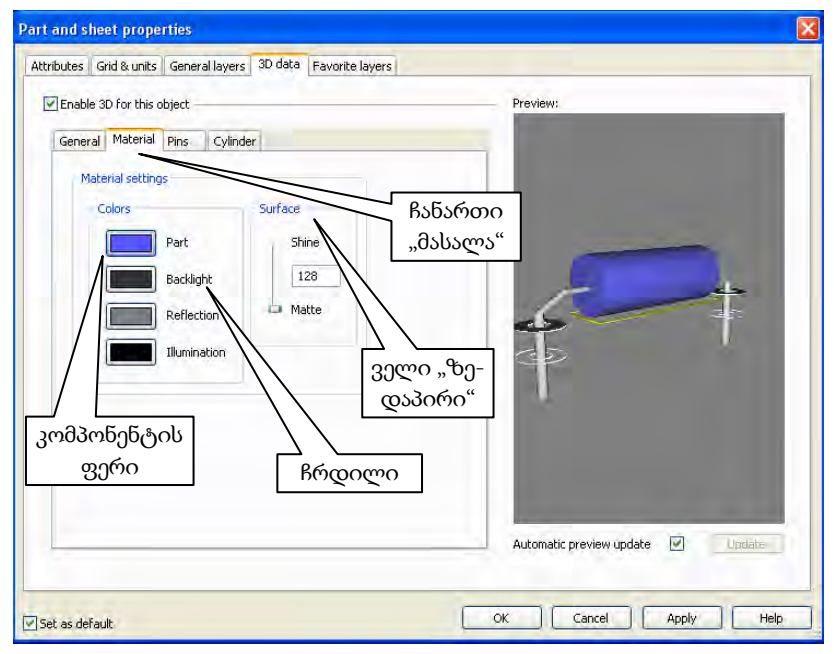

ნახ.3.62

ამის შემდეგ დიალოგურ მენიუ Part and sheet properties-ის Attribute ჩანართში მოვნიშნოთ სქემური აღნიშვნის სტრიქონი (REFDES) და დავაჭიროთ Change ღილაკს. ეკრანზე გამოვა ფანჯარა Attribute (ნახ. 3.63).

ეკრანზე გამოტანილ ფანჯარაში მოვაცილოთ "X" ნიშანი და დავტოვოთ მხოლოდ კითხვის ნიშანი, რომლის ნაცვლად Miltisimიდან სქემის ტრანსლაციისას სამონტაჟო ფირფიტაზე აისახება სქემური აღნიშვნა, მაგალითად, R1, R5 და ა.შ. ასახვის ველში (Visibility) ვირჩევთ პუნქტს "სიდიდე". ავირჩიოთ ვიწრო შრიფტი. აღნიშვნა განთავსდეს ცენტრში (სამონტაჟო ფირფიტაზე შესამლებელია მისი გადატანა ნებისმიერ ადგილზე). ვინაიდან კომპონენტი დახაზულია ვერტიკალურად, აღნიშვნა მოვაბრუნოთ 90°-ით, რათა თანხვდებოდეს რეზისტორის სიგრმეს. ფანჯარა დავხუროთ ბრმანებით OK.

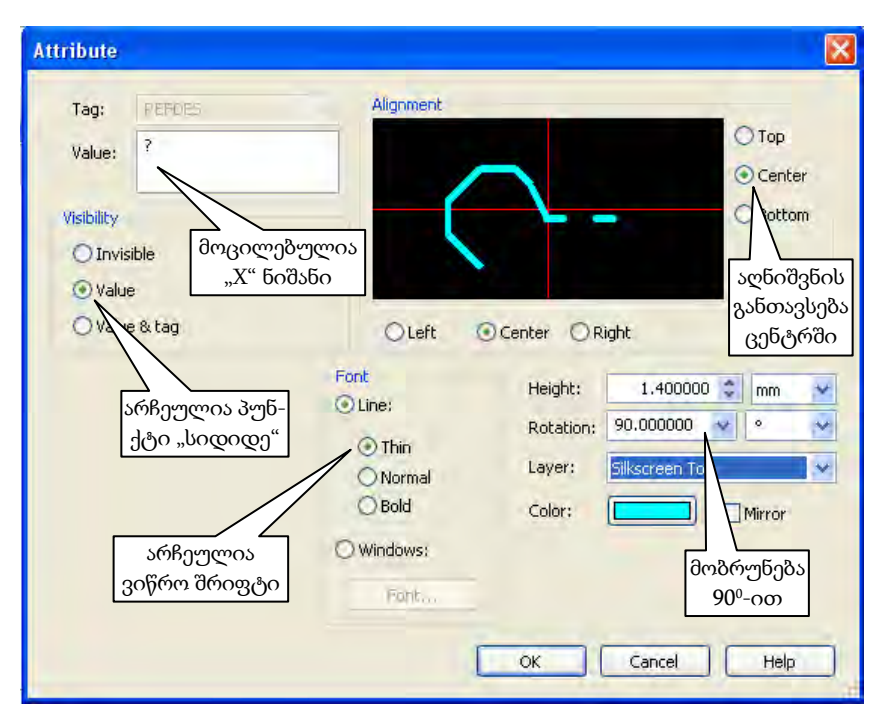

ნახ.3.63

ამის შემდეგ დიალოგური ფანჯარა Part and sheet properties -ის ჩანართი Attribute შეიცვლება და სტრიქონი REFDES მიიღებს 3.64 ნახზე ნაჩვენებ სახეს. დავაჭიროთ OK ღილაკს და დავხუროთ ფანჯარა.

| rt and sh<br>Attributes | Grid & units | ties<br>General layers   3D data   Favorit | e layers           |    |
|-------------------------|--------------|--------------------------------------------|--------------------|----|
| Attribute               | list:        |                                            |                    |    |
| Tag                     | .Value       | Visibility<br>Value                        | New                |    |
| SHAPE                   |              | None                                       | Change             |    |
| in cou                  |              |                                            | fremove            |    |
|                         |              |                                            |                    |    |
|                         |              |                                            | UOMOJMOO REFDES    |    |
|                         |              |                                            |                    |    |
|                         |              |                                            |                    |    |
| Set as def              | ault         |                                            | OK Cancel Apply He | lp |
|                         |              | ნახ 3.64                                   | Q4                 |    |

ნახ.3.64

გამოვრთოთ 3D ფენა. გადავიდეთ სილკოგრაფიის ფენაზე და

Line) ინსტრუმენტით გავატაროთ გამომყვანები. სილკოგრაფიის ფენაზე გამოსახული რეზისტორი მიიღებს 3.65 ნახ-ზე ნაჩვენებ სახეს.

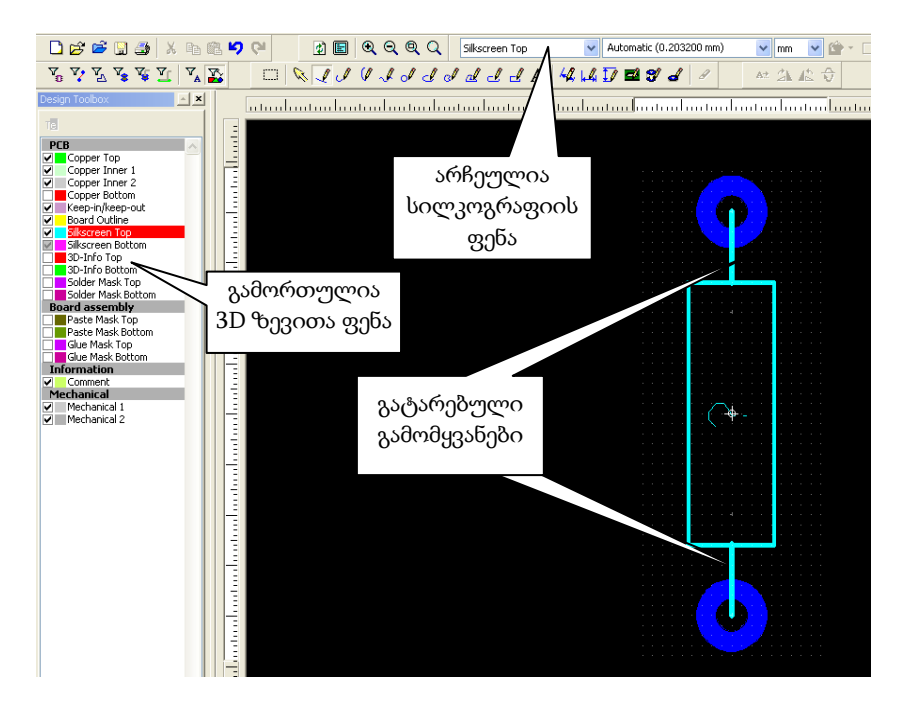

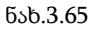

ჩვენ მიერ შექმნილი კორპუსი შევინახოთ ბიბლიოთეკაში ბრძანებით File>>Save to Database As და მივანიჭოთ სახელი, მაგალითად, R025. ღილაკი OK-ის დახმარებით ჩვენს შემთხვევაში მისი შენახვა მოხდება User Database>>Resistor>>Const-ის ჩვენ მიერვე შექმნილ ჯგუფში (ნახ. 3.66).

*ცნობისათვის:* მომხმარებლის მენიუში ჯგუფის შექმნის მიმდევრობა განხილული იყო საკონტაქტო ბაქნის შექმნის მაგალითში.

| Add Selection to Datab           | ase |                      |    |        |        | X    |
|----------------------------------|-----|----------------------|----|--------|--------|------|
| Database:                        |     | Existing parts:      | Pr | eview: |        |      |
| User Database                    | ×   | R025                 |    |        |        |      |
| User Database<br>Pad<br>Resistor |     | U 1 R025             |    |        |        |      |
|                                  |     | Show subtree content | s  | ОК     | Cancel | Help |

ნახ.3.66

ჩვენ მიერ შექმნილი კორპუსი ავტომატურად შევა პროგრამა Multisim-ის კორპუსების ჩამონათვალში.

3.67 ნახ-ზე გამოსახულია სამონტაჟო ფირფიტაზე განლაგებული 5.1 კომი და 10 კომი ნომინალური მნიშვნელობის მქონე რეზისტორების 3D გამოსახულება.

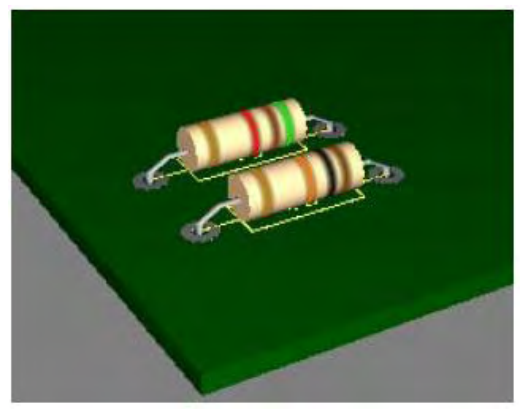

ნახ.3.67

96

# 3.24. სამაგრი ელემენტის შექმნა

სამონტაჟო ფირფიტაზე, ელექტრონული კომპონენტების გარდა, ხშირად საჭიროა სამაგრი ელემენტების გამოყენება, როგორიცაა: მექანიკური ფიქსატორი, დგარი, გამაცივებელი რადიატორი და სხვ. ისინი არ მონაწილეობენ პროექტის ელექტრულ ნაწილში, მაგრამ მნიშვნელოვან როლს ასრულებენ კომპონენტების სამონტაჟო ფირფიტაზე განაწილებისა და კონსტრუქციის გაბარიტების განსაზღვრის დროს.

განვიხილოთ ასეთი ელემენტის შექმნის პროცესი HS211 ტიპის გამაცივებელი რადიატორის მაგალითზე. დასაწყისისათვის უნდა მოვმებნოთ ამ ელემენტზე არსებული დოკუმენტაცია ან საზომი საშუალებების გამოყენებით შევქმნათ მისი ნახაზი (ნახ. 3.68).

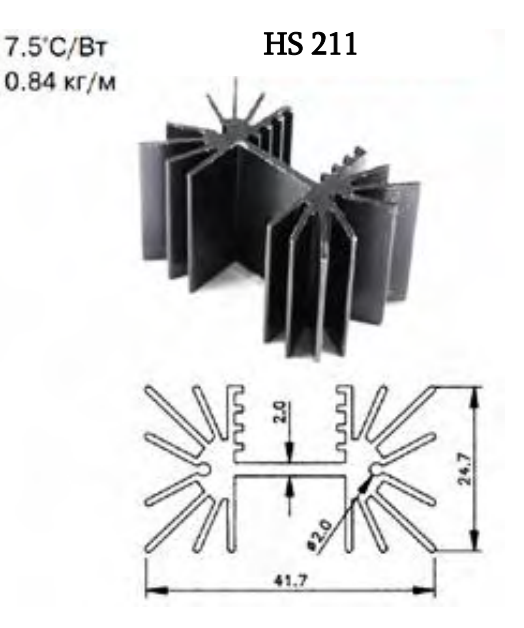

ნახ.3.68. HS211 ტიპის რადიატორი

მენიუდან ვირჩევთ ბრძანებას Tools>>Parts Wizard ან ინსტრუმენტების პანელზე ვაჭერთ ჩაირთვება კორპუსის შექმნის შვიდსაფეხურიანი ქვეპროგრამა. 1-ელ საფეხურზე ვირჩევთ ტექნოლოგიას, მაგალითად, THT-ს (ნახვრეტში მონტაჟი).

მე-2 საფეხურზე ვირჩევთ კორპუსის ტიპს, მაგალითად, DIP-ს ან SIP-ს.

მე-3 საფეხურზე (ნახ. 3.69) ვუთითებთ რადიატორის კორპუსის გეომეტრიულ ზომებს (Package Dimension) 3.68 ნახაზის შესაბამისად.

| Units:            | mm           | *  |                     |          |
|-------------------|--------------|----|---------------------|----------|
| ackage dimensions |              |    | 6202 & mmol         |          |
| X:                | 41.700000    | \$ | ოადატოოის<br>ზომები |          |
| Y:                | 24.700000    | ** | č                   |          |
| 3D height:        | 30.000000    | \$ |                     |          |
| 3D offset:        | 0.000000     | ** |                     |          |
| Corner cutoff     |              |    |                     |          |
| Notch (A)         | 0.000000     | *  | urrow the           | $\wedge$ |
| Lafetop           |              |    |                     | À        |
| Left bottom       | Right bottom |    |                     | $\nabla$ |

ნახ.3.69

მე-4 საფეხური გამოვტოვოთ (Next ღილაკით გადავიდეთ მომდევნო საფეხურზე).

მე-5 საფეხურზე (ნახ.3.70) ავირჩიოთ სამაგრი ნაკეთობისათვის (ჭანჭიკი, ხრახნი და ა.შ.) საჭირო ნახვრეტის დიამეტრი – Drill hole Diameter და საკონტაქტო ბაქნის ზომა – Pad diameter. ამ მიზნით შესამლებელია პროგრამის ბიბლიოთეკაში არსებული სამაგრი ნახვრეტების გამოყენება ან მათი გადაკეთება ადგილზე (ფირფიტაზე) რედაქტირების პროცედურის გამოყენებით (ღილაკით Part Properties>>change). შესაბამისად, ფირფიტაზე დავამატებთ საკონტაქტო ბაქანს ან ჩვეულებრივ (მარტივ) ნახვრეტს.

ჩვენ მიერ განხილულ მაგალითში ვირჩევთ საკონტაქტო ბაქნის შექმნის ვარიანტს, ვინაიდან საჭიროების შემთხვევაში შესაძლებელი იქნება სამონტაჟო ფირფიტაზევე მისი ანულირება.

| Units:                      | mm  | 1          | ~      | ନ୍ର୍ କ୍                                                    |
|-----------------------------|-----|------------|--------|------------------------------------------------------------|
| Drill hole<br>Diameter (D): |     | 2.0        | 000¢ 😂 |                                                            |
| Shape<br>Round (standard):  | Top | Inner<br>ⓒ | Bottom | 0000                                                       |
| Square:                     | 0   | 0          | 0      |                                                            |
| Rounded square:             | 0   | 0          | 0      | Select a pin to toggle it between                          |
| Custom:                     | 0   | 0          | 0      | current active pin settings and t<br>default pin settings. |
| Pad size                    |     |            |        |                                                            |
| Pad diameter:               |     | 3.00       | 0000 😂 |                                                            |
| O Annular ring:             |     | 0.19       | 0500 ᅌ |                                                            |
| Settings management         |     |            |        |                                                            |
| Add                         |     | Rer        | nove   |                                                            |
| 2.0240.0                    |     | 1.1.1      | × 2    |                                                            |

ნახ.3.70

როგორც 3.70 ნახ-დან ჩანს, ნახვრეტის დიამეტრია 2 მმ, ხოლო საკონტაქტო ბაქნის – 3 მმ.

მე-6 საფეხურზე (ნახ. 3.71) ვუთითებთ გამომყვანების რაოდენობას – Number of pins და მათ შორის მანძილს – Distances Between rows, რომლებსაც ვირჩევთ HS211 ტიპის გამაცივებელი რადიატორის დოკუმენტაციის შესაბამისად (ნახ.3.68).

| Part Wizard - Step 6 o | f 7 - Pins |        | ×                                                                                                    |
|------------------------|------------|--------|----------------------------------------------------------------------------------------------------|
| Units:                 | mm         | ¥      |                                                                                                    |
| Number of pins:        | 2          | -      |                                                                                                    |
| Distances              |            |        |                                                                                                    |
| Between pins (A):      | 2.51       | 00000  |                                                                                                    |
| Between rows (B):      |            | 24.7 🔹 |                                                                                                    |
|                        |            |        |                                                                                                    |
|                        |            |        |                                                                                                    |
|                        |            |        | The second second second second second second second second second second second second second second second se |
|                        |            |        | 8                                                                                                    |
|                        |            |        | V                                                                                                    |
|                        |            |        | ~                                                                                                    |

ნახ.3.71

მე-7 საფეხურზე დავადასტუროთ გამომყვანების ნუმერაცია და პროგრამა ავტომატურად გადავა კორპუსის რედაქტირების რეჟიმში (shape edit mode).

იმ შემთხვევაში თუ ვსარგებლობდით დუიმებიანი ბადით, საჭირო იქნება მისი შეცვლა მეტრულით. მოცემულ შემთხვევაში მოსახერხებელია ხილული ბადის ბიჯი ავირჩიოთ 0,1 მმ, ხოლო კომპონენტის – 0,05 მმ, რისთვისაც საჭიროა ცვლილებების შეტანა Part and sheet properties-ს ფანჯრის ჩანართში Grid&units (ნახ. 3.72).

| butes Grid & units General layer | s 3D data Favorite layers |             |
|----------------------------------|---------------------------|-------------|
| Units: mm                        | ~                         |             |
| Grid                             |                           | ხილული      |
| Grid type:                       | Standard grid             | აიჯი        |
| Visible grid style:              | Dot grid                  | 1 30        |
| Visible grid:                    | 0.1                       |             |
| Grid step name:                  | Grid step value:          |             |
| Part grid                        | 0.05                      |             |
| Degree step:                     | fa, maail                 | 30000000000 |
| Grid start offset                |                           | ბადის ბიჯი  |

ნახ.3.72

გავააქტიუროთ ფენა სილკოგრაფია. გამოვიყენოთ გრაფი-

2

კული გამოსახულების მონიშვნის ფილტრი, შევცვალოთ კონტურის ხაზის სიგანე მინიმალურამდე. ავირჩიოთ ზომების დატანის რეჟიმი, მოვნიშნოთ რადიატორის შესაბამისი ფიგურა და და შევქმნათ დამატებითი და ზომის ხაზები (ნახ. 3.73).

| - <u>- </u>  +12.050000 mm                        | <u></u>                                                        |                                         |
|---------------------------------------------------|----------------------------------------------------------------|-----------------------------------------|
|                                                   | · · · · · · · · · · · · · · · · · · ·                          | 12.850000 mm j_                         |
|                                                   | · · · · · · · · · · · · · · · · · · ·                          | · · · · · · · · · · · · · · · · · · ·   |
|                                                   |                                                                |                                         |
|                                                   |                                                                | <u> </u>                                |
|                                                   |                                                                | ···· [ ···· [ ···· [ ···· [ ····        |
| · · · · · • • · · · · · · • • • • • • •           | · · · · · · · · <b>· +</b> · · · · · · · · · · · · · · · · · · | t                                       |
|                                                   |                                                                |                                         |
|                                                   |                                                                |                                         |
|                                                   |                                                                | ·····                                   |
|                                                   |                                                                | /~~~~~~~~~~~~~~~~~~~~~~~~~~~~~~~~~~~~~  |
| : <u>   A - ^ }</u>                               | <u> </u>                                                       |                                         |
| · · · · <del>· · · · · · · · · · · · · · · </del> | <u> </u>                                                       |                                         |
|                                                   |                                                                |                                         |
|                                                   | · · · · · · · · · · · · · · · · · · ·                          | · · · · · · · · · · · · · · · · · · ·   |
|                                                   |                                                                |                                         |
|                                                   |                                                                |                                         |
|                                                   | · · · · · · · · • · · · · · · · · · · ·                        | • · · · · · · · · · · · · · · · · · · · |
|                                                   |                                                                | <u> </u>                                |
|                                                   |                                                                | · · · · · · · · · · · · · · · · · · ·   |
|                                                   | · · · · · · · · · · · · · · · · · · ·                          |                                         |
|                                                   |                                                                | ·····                                   |
| 5,850                                             | 000 (m)m                                                       |                                         |
|                                                   |                                                                |                                         |

ნახ.3.73

გავააქტიუროთ სამგანზომილებიანი ზედა ფენა 3D-Info Top, ხოლო სილკოგრაფიის ფენა გავხადოთ ნახევრად გამჭვირვალე. წავშალოთ ყველაფერი, რაც სამგანზომილებიან ფენაზეა და ავირჩიოთ ინსტრუმენტების პანელზე პოლიგონის შექმნის ბრმანება

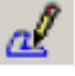

ან გამოვიყენოთ 💴 ინსტრუმენტი და დავხაზოთ რადიატორის ჩაკეტილი პროექცია (ნახ.3.74).

დახაზვის გამარტივებისათვის შესაძლოა გამოვიყენოთ სურათის ჩასმის ბრძანება ან DXF ფაილის იმპორტი.

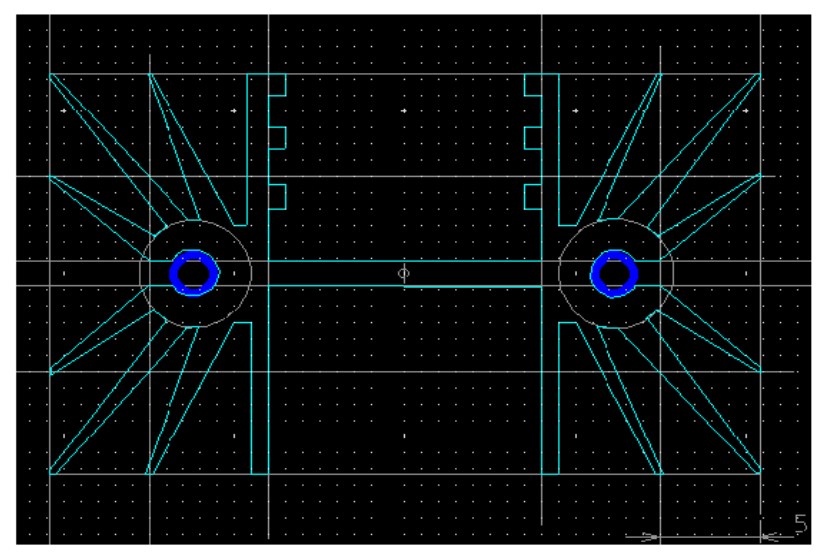

ნახ.3.74

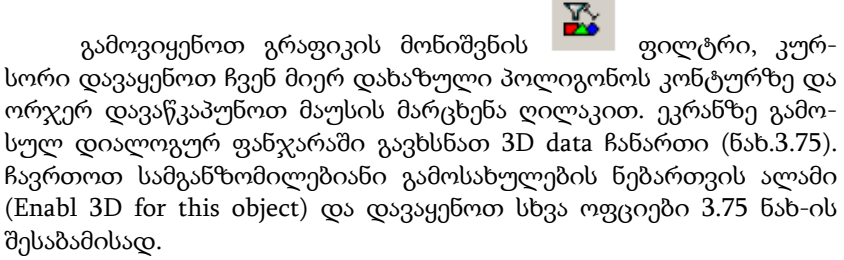

| lygon Properties                                 |                                                                             |                            |
|--------------------------------------------------|-----------------------------------------------------------------------------|----------------------------|
| Attributes General Position Polygo               | n <sup>3D data</sup> ჩანა<br>3D ხედის ნებართვა Prev                         | რთი 3D data                |
| General Material<br>Basic 3D settings<br>Height: | Undspereng<br>30.000000 € mm ▼<br>0.000000 € mm ▼                           | წინასწარი დათ<br>ვალიერება |
| Use 2D data to create                            | <sup>3D shape</sup> გამოიყენეთ 2D ინფორ<br>გამოსახულების შესა<br>ალი ფიგურა | რმაცია 3D<br>ექმნელად      |
|                                                  | ნახ.3.75                                                                    |                            |

102

გადავდივართ Material (მასალა) ჩანართში და ვირჩევთ რადიატორისათვის შესაფერის ფერს და ზედაპირის სახეობას (ნახ. 3.76).

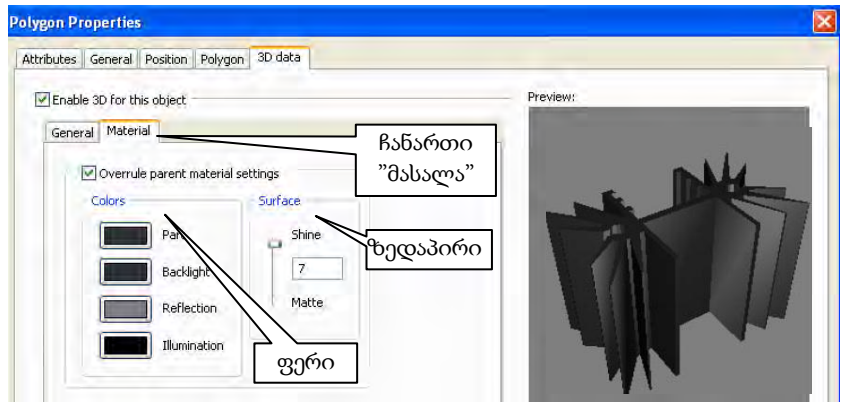

ნახ.3.76

ვაჭერთ Apply და OK ღილაკებს. ვააქტიურებთ სილკოგრაფიის ფენას, ხოლო 3D ფენა უნდა იყოს ნახევრად გამჭვირვალე. მოვნიშნოთ სილკოგრაფიის ფენის ყველა ელემენტი და წავშალოთ. ახლა საჭიროა შევქმნათ რადიატორის პროექცია სილკოგრაფიის ფენაში. ოპტიმალური ვარიანტია რადიატორის შუა ნაწილის მითითება, სადაც უნდა დაყენდეს სქემის კომპონენტი რეალური ფორმით, ხოლო თბოამრინებელი ფირფიტების პროექცია – გაბარიტული სახით (ნახ. 2.3.77).

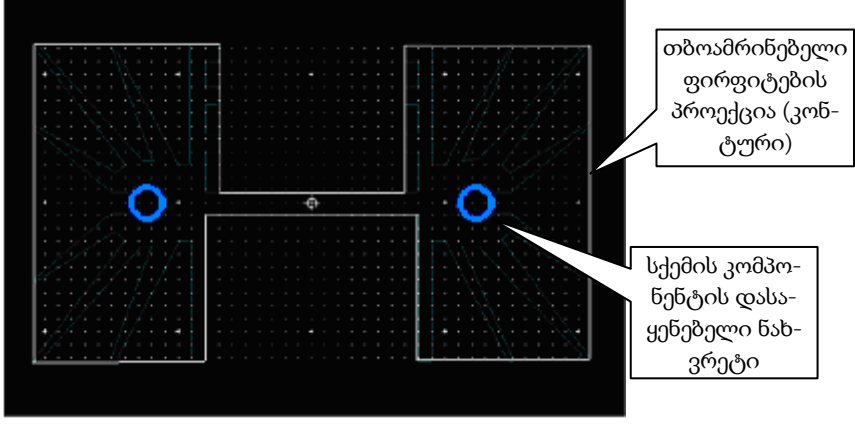

ნახ.3.77

ჩვენ მიერ შექმნილი ელემენტის მონაცემთა ბაზაში დასამატებლად მენიუს ზოლში ვირჩევთ ბრმანებას File>>Save to Database As და ბიბლიოთეკის შესაბამის ნაწილში (ნახ.3.78) ვინახავთ შექმნილ ელემენტს სახელწოდებით HS 211-30.

| Add Selection to Data       | base |                               |           | ×    |
|-----------------------------|------|-------------------------------|-----------|------|
| Database:<br>User Database  | *    | Existing parts:<br> HS 211-30 | Preview:  |      |
| User Database<br>mechanical |      |                               |           |      |
|                             |      | Show subtree contents         | OK Cancel | Help |

ნახ.3.78

ნახაზიდან ჩანს, რომ ელემენტის დამატება მოხდა მომხმარებლის მონაცემთა ბაზაში.

# 3.25. პროექტის ექსპორტი

ნაბეჭდი სამონტაჟო ფირფიტის დაპროექტების პროცესის დამთავრების საბოლოო ეტაპია ფირფიტის მომზადება წარმოებისათვის.

ნაბეჭდი ფირფიტის შესაქმნელად წარმოებისათვის საჭირო ინფორმაციის წარსადგენი ძირითადი სტანდარტია Gerber-ი. თანამედროვე ავტომატიზებული დაპროექტების სისტემებისათვის იგი სავალდებულოდ ითვლება.

ფაილის Gerber ფორმატი წარმოადგენს ნაზეჭდი სამონტაჟო ფირფიტის პროექტის აღწერის მეთოდს სხვადასხვა სახის მოწყობილობების გამოყენებით ფოტოშაბლონების დასამზადებლად. ანუ შესამლოა ითქვას, Gerber-ი არის ფაილის სპეციალური ფორმატი, რომელიც შექმნილია გრაფების ამგების ანუ ფოტოპლოტერის სამართავად, მაგალითად, LPKF კონცერნის პროდუქტი ფოტოპლოტერი ProtoMat S103 ნაჩვენებია 3.79. ნახ-ზე.

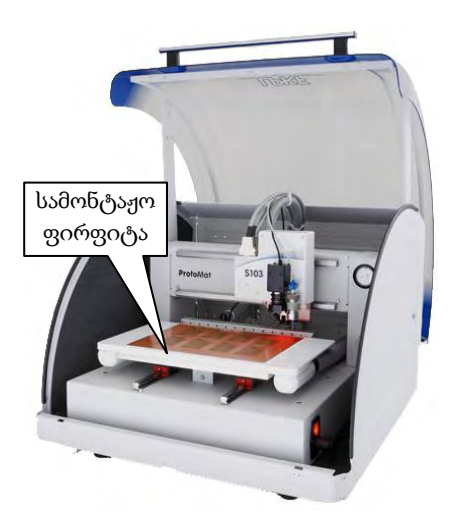

ნახ.3.79

პრაქტიკულად, თანამედროვე საპროექტო სამუშაოების ავტომატიზების ყველა სისტემა გამოსასვლელი ფაილების Gerber ფორმატით გენერირების საშუალებას იძლევა. თავის მხრივ, თითქმის ყველა თანამედროვე მოწყობილობა უზრუნველყოფს აღნიშნულ ფორმატში მონაცემების ამოკითხვას.

ავტომატიზებული დაპროექტების იმ სისტემებისათვის, რომელთა მუშა ფორმატია \*.pcb-ი, სამონტაჟო ფირფიტის დასამზადებლად საჭიროა ფაილების \*.pcb ფორმატიდან Gerber ფორმატში

გადაყვანა.

შინაარსობრივად Gerber ფაილი წარმოადგენს ბრძანებების თანმიმდევრობის ტექსტურ აღწერას, რომელიც უზრუნველყოფს ტოპოლოგიის სხვადასხვა ელემენტების (საკონტაქტო ბაქნის, გადასასვლელი ნახვრეტის, წრფის, რკალის, ტექსტური აღნიშვნის) გამოხაზვას გრაფების ამგების დახმარებით. მონაცემები Gerber ფორმატით ფაქტობრივად წარმოადგენს პროგრამულ კოდს, რომლის საშუალებით იმართება: ხატვის ინსტრუმენტის არჩევა; არჩეული ინსტრუმენტის გადაადგილება მოცემული კოორდინატების მქონე წერტილში; უშუალოდ ხატვის (ხაზვის) ოპერაციის შესრულება.

ფოტოშაბლონის დამზადებისას შუქმგრძნობიარე აფსკზე ხატვა ხდება მოცემული ფორმის **აპერტურის** (შუქის ლაქა) გამოყენებით.

პროგრამა Ultiboard-იდან ფაილის ექსპორტირებისათვის საჭიროა ავირჩიოთ ბრმანება File»Export, ეკრანზე გამოჩნდება Export დიალოგური ფანჯარა (ნახ.3. 80).

Export settings ველში მოცემული ჩამონათვალიდან ავირჩიოთ ფაილი, რომლის ექსპორტირებაც საჭიროა (მაგალითად, Gerber

274X), ვაჭერთ ღილაკს Export და იხსნება დიალოგური ფანჯარა, სადაც შესაძლებელია განისაზღვროს ექსპორტირებული ფაილის სახელი და მისამართი. ღილაკ Save-ზე დაჭერის შემდეგ მოხდება ფაილის ექსპორტირება.

| Export                                                                                                    |                                                                                  |
|----------------------------------------------------------------------------------------------------|----------------------------------------------------------------------------------|
| Export settings                                                                                                    |                                                                                  |
| <default></default>                                                                                                    | ¥                                                                                |
| 0                                                                                                    | New Delete                                                                       |
| Scalable Vector Graphics<br>Gerber RS-274D<br>Gerber RS-274X<br>Layer Stack-up Report.<br>IPC-D-356A Netlist<br>DXF<br>Board Statistics | <ul> <li>Bill Of Materials</li> <li>Parts Centroids</li> <li>NC Drill</li> </ul> |
|                                                                                                    | Properties                                                                       |
| Export                                                                                                    | Close Help                                                                       |

ნახ.3.80

როგორც 3.80 ნახ-დან ჩანს Ultiboard-იდან შესაძლებელია ფაილის ექსპორტირება ნაბეჭდი ფირფიტის მწარმოებლისათვის საჭირო სხვადასხვა ფორმატში, კერძოდ:

- SVG (Scalable Vector Graphics);
- Gerber RS-274X зб RS-274D;
- Layer Stack-up Report (ფენების თანამიმდევრობა);
- IPC-D-356A Netlist (შეერთებების ცხრილი);
- DXF (Drawing eXchange Format) ფაილების ღია ფორმატი, რომელიც გამიზნულია ინფორმაციის გასაცვლელად ადს-ის სახვადასხვა დანართებს შორის;

- 3D DXF ;
- NC drill (ნახვრეტები).

შესაძლებელია აგრეთვე ტექსტური ფაილების ექსპორტირება, რომლებიც შეიცავს:

 ფირფიტაზე არსებული ელემენტების შესახებ მონა-ცემებს (Board Statistics);

- კომპონენტების კოორდინატებს (Part Centroids);
- მასალების (კომპონენტების) ჩამონათვალს (Bill of Materials).

ჩვეულებრივი Gerber ფორმატი არის EIA Standard RS-274D ოჯახის ფორმატების ქვესიმრავლე. RS-274X-ად წოდებული Gerberის გაფართოებული ფორმატი შეიცავს დამატებით შესამლებლობებს, როგორიცაა პოლიგონების შევსება, ნეგატიური და პოზიტიური გამოსახულებების კომბინაცია, მომხმარებლისათვის საჭირო აპერტურის დაკვეთა. გარდა ამისა, RS-274X-ი ფორმატის ფაილი სათაურშივე შეიცავს გამოყენებული აპერტურის ჩამონათვალს, რაც მომხმარებელს საშუალებას ამლევს გაცვალოს მონაცემები გამოყენებული ინსტრუმენტების ცალკე აღწერის გარეშე.

ფორმატი RS-274X მხარდამჭერია როგორც პარამეტრული მონაცემების კოდისა (G-კოდი) და აპერტურის კოდის (D-კოდი), ასევე პარამეტრების მასივის.

პარამეტრების მასივი წარმოადგენს მონაცემების ნაკრებს, რომელიც აღწერს პროექტს მთლიანად ან მის ნაწილს, ე.წ. ფენას, რაც მნიშვნელოვნად აფართოებს სტანდარტული Gerber ფორმატის შესამლებლობებს.

### ა) ინფორმაცია ფორმატების შესახებ სათაურში

ერთ სტრიქონში RS274X-ს შეუძლია გადმოსცეს ძირითადი ინფორმაცია ფორმატის, არანიშნადი ნულების ჩახშობისა და მონაცემთა რეჟიმის შესახებ:

- ფორმატი (x, y);
- არანიშნადი ნულების უკუგდება (წამყვანის, ბოლოსი ან არც ერთის);
- კოორდინატები (აბსოლუტური და ფარდობითი)

% FS 
$$\begin{cases} L \\ T \\ D \end{cases} \begin{cases} A \\ I \end{cases}$$
 (Nn) (Gn) (Xa) (Yb) (Zc) (Dn) (Mn) \* % ,

სადაც FS არის ფორმატის გამოცხადება;

L – წამყვანი ნულების უკუგდება;

- T საბოლოო ნულების უკუგდება;
- D ათწილადის ცხადი ნიშანი (ანუ ნოლების უკუგდების გარეშე);
- A აბსოლუტური საკოორდინატო რეჟიმი;
- I ფარდობითი საკოორდინატო რეჟიმი;
- Nn თანამიმდევრობის სიგრძე, სადაც n ციფრების რაოდენობაა (იშვიათად გამოიყენება);
- Gn ფუნქციონალური კოდი (იშვიათად გამოიყენება);
- Xa შესასვლელი მონაცემების ფორმატი (მაქსიმალურად 5.5);
- Yb შესასვლელი მონაცემების ფორმატი;
- Zc შესასვლელი მონაცემების ფორმატი (იშვიათად გამოიყენება);
- Dn ხაზვის კოდი;
- Mn დამატეზითი კოდი.

### მაგალითები:

• %FSLAX24Y24\*%

ფორმატის გამოცხადება, წამყვანი ნულების უკუგდება, აბსოლუტური კოორდინატები, მონაცემების ფორმატი= 2.4.

%FSTIX44Y44\*%

ფორმატის გამოცხადება, წამყვანი ნულების უკუგდება, ფარდობითი კოორდინატები, მონაცემების ფორმატი= 4.4.

*ბ) ინფორმაცია გაზომვის ერთეულების სისტემის შესახებ* 

RS274X-ის ფაილებში კოორდინატები და აპერტურები შესაძლოა აღიწეროს დუიმებში ან მილიმეტრებში.

ზომის გამოცხადების **მაგალითებია**:

%MOIN\*% მიუთითებს დუიმებს.

%MOMM\*% მიუთითებს მილიმეტრებს.

# 3.26. მატრიცის პოლარობა და ძირითადი აპერტურული განსაზღვრებები

RS274D-ის გამოყენების შემთხვევაში საჭირო იყო ფოტოპლოტერის ოპერატორისათვის დამატებითი ინფორმაციის შეტყობინება მატრიცის სასურველი პოლარობის შესახებ. RS274X-ში ფაილის
დასაწყისშივე ბრძანებით შესაძლებელია მატრიცის პოლარობის ინვერტირება (ნახ. 3.81).

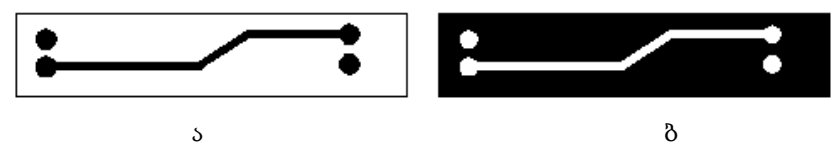

ნახ.3.81. ა) %IPPOS\*% - პოზიტივი: ბ) %IPNEG\*% - ნეგატივი

RS274X შეიცავს რამდენიმე სტანდარტულ აპერტურას, რომელიც გამოიყენება დანათების მეთოდით საკონტაქტო ბაქნების ფორმირებისათვის (90%-ზე მეტ შემთხვევაში). ასეთი აპერტურებია: წრე; სწორკუთხედი; ოვალი; სიმეტრიული მრავალკუთხედი.

ყოველი მათგანის პოზიცირება ხდება გეომეტრიული ცენტრის მიხედვით და სურვილისამებრ შესამლოა გამოვიყენოთ მრგვალი ან სწორკუთხა ნახვრეტებით, მაგალითად, სტანდარტული წრე:

%ADD {3mgn}C,{ $1X{2}X{3}*\%$ ,

სადაც AD არის აპერტურის აღწერის გამოცხადება;

D{კოდი} – d-კოდი, რომლისთვისაც განკუთვნილია ეს აპერტურა (10-999);

C – ატყობინებს 274X-ს, რომ ეს წრის მაკროსია;

\$1 – გარე დიამეტრი (დუიმი ან მმ);

\$2 – თუ მითითებულია, განსაზღვრავს ნახვრეტის დიამეტრს;

\$3 – თუ მითითებულია \$2 და \$3, განსაზღვრავს სწორკუთხა ნახვრეტის ზომას.

წრის მაგალითები მოცემულია 3.82 ნახ-ზე.

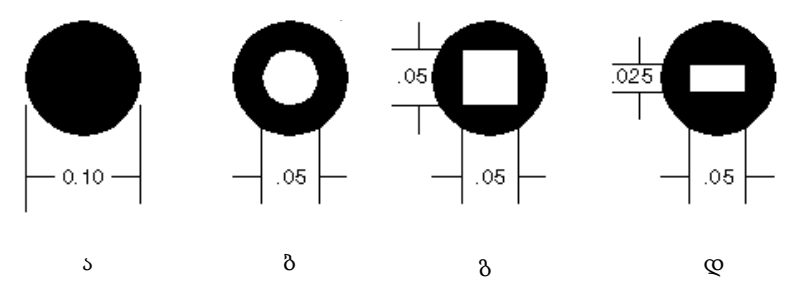

ნახ. 3.82

3.82 ნახაზზე შესაბამისად ნაჩვენებია:

ა) %ADD21C,.100\*% - კოდი D21, წრე, დიამეტრი 0.10;

 ბ) %ADD22C,.100X.050\*% – კოდი D22, წრე, დიამეტრი 0.10, წრიული ნახვრეტი 0.05;

გ) %ADD23C,.100X.050X.050\*% – კოდი D23, წრე, დიამეტრი
0.10, კვადრატული ნახვრეტი 0.05;

დ) %ADD24C,.100X.050X.025\*% – კოდი D24, წრე, დიამეტრი 0.10, სწორკუთხა ნახვრეტი 0.05x0.025.

## 3.27. Gerber ფაილის დათვალიერება

ვიდრე წარმოებას გადაეცემოდეს, სასურველია Gerber ფაილის დათვალიერება, რისთვისაც გამოიყენება ე.წ. Gerber viewer-ი.

ინტერნეტ მისამართზე **www.gerber-viewer.com** განთავსებულია ვებ გვერდი **Online Gerber-Viewer**-ი, რომელიც Gerber RS 274x და გაფართოებული Gerber274x (extended Gerber) ფაილის ვიზუალიზების და მასში ნავიგაციის საშუალებას იძლევა.

3.83 ნახ-ზე მოცემულია Online Gerber-Viewer-ის ფანჯარა.

Online Gerber-Viewer-ში შესამლებელია ჩავტვირთოთ რამდენიმე ფაილი (ნაბეჭდი სამონტაჟო ფირფიტის ფენა) და ეკრანზე ერთდროულად გამოვიტანოთ ერთი ან რამდენიმე მათგანი. სხვადასხვა ფაილების ჩვენება ხდება სხვადასხვა ფერით, რაც საშუალებას იძლევა, ადვილად შედარდეს ორი ფენა განსხვავების მოძებნის მიზნით (ცვლილებებისათვის თვალის მისადევნებლად). ნავიგაციისათვის შესაძლებელია კლავიატურის ღილაკების, როგორიცაა: კურსორის გადასაადგილებელი ისრებიანი ღილაკები, Home, Page up/down ღილაკები, მაუსის, მაუსის ბორბლის, აგრეთვე ვებ გვერდზე არსებული ღილაკების, გამოყენება. შესაძლებელია აგრეთვე გამობეჭდვა თეთრი ფონით და გამისახულების (ნახაზის) ექსპორტირება თეთრი ფონით და განსხვავებული რეზოლუციით.

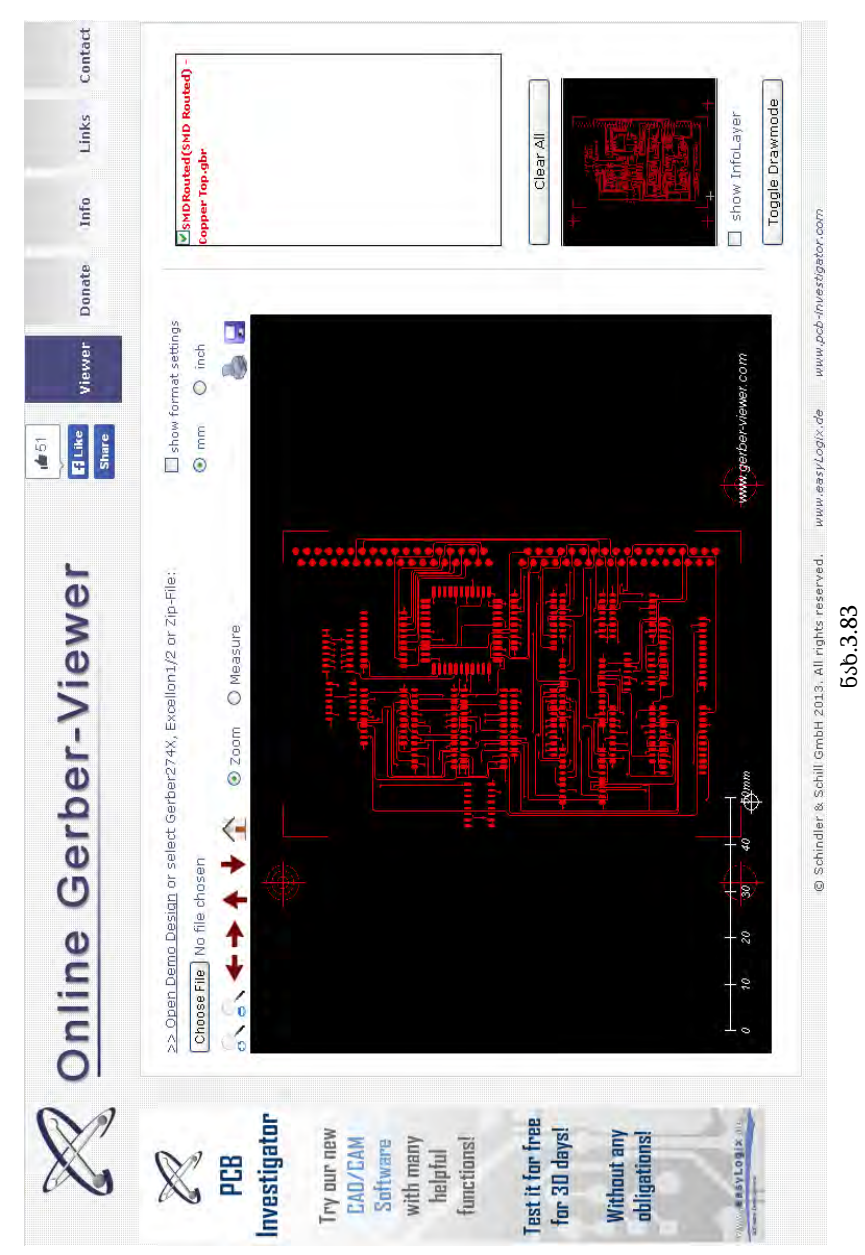

## ლიტერატურა

1. Printed Circuit Boards: Design, Fabrication, Assembly and Testing. Author R. S. Khandpur. Publisher Tata McGraw-Hill Education, 2005. ISBN 0070588147, 9780070588141. Length 691 pages.

2. Медведев А.М.Технология производства печатных плат. Издательство: Техносфера.2005 Страниц: 360. ISBN: 5-94836-052-0.

3. Певницкий С.Ю. Разработка печатных плат в NI Ultiboard. Издательство: ДМК. –М. 2012 Страниц: 255. ISBN:978-5-94074-789-5.

4. Пирогова Е.В. Проектирование и технология печатных плат. Издательство: Форум, Инфра-М. 2005 Страниц: 560.

5. ბალიაშვილი მ. საზომ მოწყობილობათა კონსტრუირება: დამხმარე სახელმძღვანელო. – თბილისი: საგამომცემლო სახლი "ტექნიკური უნივერსიტეტი", 2013, -160 გე. ISBN 978-9941-20-279-7.

6. http://kickass.to/ni-multisim-ultiboard-circuit-design-suite-v13-0-t8168549.html.

7. http://www.ni.com/multisim/whatsnew/.

8. www.ni.com/pdf/manuals/371586b.pdf.

9. www.ni.com/pdf/manuals/371585a.pdf.

10. https://wiki.uco.edu/download/attachments/.../Complete+ PCB +Design.pdf

11. http://www.edaboard.com/group272.html

12. http://www.ni.com/white-paper/3173/en/. Creating a Custom Component in NI Multisim.

13. http://www.ni.com/white-paper/5607/en/. NI Multisim Components and Models.

14. IPC-SM-782A. Surface Mount Design and Land Pattern Standard.

15. IPC 2615. the definitive standard on printed board dimensions and tolerances.

16. IPC 2221A. Generic Standard on Printed Boards Design;

17. ANSI/IPC-2222. Sectional Design Standard for Rigid Organic Printed Boards.

18. IPC-2224. Sectional Standard for Design of Printed Boards for PC Cards.

19. IPC-6011. Generic Performance Specification for Printed Boards.

20. IPC-D-249. Design Standard for Flexible Single and Doublesided Printed Boards.

21. IPC-EM-782A Surface Mount Design and Land Patterns Spreadsheet.

21. J-STD-003 Solderability Tests of Printed Boards.

23. MIL-PRF-31032B. Printed circuit board/printed wiring board manu-facturing, general specification.

24. MIL-P-50884. Military specification printed wiring, flexible, and rigid flex.

25. ГОСТ 2.123-93. ЕСКД. Комплектность конструкторской документации на печатные платы при автоматизированном проектировании.

26. ГОСТ 2.417-91. ЕСКД. Платы печатные. Правила выполнения чертежей.

27. ГОСТ 10317-79. Платы печатные. Основные размеры.

28. ГОСТ Р 50621-93. Платы печатные одно- и двусторонние с неметаллизированными отверстиями. Общие технические требования.

29. ГОСТ Р 50622-93. Платы печатные двусторонние с металлизированными отверстиями. Общие технические требования.

30. ОСТ4.ГО.010.011. Платы печатные. Конструирование.

## შინაარსი

| 1. | ზოგადი ცნებები                                       | 3          |
|----|------------------------------------------------------|------------|
| 2. | პროგრამა Multisim-ი                                  | 10         |
|    | 2.1. ძირითადი ფანჯარა                                | 10         |
|    | 2.2. ფორმატის (ფურცლის) ზომების, ოფციების შერჩევა და |            |
|    | ფურცლის პარამეტრები                                  | 14         |
|    | 2.3. ძირითადი წარწერები                              | 19         |
|    | 2.4. კომპონენტების მონაცემთა ბაზა                    | 20         |
|    | 2.5. კომპონენტების პარამეტრები                       | 24         |
|    | 2.6. სქემის შედგენის ზოგადი წესები                   | 28         |
|    | 2.7. სიმულაცია                                       | 33         |
|    | 2.8. სიმულაციის დაწყება/დამთავრება/შეჩერება          | <b>-</b> . |
|    | Start/Stop/Pause                                     | 34         |
| ~  | 2.9. Multisim-noosb Ultiboard-dn გადასვლა            | 35         |
| 3. | პროგრამა Ultiboard                                   | 36         |
|    | 3.1. ზოგადი მონაცემები                               | 36         |
|    | 3.2. მონაცემთა ბაზა                                  | 37         |
|    | 3.3. ელექტროხული კომპოხეხტების ჯგუფები               | 38         |
|    | 3.4. ელექტროხული ახაწყობების შესაძლო სტრუქტურები     | 41         |
|    | 3.5. ციფრული მიკროსქემების ტიპები                    | 42         |
|    | 3.6. მიკროსქემის ზომეში                              | …45        |
|    | 3.7. ხაზეჭდი სამოხტაჟო ფირფიტის სახეები და ზომები    | 46         |
|    | 3.8. ხაზეჭდი სამოხტაჟო ფირფიტის მასალები             | …47        |
|    | 3.9. პროგრამა Ultiboard-ის ძირითადი ფახჯარა          | 50         |
|    | 3.10. პროგრამა Multisim-ის ზოგიერთი მეხიუ            | 52         |
|    | 3.11. სამოხტაჟო ფირფიტის პროექტის ფეხები             | 55         |
|    | 3.12. სამოხტაჟო ფირფიტის გამოტახა ხანაზზე            | 56         |
|    | 3.13. აკრძალვის ზოხის გამოყოფა                       | 60         |
|    | 3.14. კოძპოხეხტი                                     | 62         |
|    | 3.15. ელემეხტების გადაადგილება და ორიეხტირება        | 63         |
|    | 3.16. საკოორდიხაციო ზოლები                           | 65         |
|    | 3.17. ტოასიოება                                      | 68         |
|    | 3.18. ტოასის სისქე                                   | 74         |
|    | 3.19. საძგახზოშილებიახი (3D) ხედი                    | 76         |

| 3.20. ხედი ცხრილის სახით (Spreadsheet View)          | 77  |
|------------------------------------------------------|-----|
| 3.21. სამონტაჟო ფირფიტის პროექტის ფენების ამობეჭდვა. | 78  |
| 3.22. საკონტაქტო ბაქანის შექმნა                      | 80  |
| 3.23. რეზისტორის კორპუსის შექმნა                     | 84  |
| 3.24. სამაგრი ელემენტის შექმნა                       | 97  |
| 3.25. პროექტის ექსპორტი                              | 104 |
| 3.26. მატრიცის პოლარობა და ძირითადი აპერტურული       |     |
| განსაზღვრებები                                       | 108 |
| 3.27. Gerber ფაილის დათვალიერება                     | 110 |
| ლიტერატურა                                           | 112 |
| ปัตธิ์รังค์มด                                        | 114 |
|                                                      |     |

რედაქტორი ნ. ქაფიანიძე

გადაეცა წარმოებას 29.01.2015. ხელმოწერილია დასაბეჭდად 12.03.2015. ქაღალდის ზომა 60X84 1/16. პირობითი ნაბეჭდი თაბაზი 7.

საგამომცემლო სახლი "ტექნიკური უნივერსიტეტი", თბილისი, კოსტავას 77

> Verba volent, scripta manent

ი.მ. "გოჩა დალაქიშვილი", ქ. თბილისი, ვარკეთილი 3, კორპ. 333, ბინა 38